## Guida ai servizi web MyFondoEst | SiSalute e UniSalute

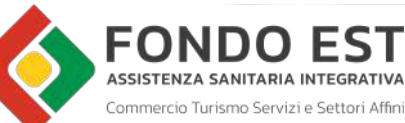

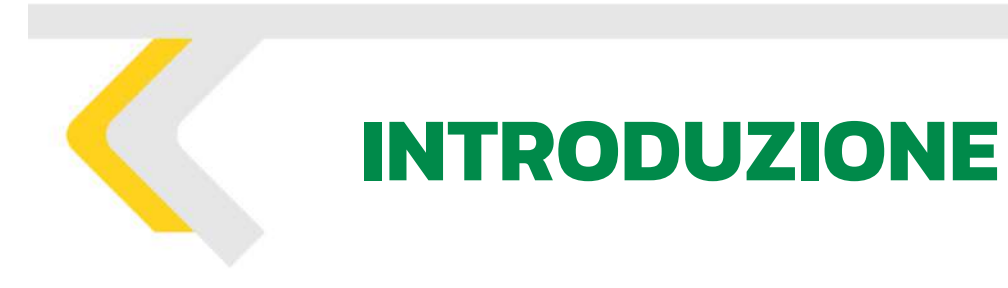

Nella guida sono indicati i passaggi che descrivono le procedure di prenotazione delle prestazioni previste dal Piano Sanitario Fondo Est.

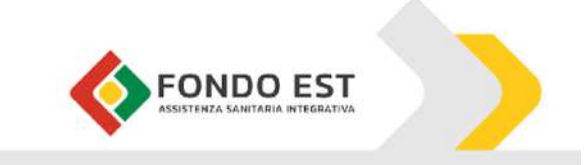

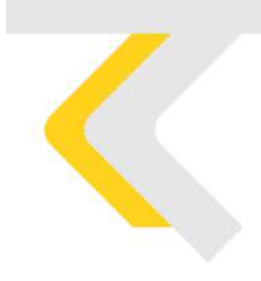

# **PRENOTAZIONI SISALUTE**

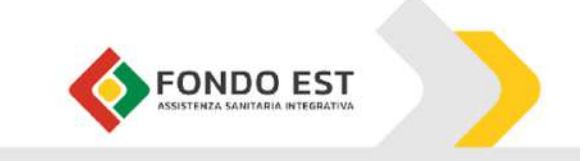

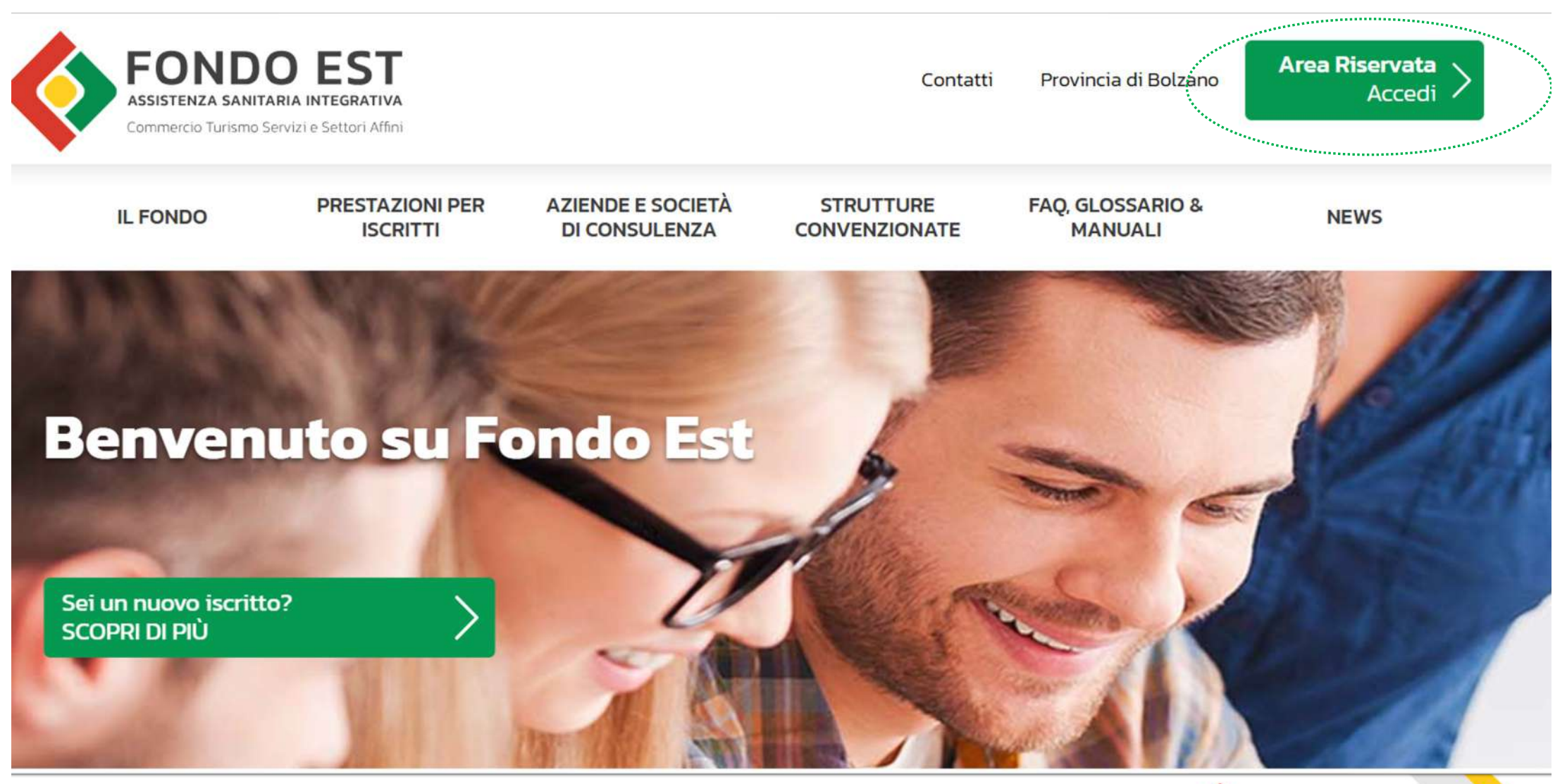

STEP 1: Collegati al sito www.fondoest.it e clicca in alto a destra su "Area Riservata Accedi"

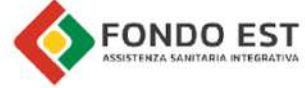

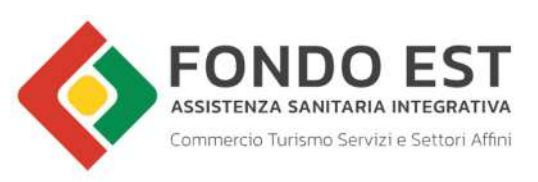

Provincia di Bolzano Contatti

Area Riservata Accedi

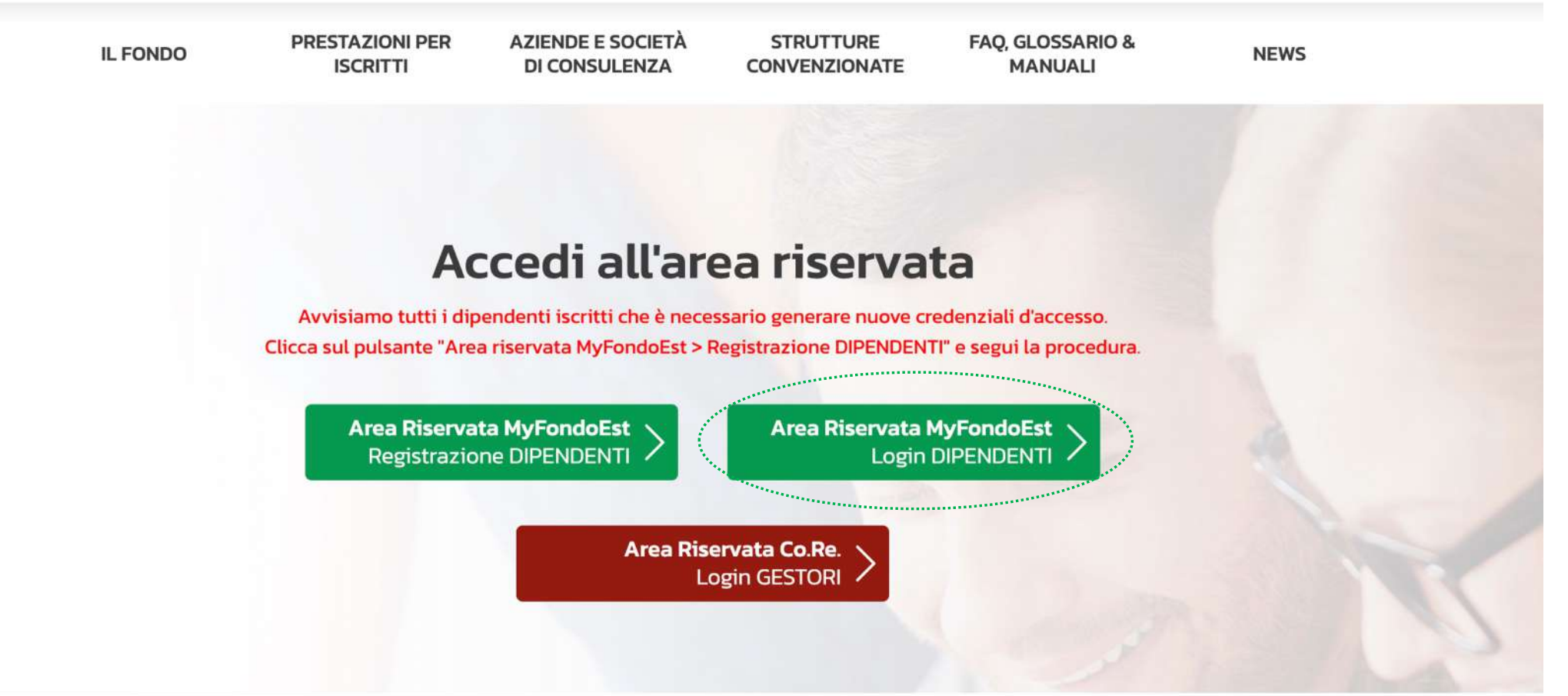

STEP 2: Clicca sulla voce "Area Riservata MyFondoEst Login DIPENDENTI"

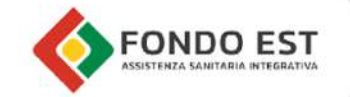

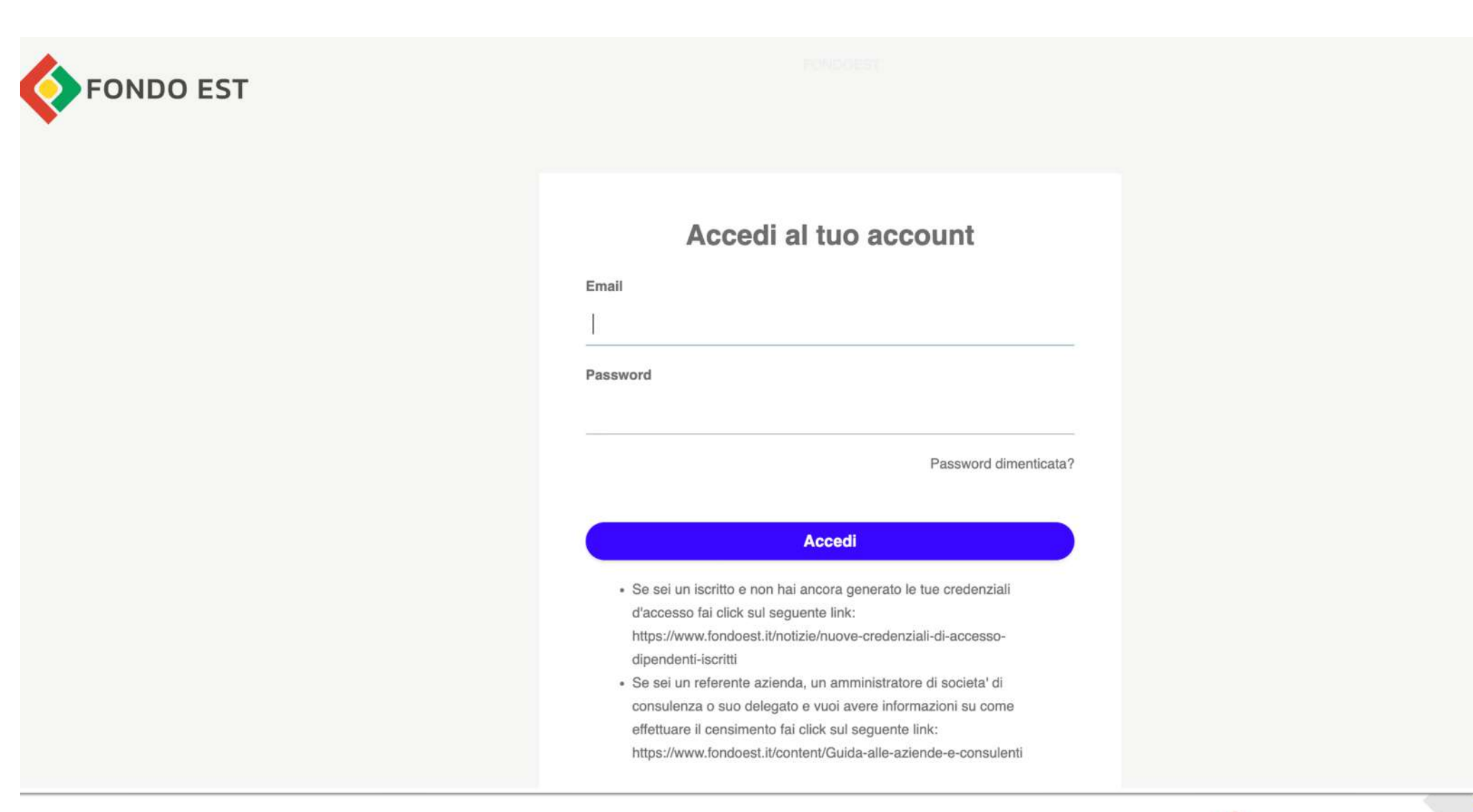

### STEP 3: Inserisci Email e Password per accedere all'account

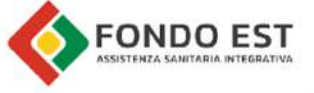

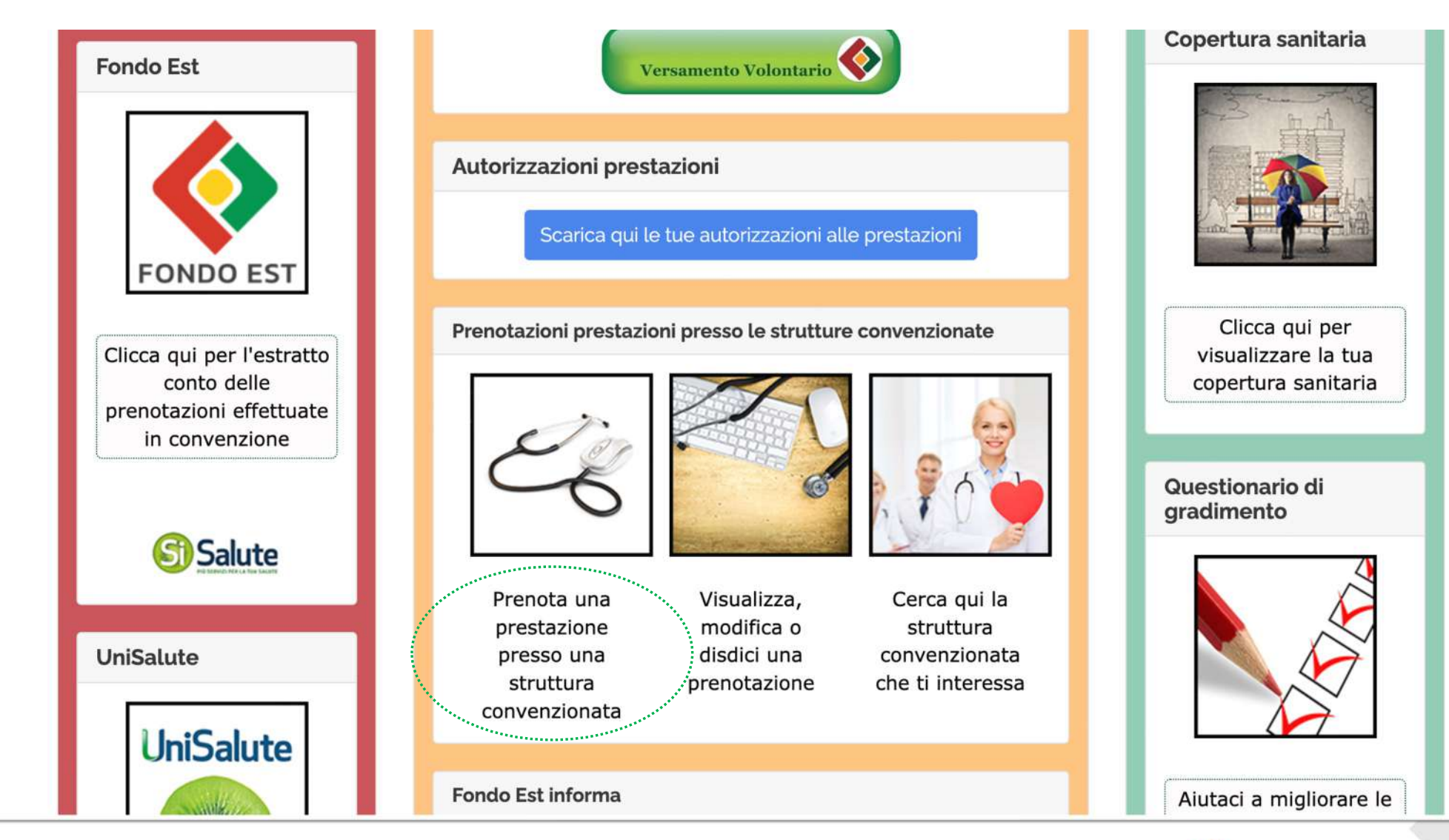

STEP 4: Seleziona la voce "Prenota una prestazione presso una struttura convenzionata"

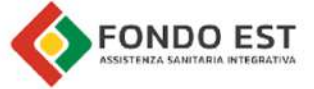

#### volta. Grazie

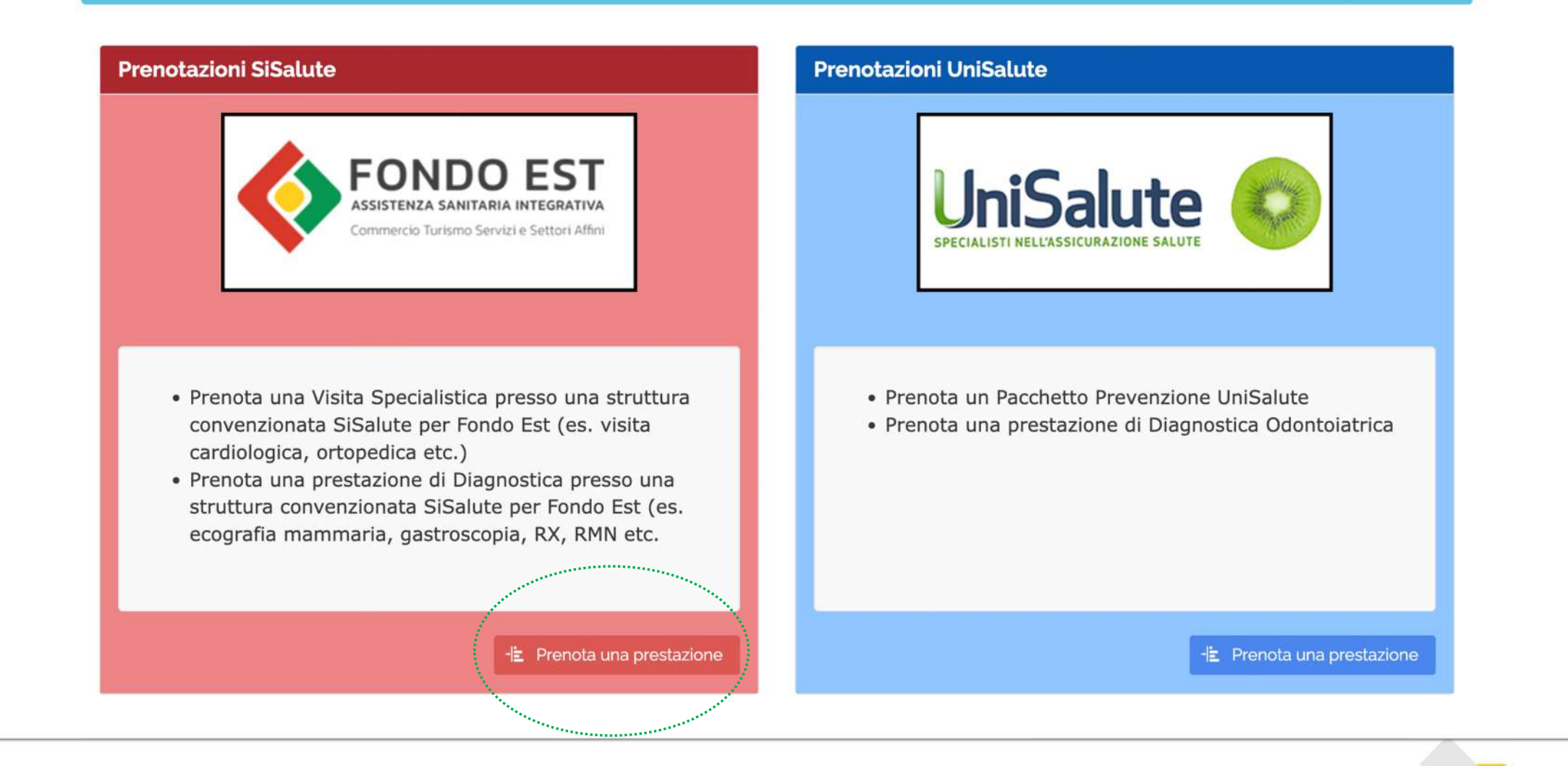

STEP 5: Seleziona nel box rosso a sinistra la voce "Prenota una prestazione"

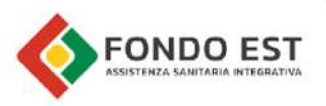

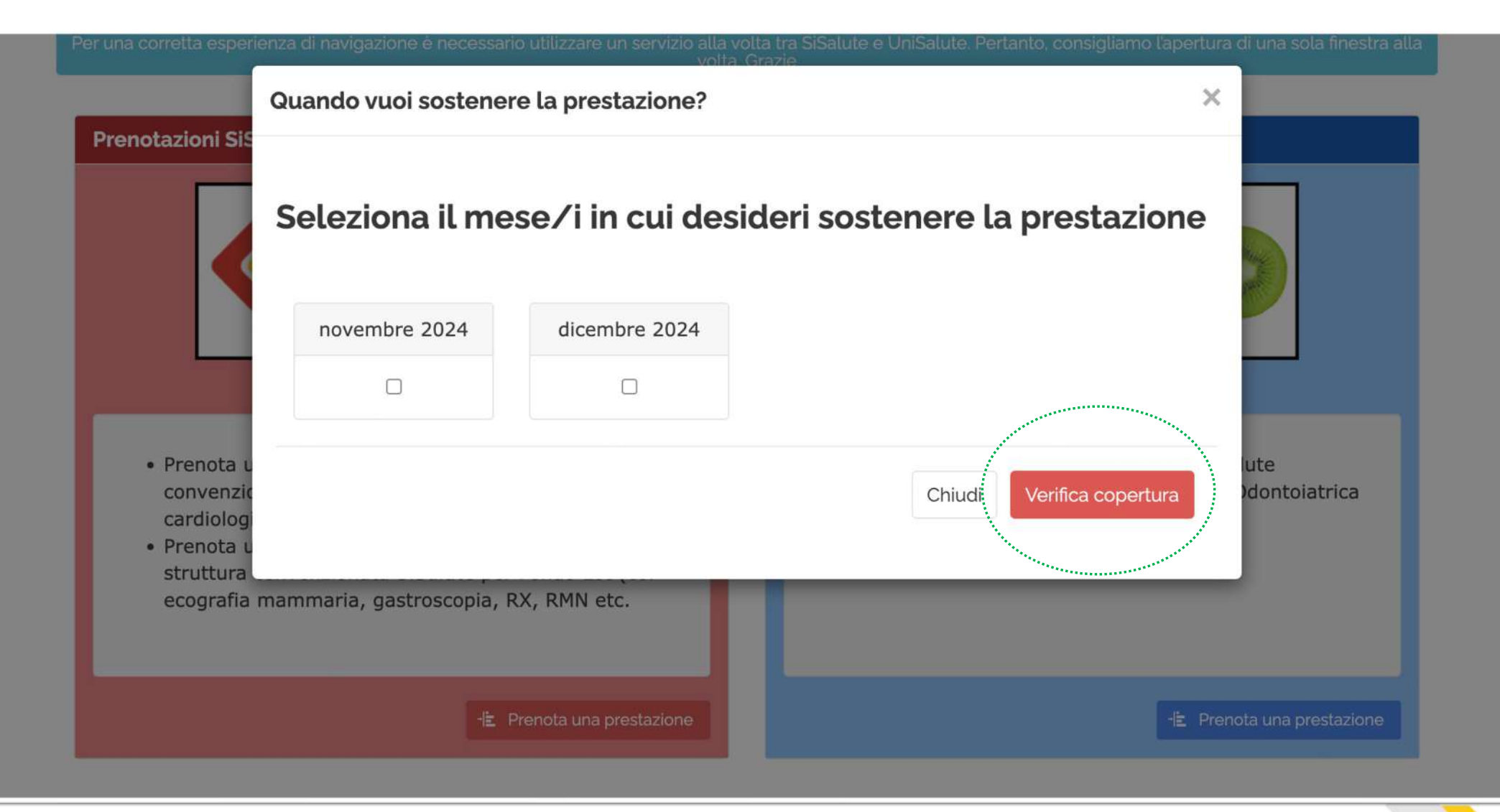

STEP 7: Dopo che il sistema ha completato la verifica di copertura per il mese specifico clicca su "Clicca qui per Effettuare una prenotazione sul sito di SiSalute"

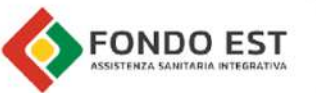

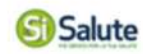

## Benvenuto nell'area prenotazioni SiSalute

# Indica il nome di chi effettua la prestazione prevista dal tuo piano sanitario in assistenza diretta.

La prestazione è richiesta da 🗸 🗸

STEP 8: Seleziona nel menù a tendina il nome dell'iscritto per cui si richiede la prestazione specifica

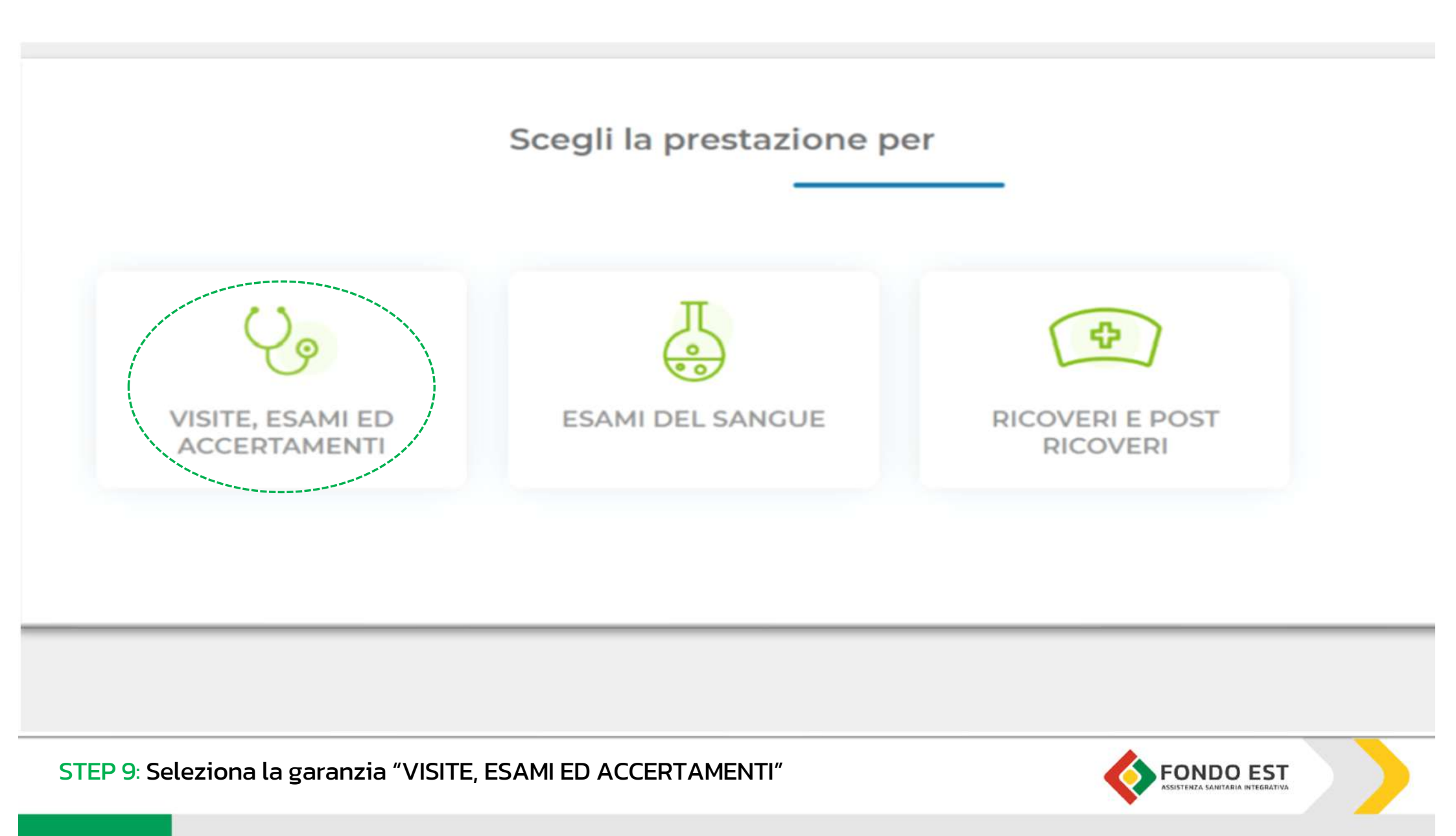

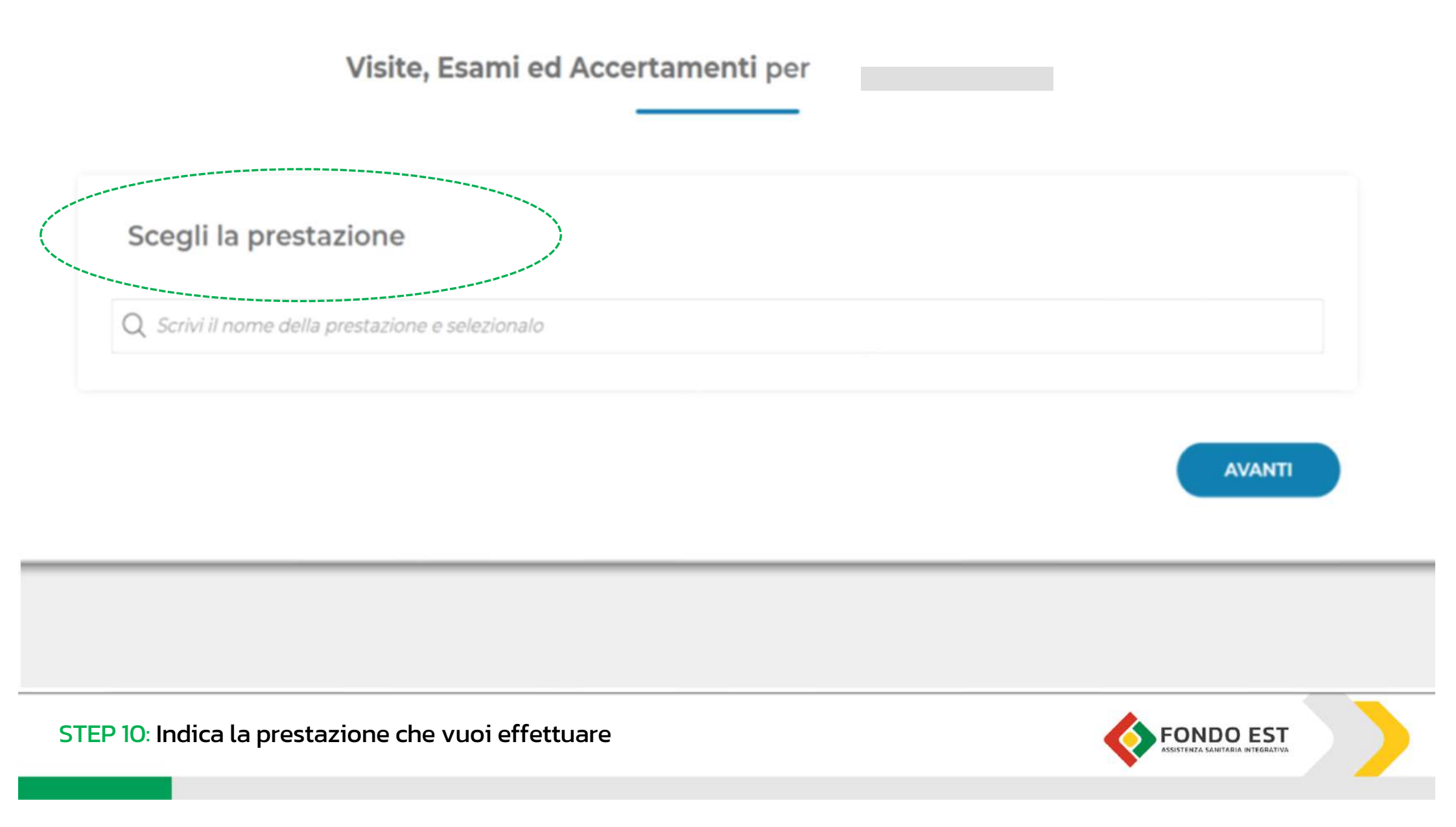

## Visite, Esami ed Accertamenti per

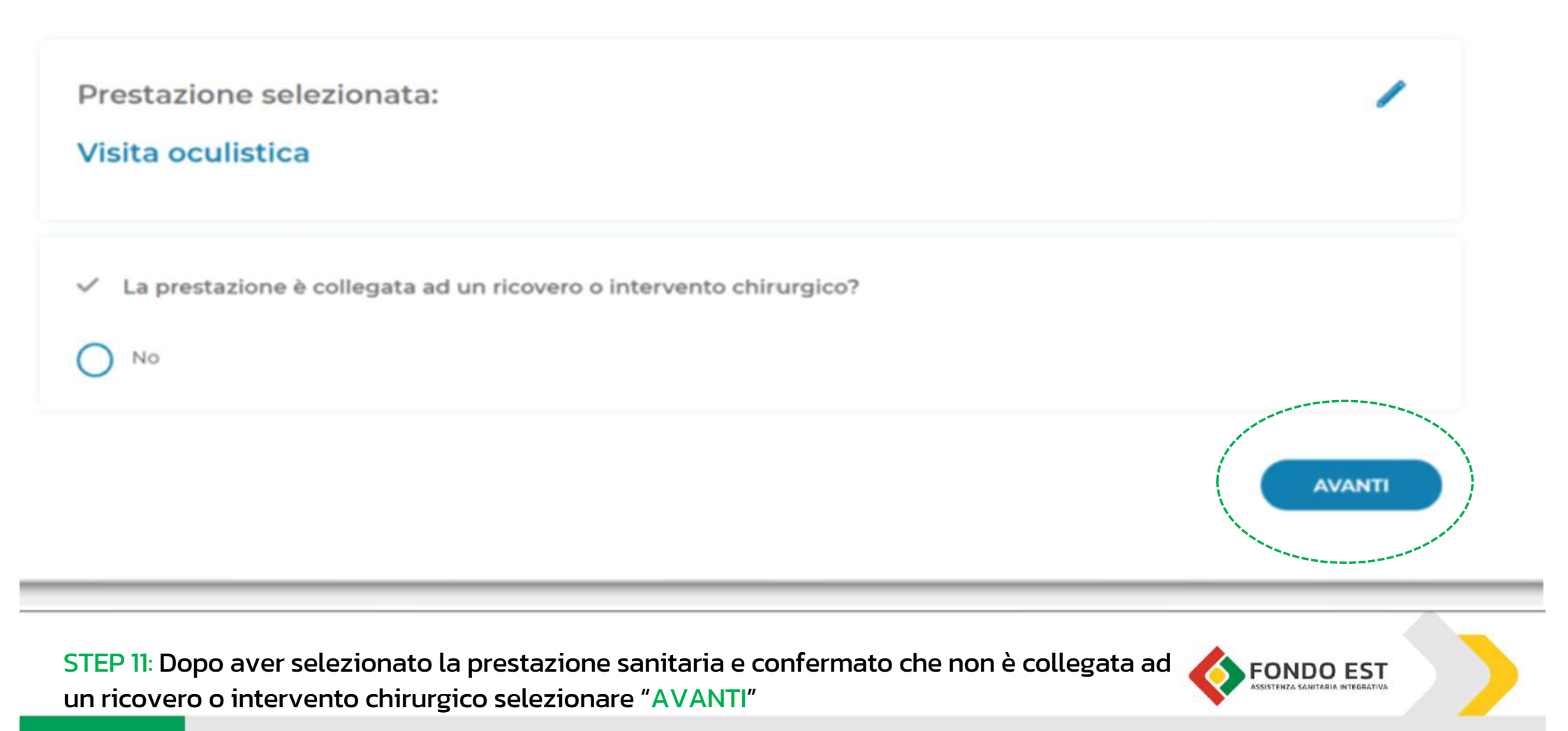

| Prestazione selezionata:<br>Visita oculistica                         |  |
|-----------------------------------------------------------------------|--|
| La prestazione è collegata ad un ricovero o intervento chirurgico? No |  |
| Hai la prescrizione del medico per questa prestazione?                |  |
| <ul> <li>Si</li> <li>No</li> </ul>                                    |  |
| Qual è la motivazione clinica della tua richiesta?                    |  |

STEP 12: Indica se sei in possesso della prescrizione medica e il quesito diagnostico per cui richiedi la prestazione

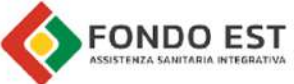

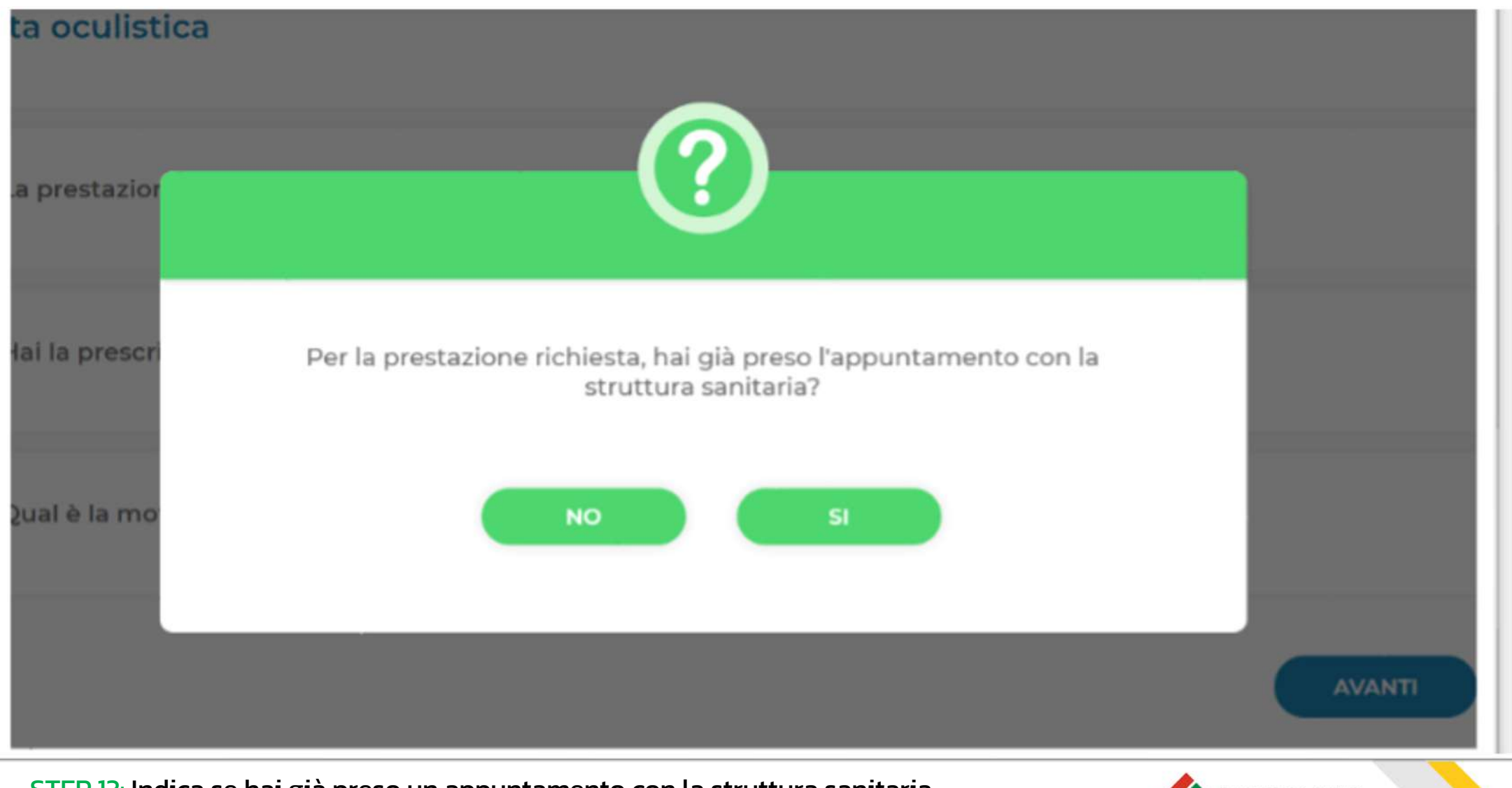

STEP 13: Indica se hai già preso un appuntamento con la struttura sanitaria

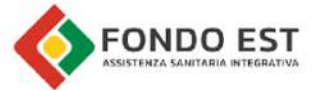

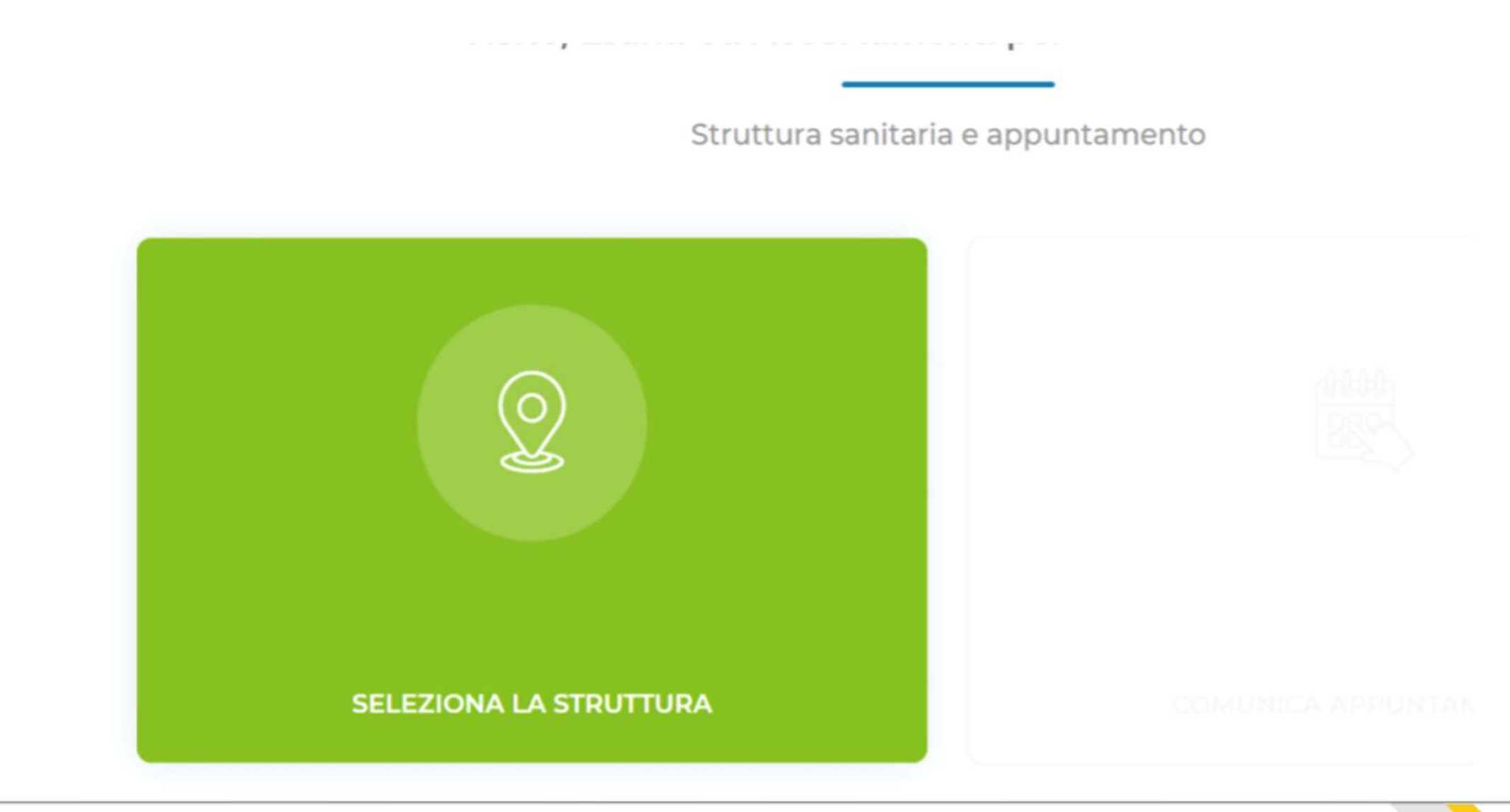

STEP 14: Dopo aver cliccato su SI, selezionare la struttura

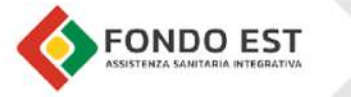

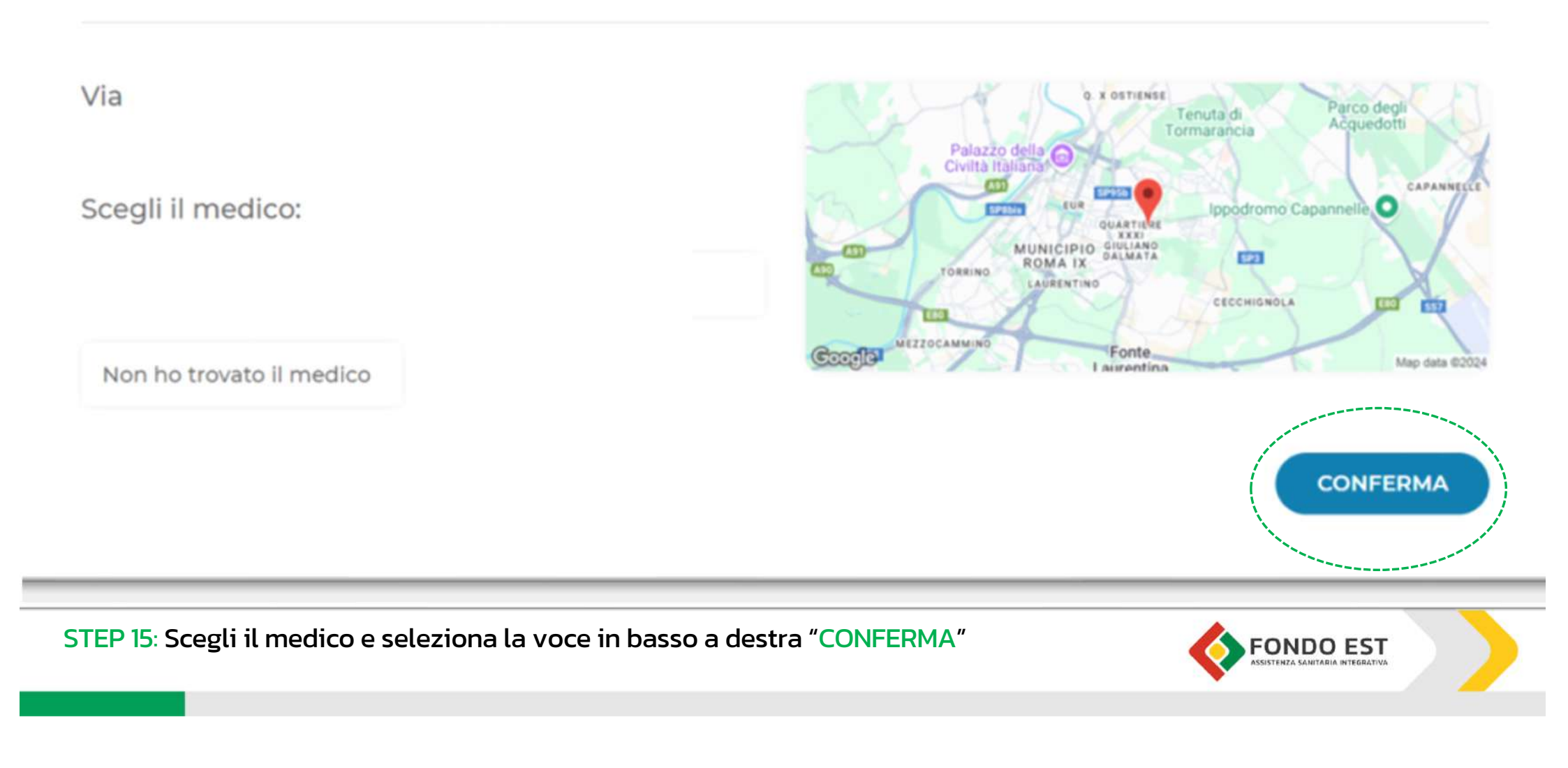

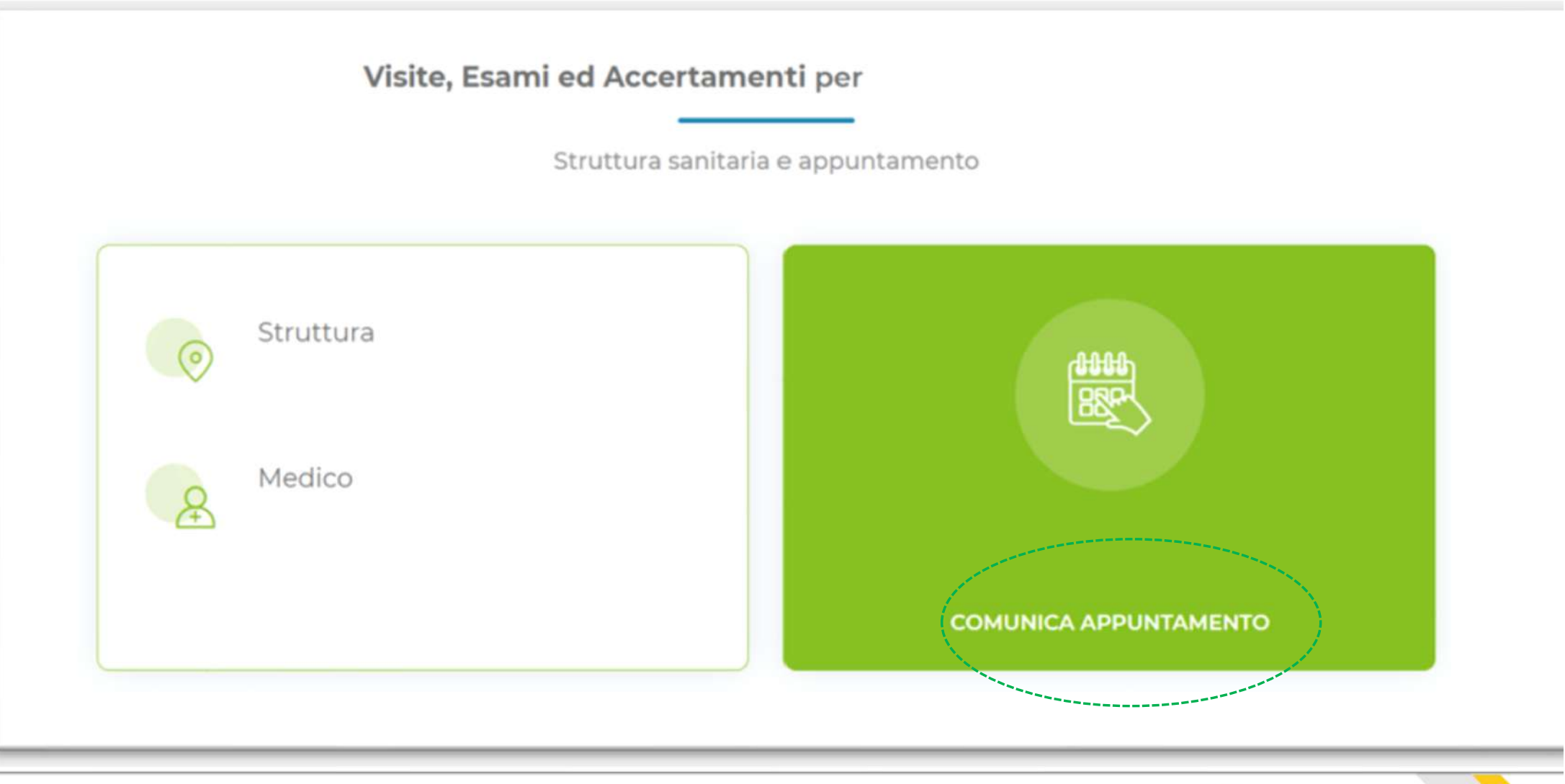

## STEP 16: Seleziona il box "Comunica appuntamento"

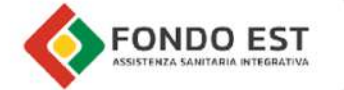

|        |         | Novembre 2024 |         |         |        |  |  |
|--------|---------|---------------|---------|---------|--------|--|--|
| Lunedì | Martedi | Mercoledî     | Giovedì | Venerdî | Sabato |  |  |
|        |         |               |         |         |        |  |  |
|        |         |               |         |         |        |  |  |
|        |         |               |         |         |        |  |  |
| 18     | 19      | 20            | 21      | 22      | 23     |  |  |
| 25     | 26      | 27            | 28      | 29      | 30     |  |  |

## STEP 17: Seleziona il giorno fissato per la prestazione sanitaria da effettuare

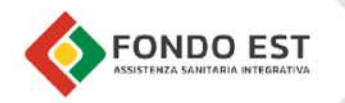

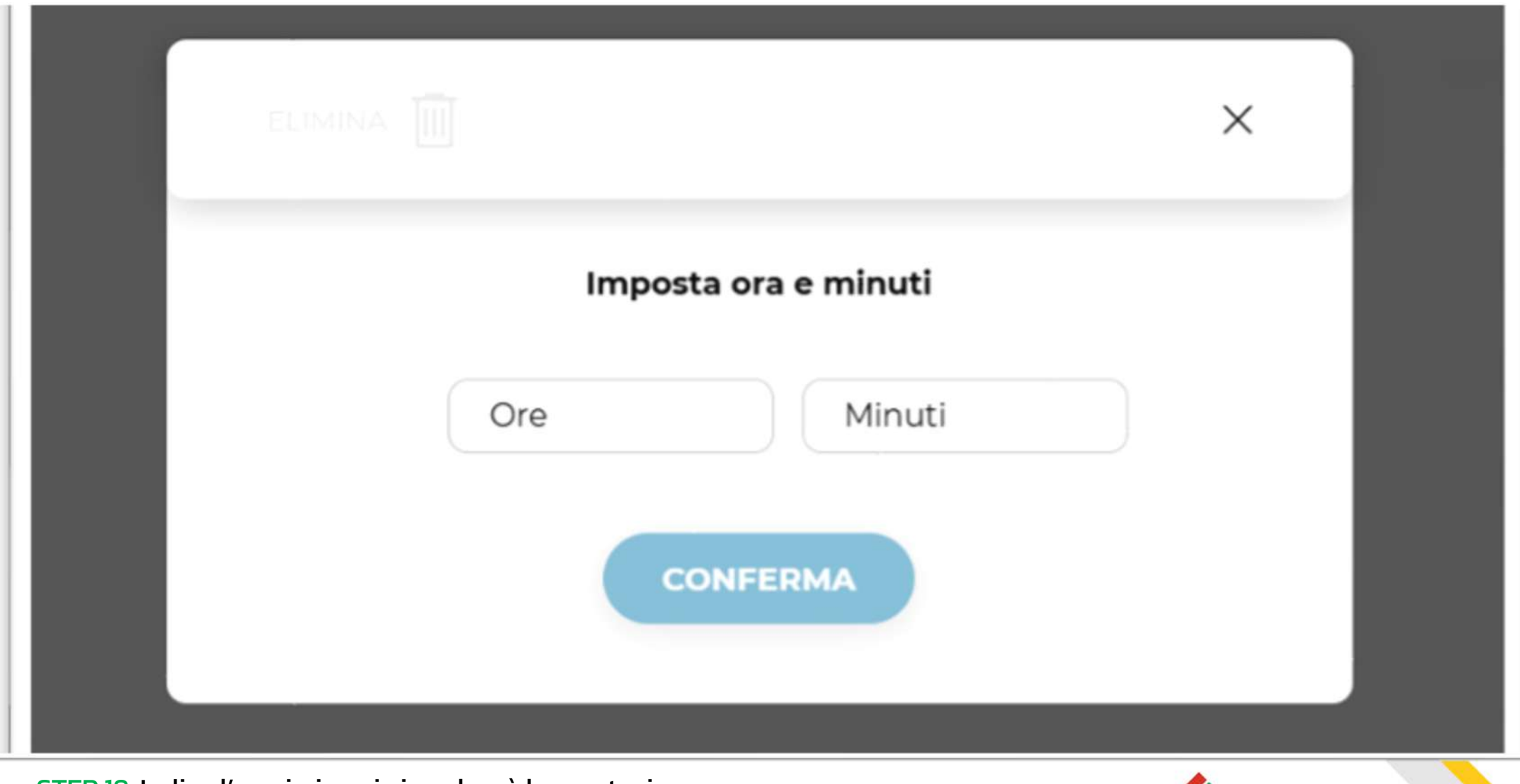

STEP 18: Indica l'orario in cui si svolgerà la prestazione

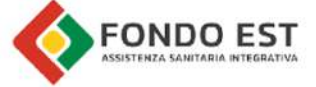

## Visite, Esami ed Accertamenti per

"AVANTI"

Struttura sanitaria e appuntamento

| Struttura   O   Medico                   | Appuntamento<br>ven, 29/11/2024 10:00            |
|------------------------------------------|--------------------------------------------------|
| 2 19: Dopo aver verificato la struttura, | il medico e l'orario della prestazione clicca su |

### Prestazione richiesta:

Visita oculistica Vedi tutto V

completare la procedura

## Importo a carico del cliente:

Per la prestazione richiesta, dovrai pagare alla struttura sanitaria € 20.00. L'importo della marca da bollo, gualora previsto, rimane a carico del cliente e dovrà essere versato alla struttura su richiesta della stessa.

Per poter eseguire correttamente la prestazione, è necessario seguire la seguente preparazione:

Portare con sé i referti di esami precedenti riferibili alla medesima prestazione.

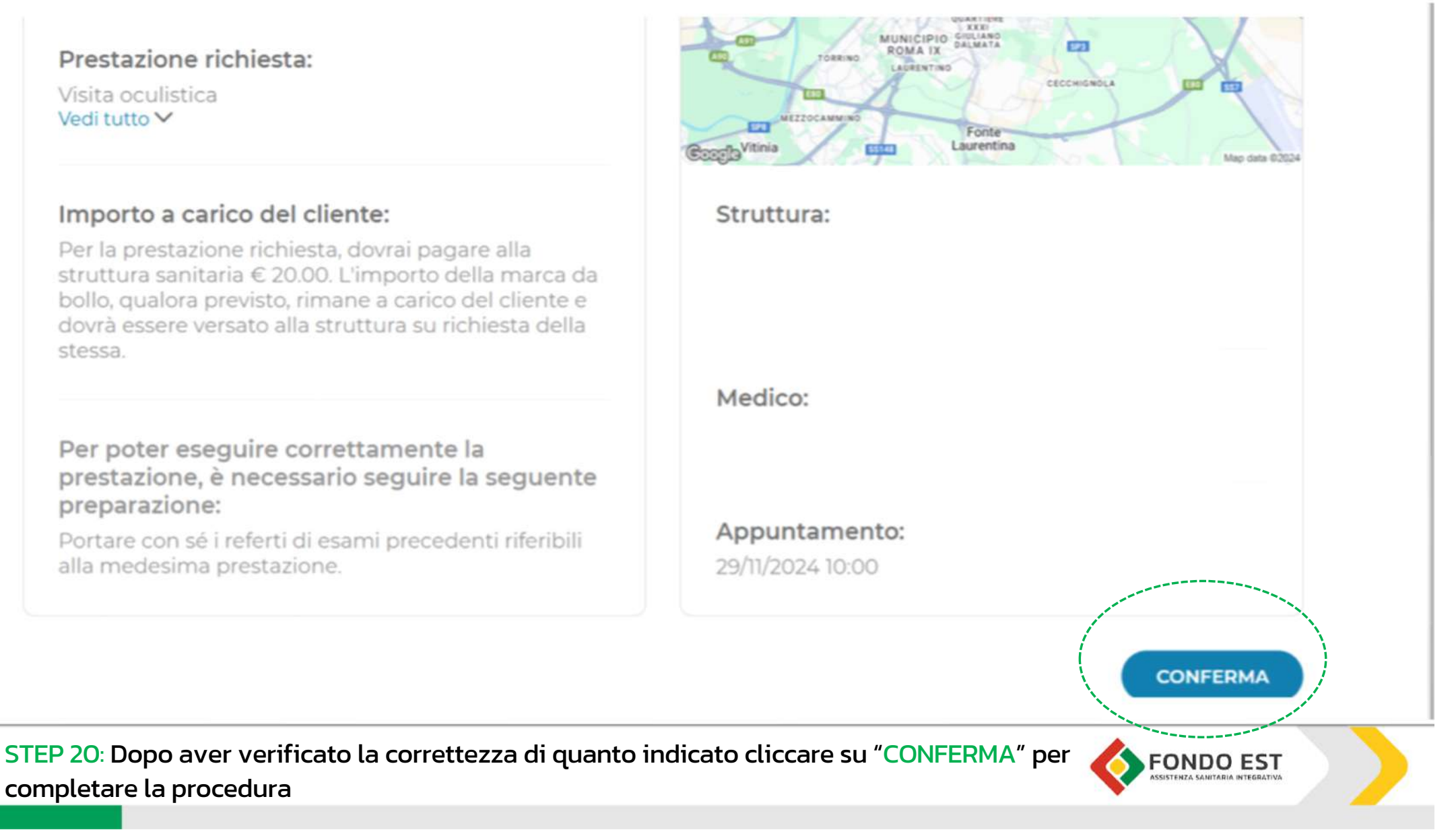

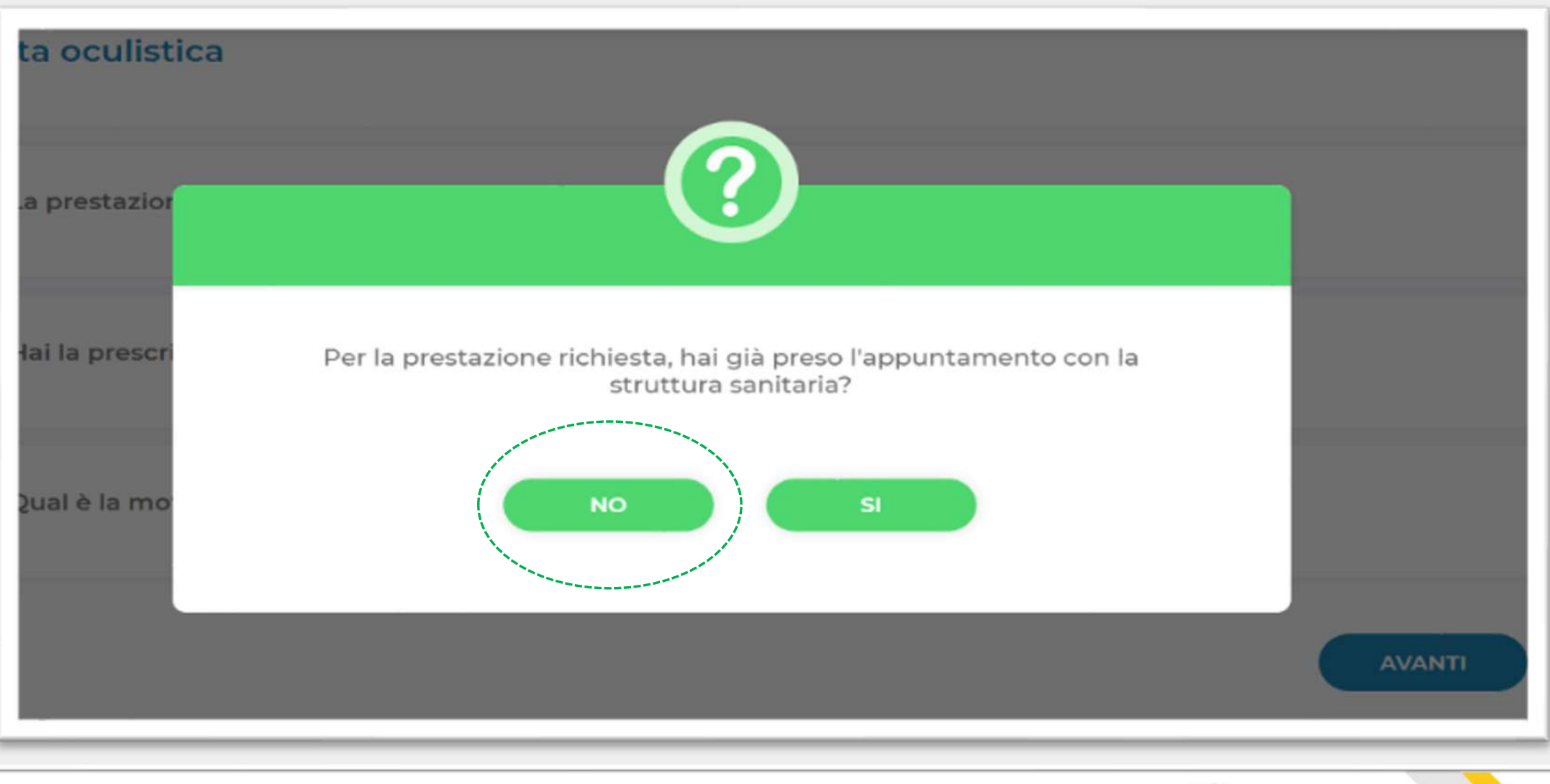

STEP 21: Cliccando su NO (qualora non sia stato concordato l'appuntamento con la struttura) o FONDO EST

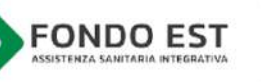

## Visite, Esami ed Accertamenti per

Struttura sanitaria e appuntamento

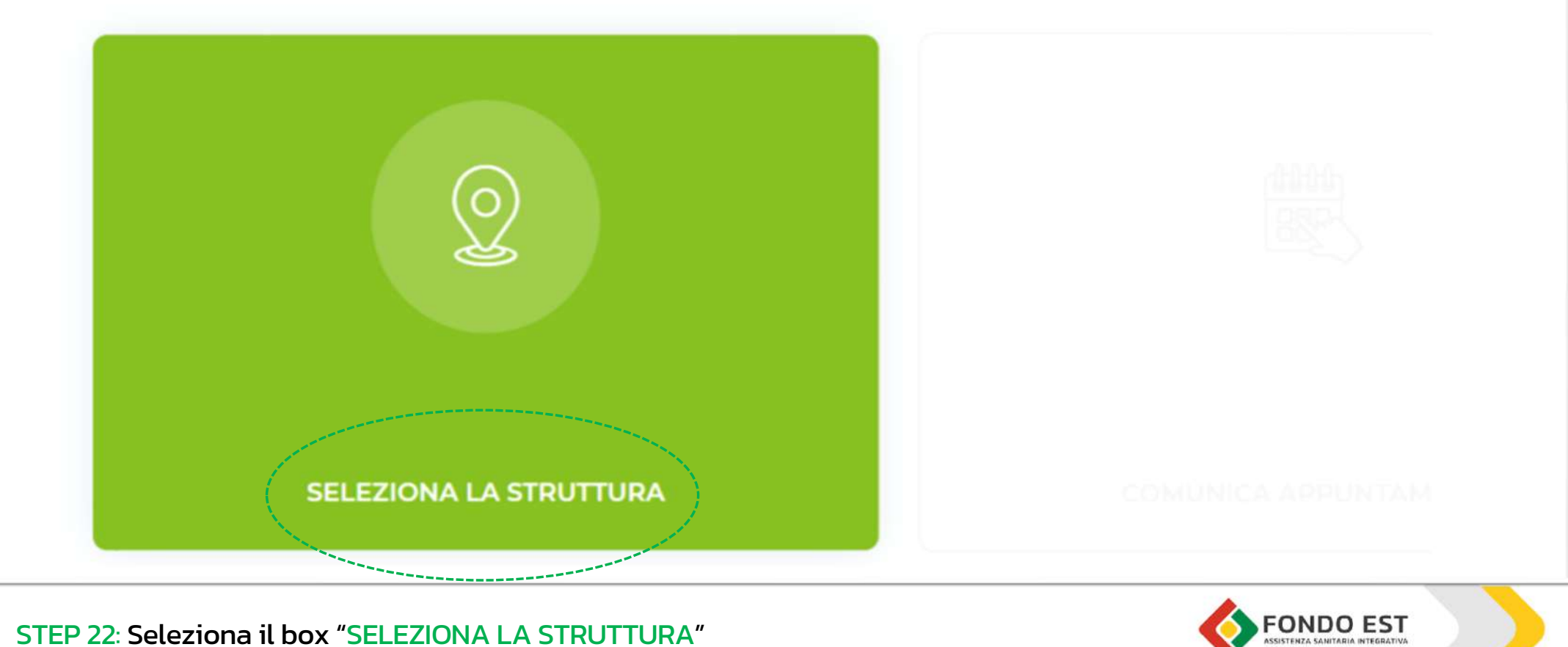

STEP 22: Seleziona il box "SELEZIONA LA STRUTTURA"

Ricerca la struttura sanitaria vicino a...

|         | Residenza                        | > |
|---------|----------------------------------|---|
| $\odot$ | Altro<br>Cerca tramite indirizzo | > |

STEP 23 Seleziona la struttura in base alla residenza o attraverso un indirizzo specifico

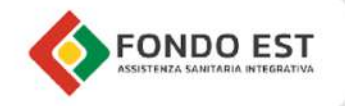

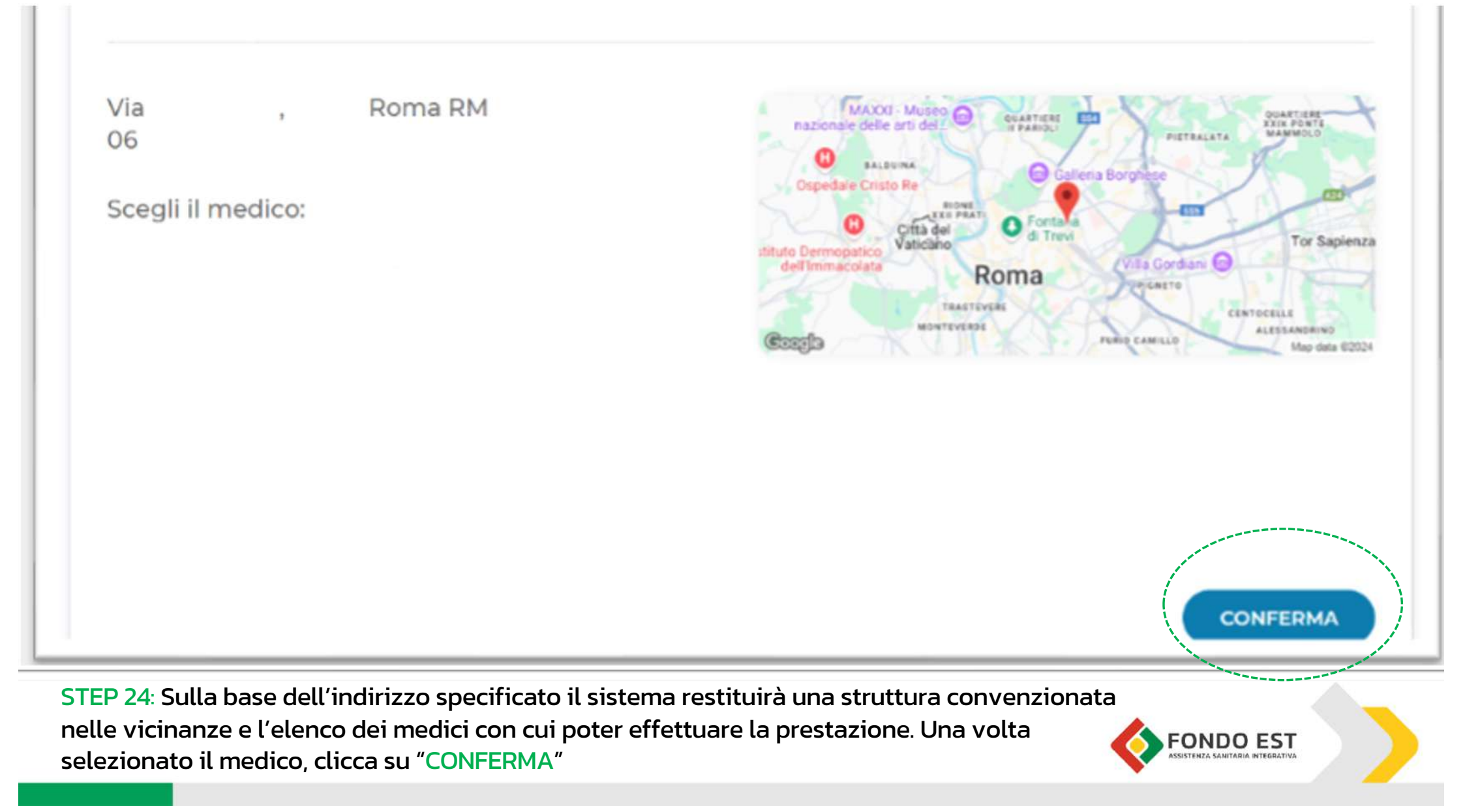

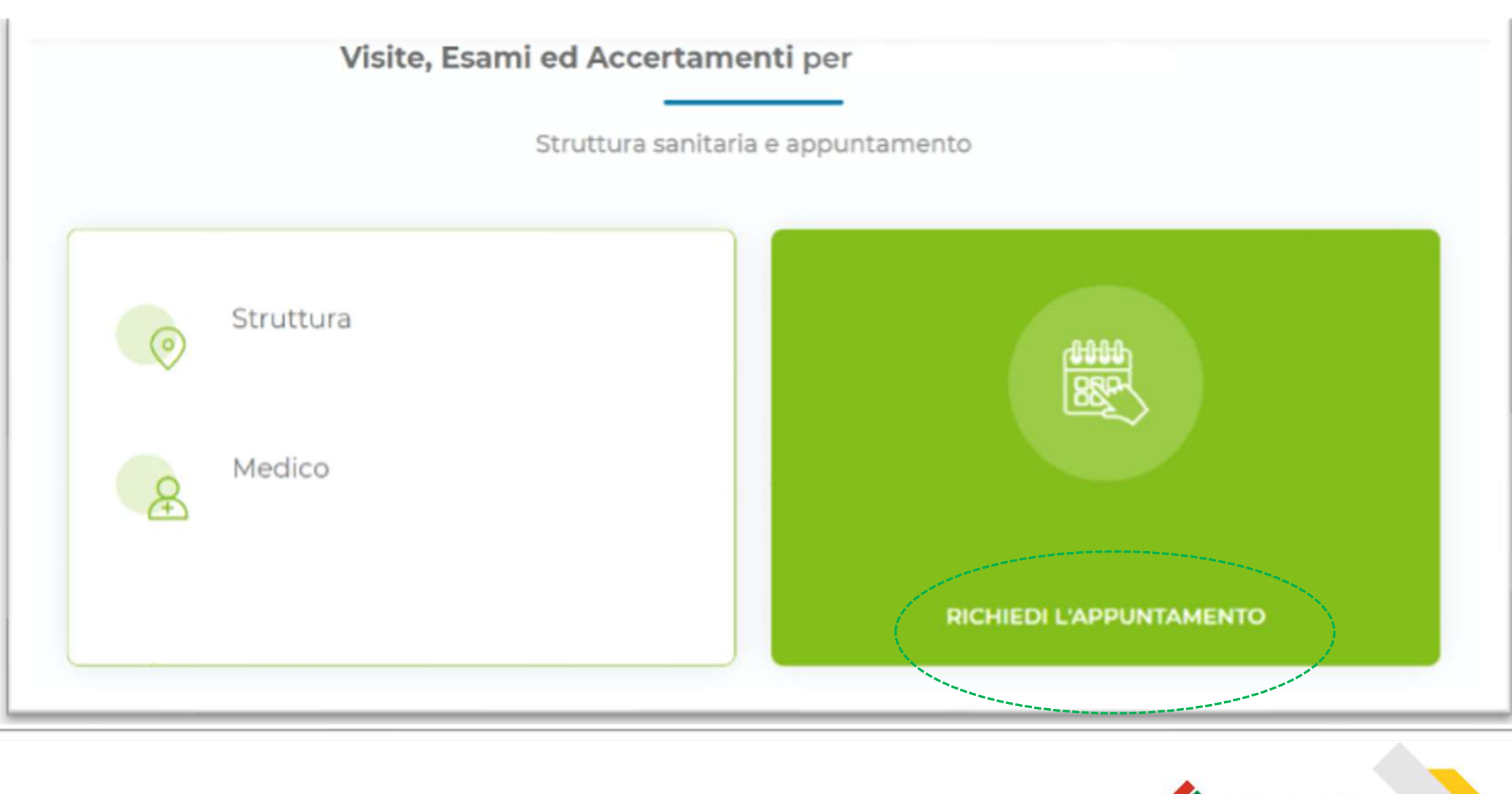

STEP 25: Verifica la struttura e il medico scelti e clicca su "RICHIEDI APPUNTAMENTO"

FONDO EST ASSISTENZA SANITARIA INTEGRATIVA

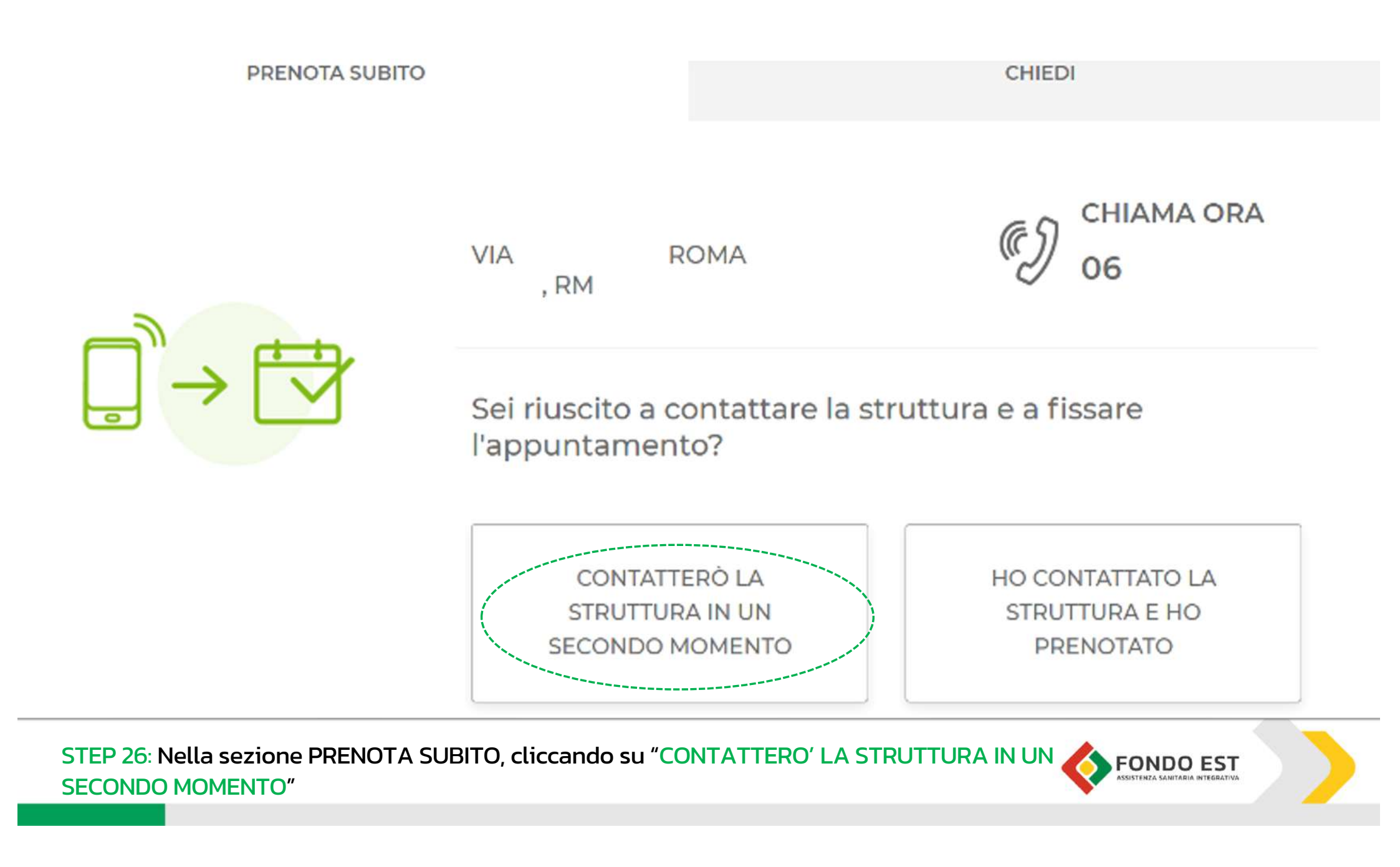

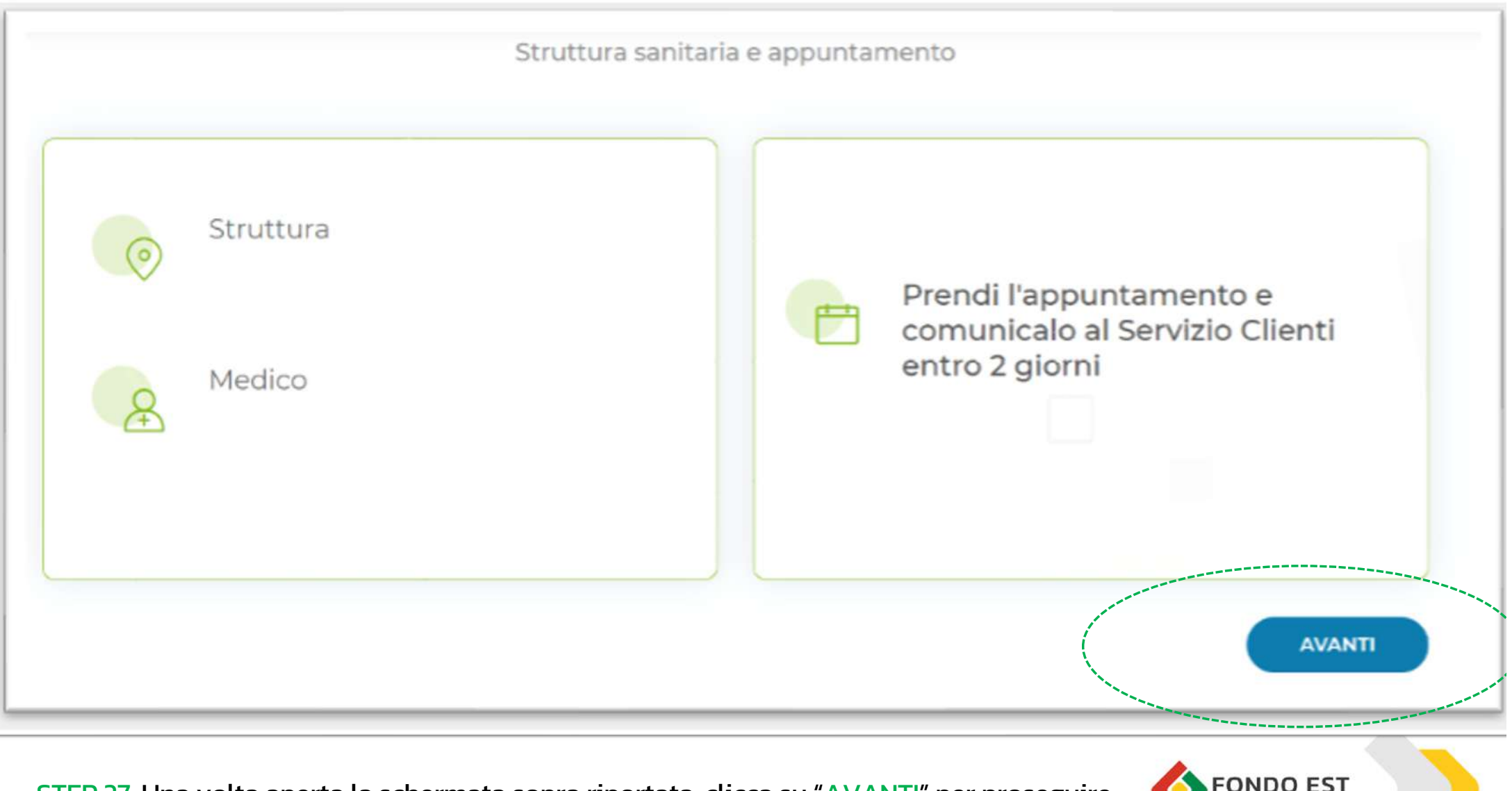

STEP 27: Una volta aperta la schermata sopra riportata: clicca su "AVANTI" per proseguire

FONDO EST

### Importo a carico del cliente:

Per la prestazione richiesta, dovrai pagare alla struttura sanitaria € 20.00. L'importo della marca da bollo, qualora previsto, rimane a carico del cliente e dovrà essere versato alla struttura su richiesta della stessa.

## Per poter eseguire correttamente la prestazione, è necessario seguire la seguente preparazione:

Portare con sé i referti di esami precedenti riferibili alla medesima prestazione.

| Chryster   |   |         |  |
|------------|---|---------|--|
| Struttura: |   |         |  |
| via<br>06  | ŕ | roma rm |  |
| Medico:    |   |         |  |
|            |   |         |  |

Ti ricordiamo di contattare la struttura selezionata per fissare l'appuntamento, e di i comunicarlo al Servizio Clienti nella sezione Appuntamenti entro 2 giorni.

STEP 28: Una volta aperta la schermata sopra riportata: clicca su "AVANTI" per proseguire

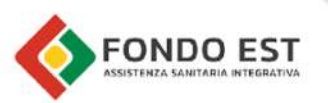

CONFERMA

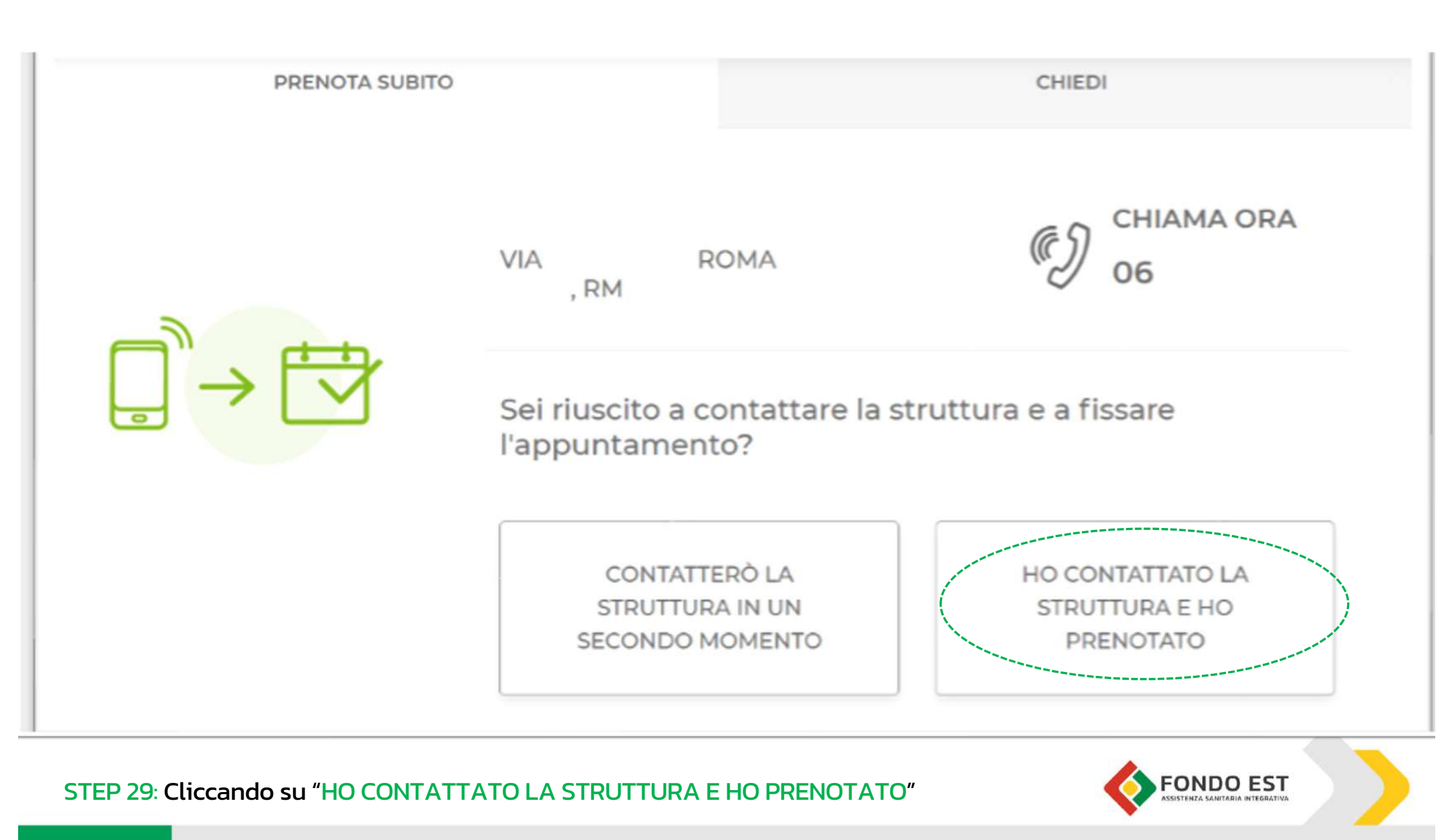

| Lunedì | Martedì | Mercoledì | Giovedì | Venerdi |           |
|--------|---------|-----------|---------|---------|-----------|
|        |         |           |         |         |           |
|        |         |           |         |         |           |
|        |         |           |         |         |           |
|        |         |           |         |         |           |
|        |         | 27        | 28      | 29      |           |
|        |         |           |         |         |           |
|        |         |           |         |         |           |
|        |         |           |         |         | CONFEDRUA |
|        |         |           |         |         | CONFERMA  |

| ELIMINA                                                    | × |
|------------------------------------------------------------|---|
| Imposta ora e minuti                                       |   |
|                                                            |   |
| Ore Minuti                                                 |   |
| CONFERMA                                                   |   |
| STEP 31: Indica l'orario in cui si svolgerà la prestazione |   |

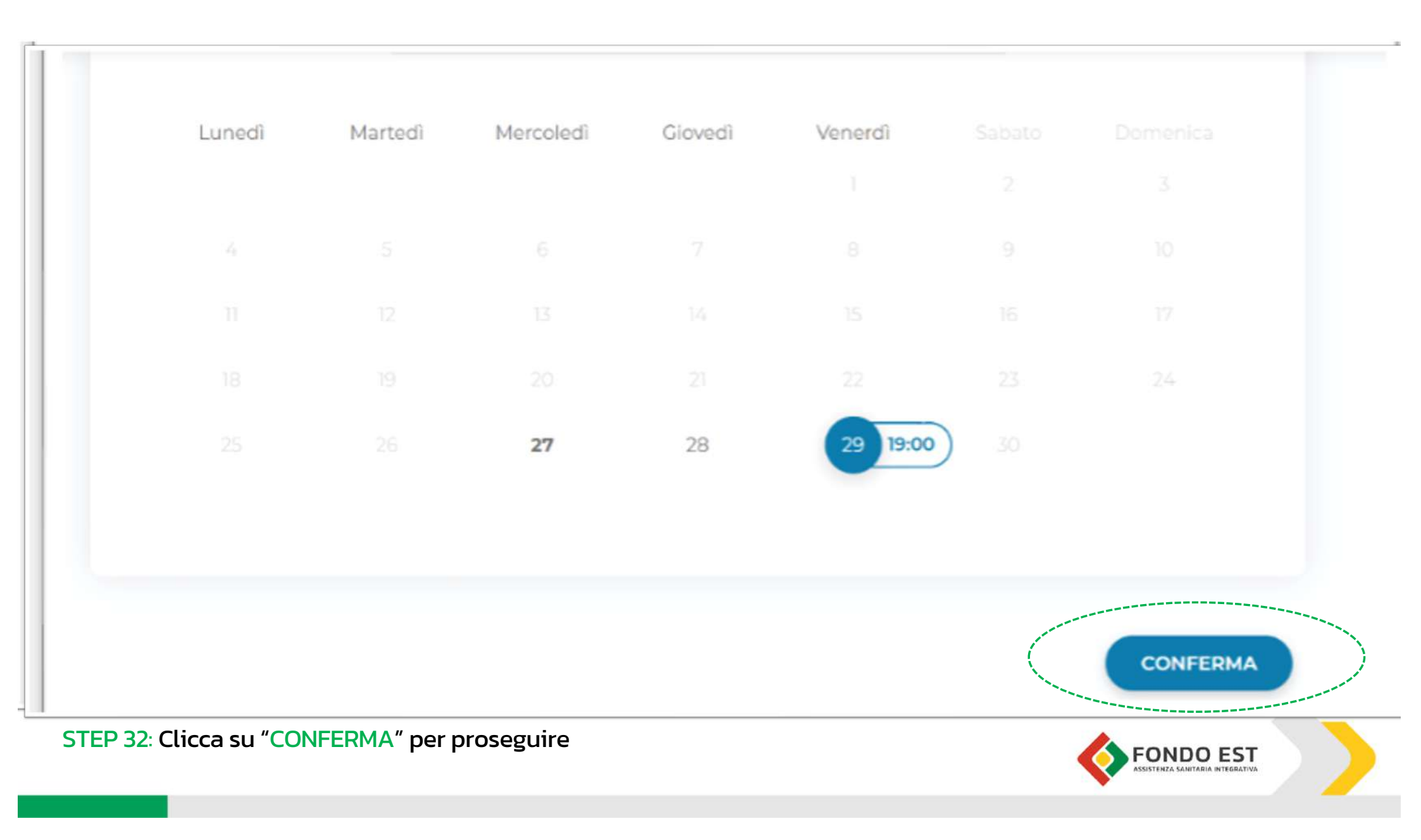

| Struttura   Omega   Medico | Appuntamento<br>ven, 29/11/2024 19:00 |
|----------------------------|---------------------------------------|
|                            | AVANTI                                |

"AVANTI"

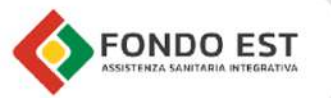

#### Visita oculistica Vedi tutto 🗸

completare la procedura

## Importo a carico del cliente:

Per la prestazione richiesta, dovrai pagare alla struttura sanitaria € 20.00. L'importo della marca da bollo, qualora previsto, rimane a carico del cliente e dovrà essere versato alla struttura su richiesta della stessa.

## Per poter eseguire correttamente la prestazione, è necessario seguire la seguente preparazione:

Portare con sé i referti di esami precedenti riferibili alla medesima prestazione.

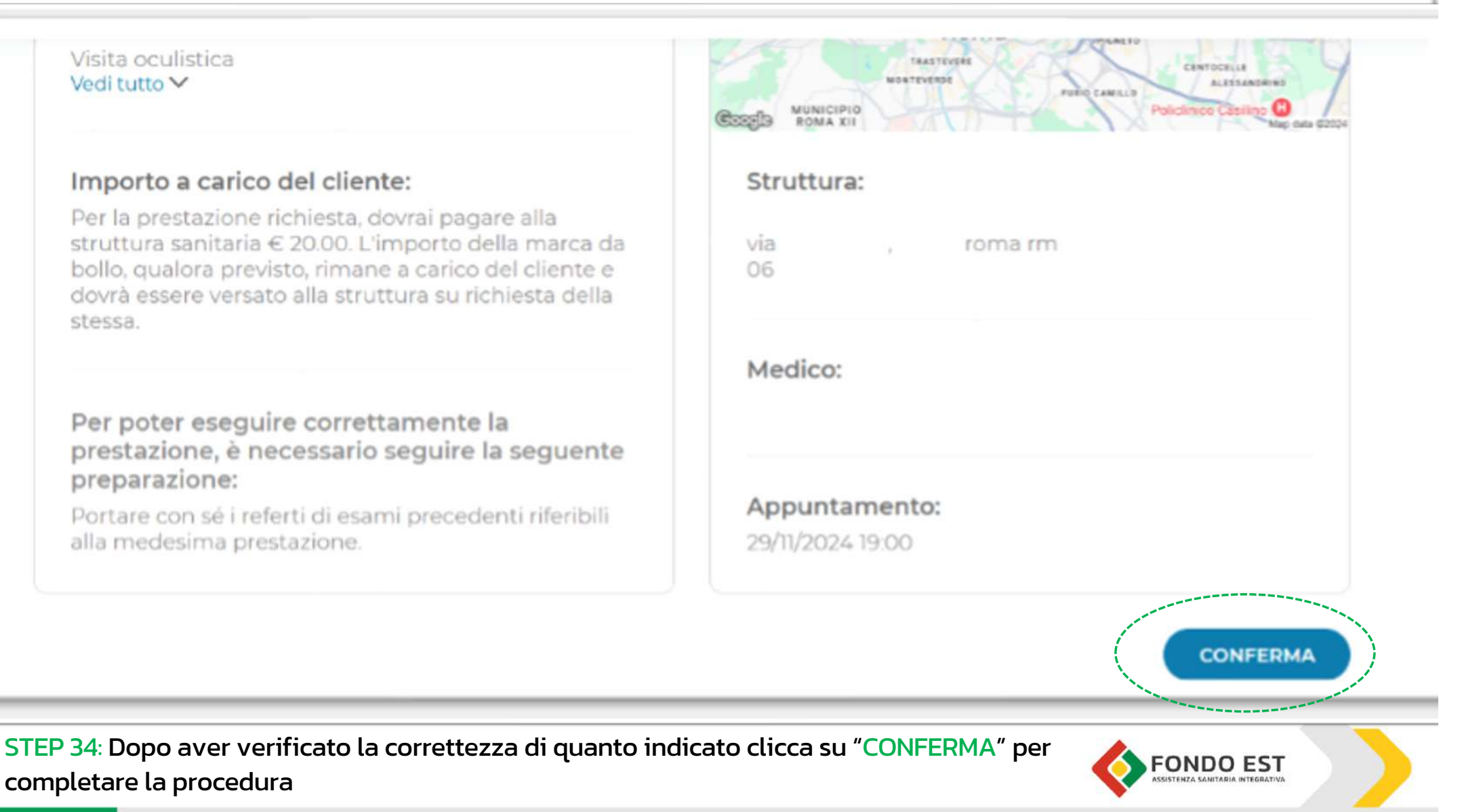
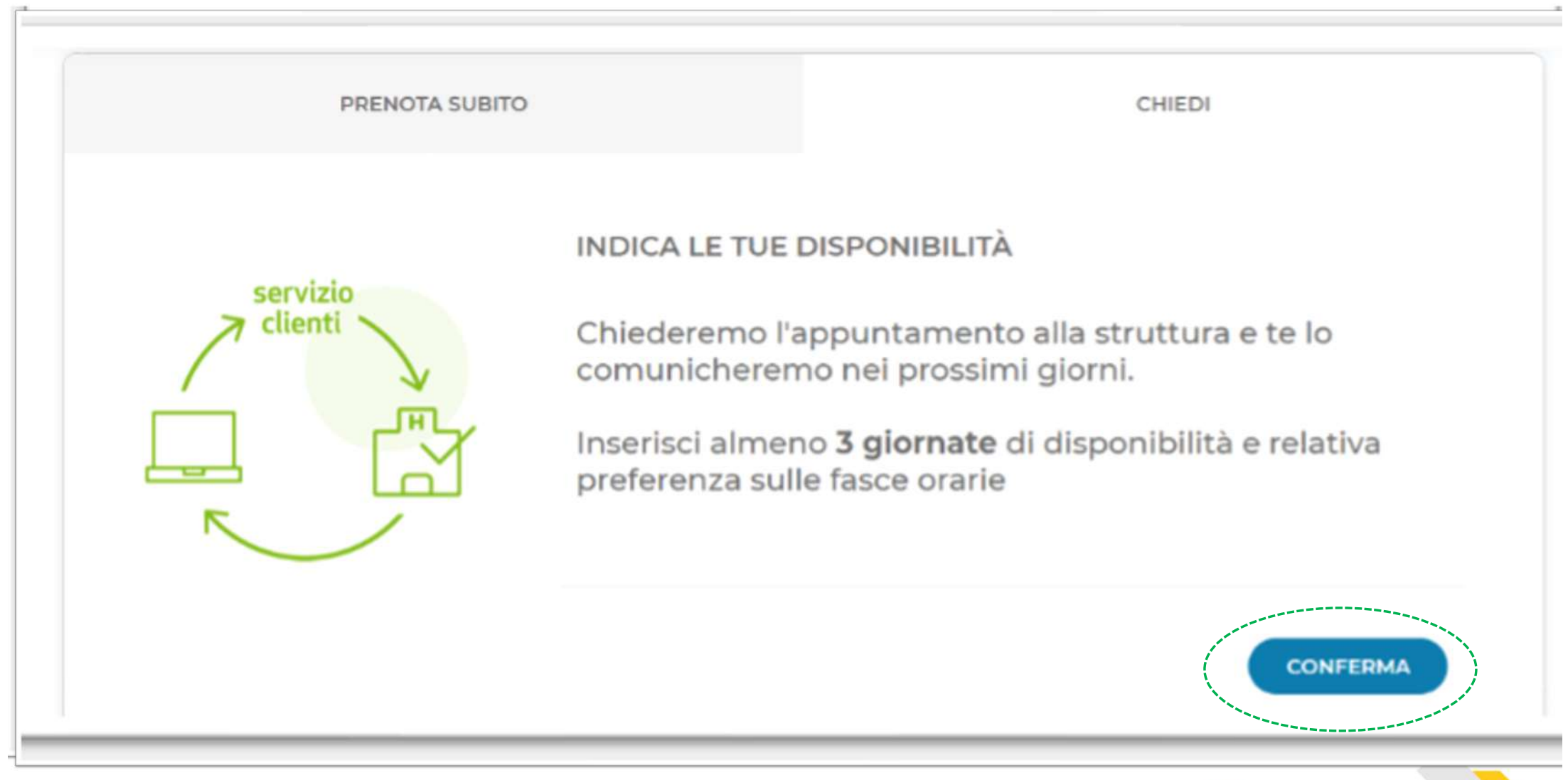

STEP 35: In alternativa, nella sezione CHIEDI, cliccare su "CONFERMA"

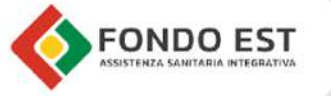

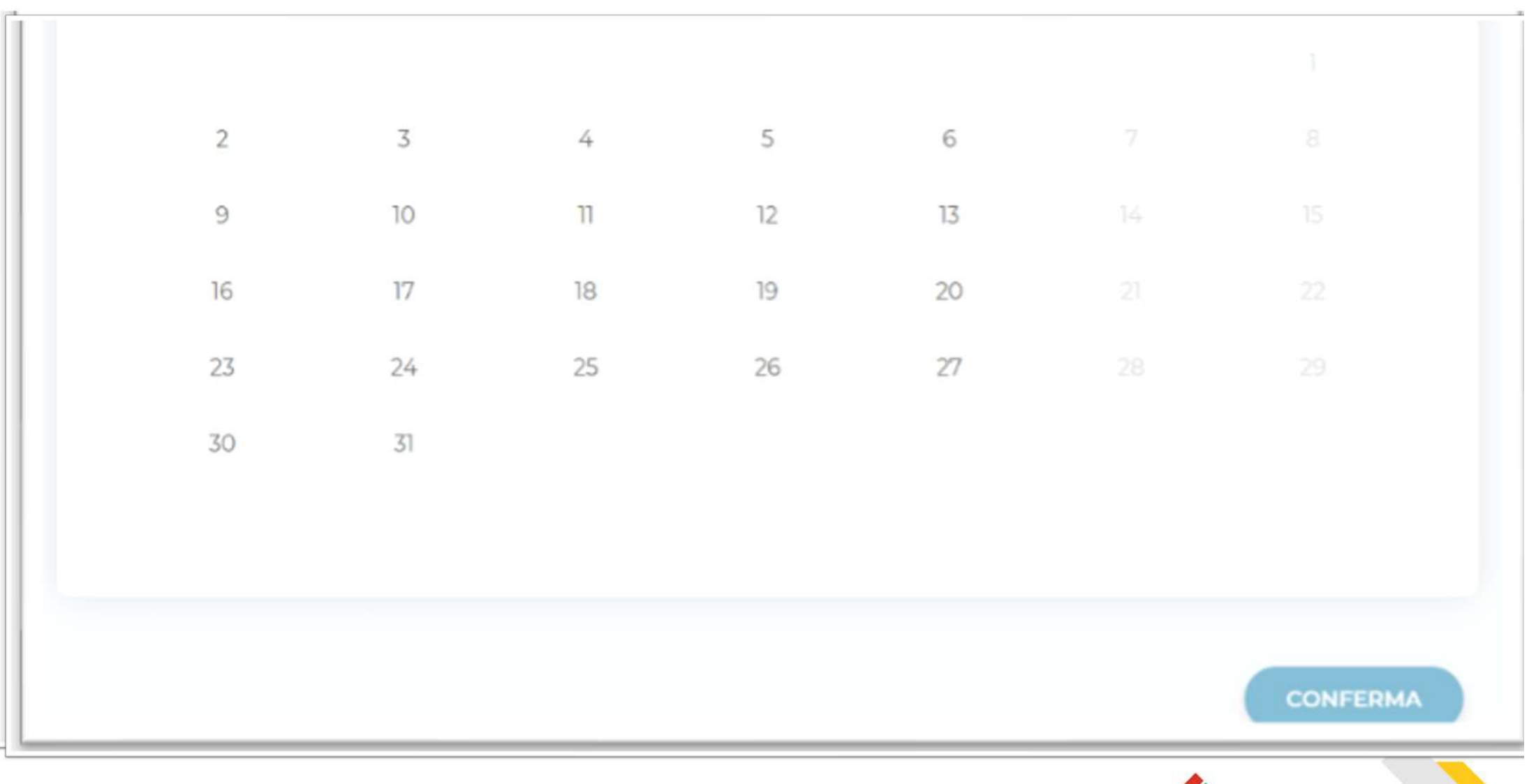

STEP 36: Seleziona il giorno di preferenza per la prestazione sanitaria da effettuare

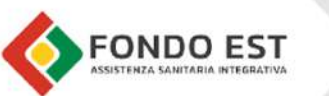

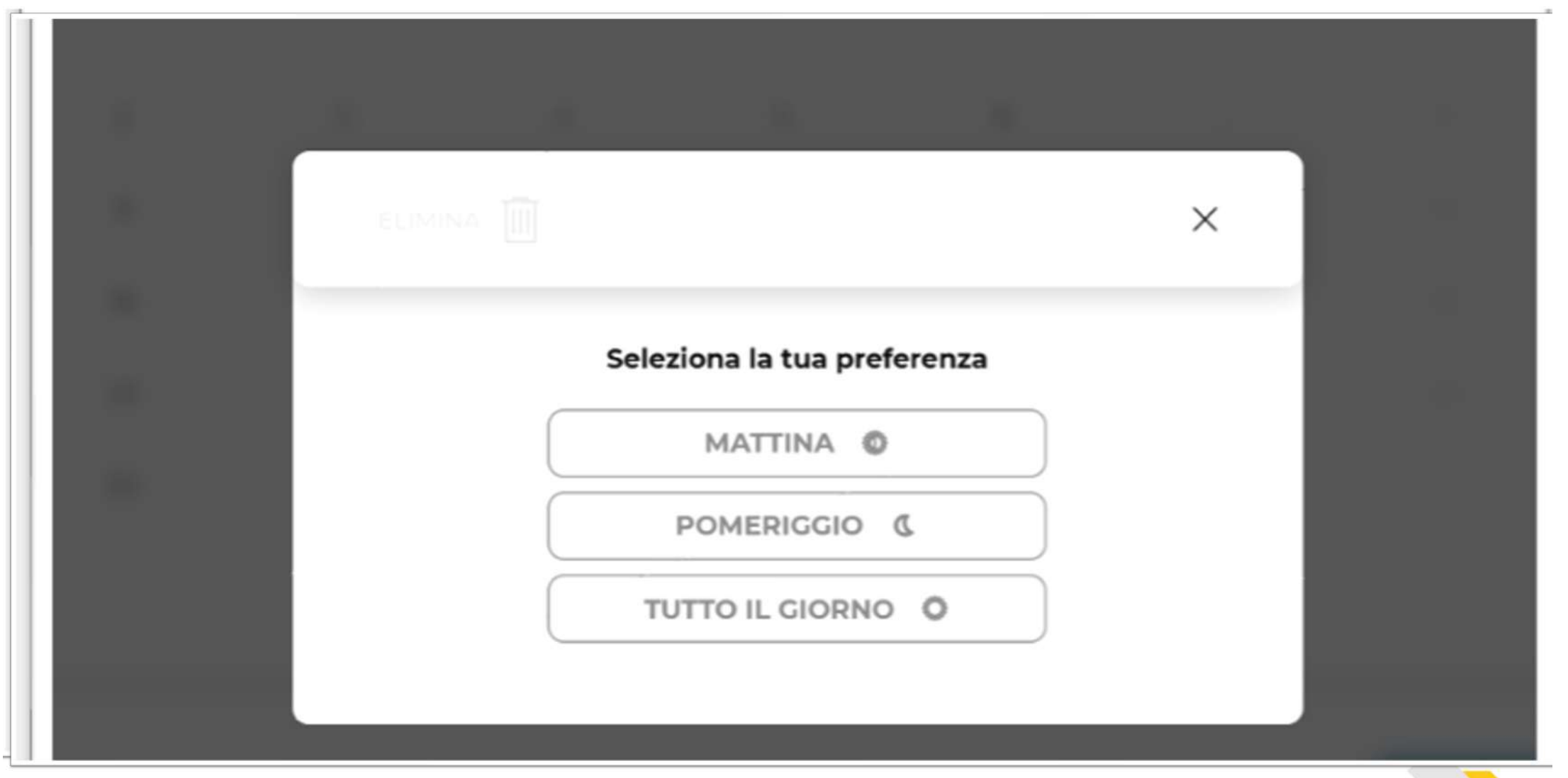

STEP 37: Seleziona la fascia di preferenza per la prestazione sanitaria da effettuare

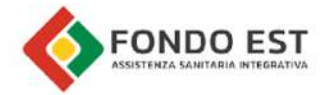

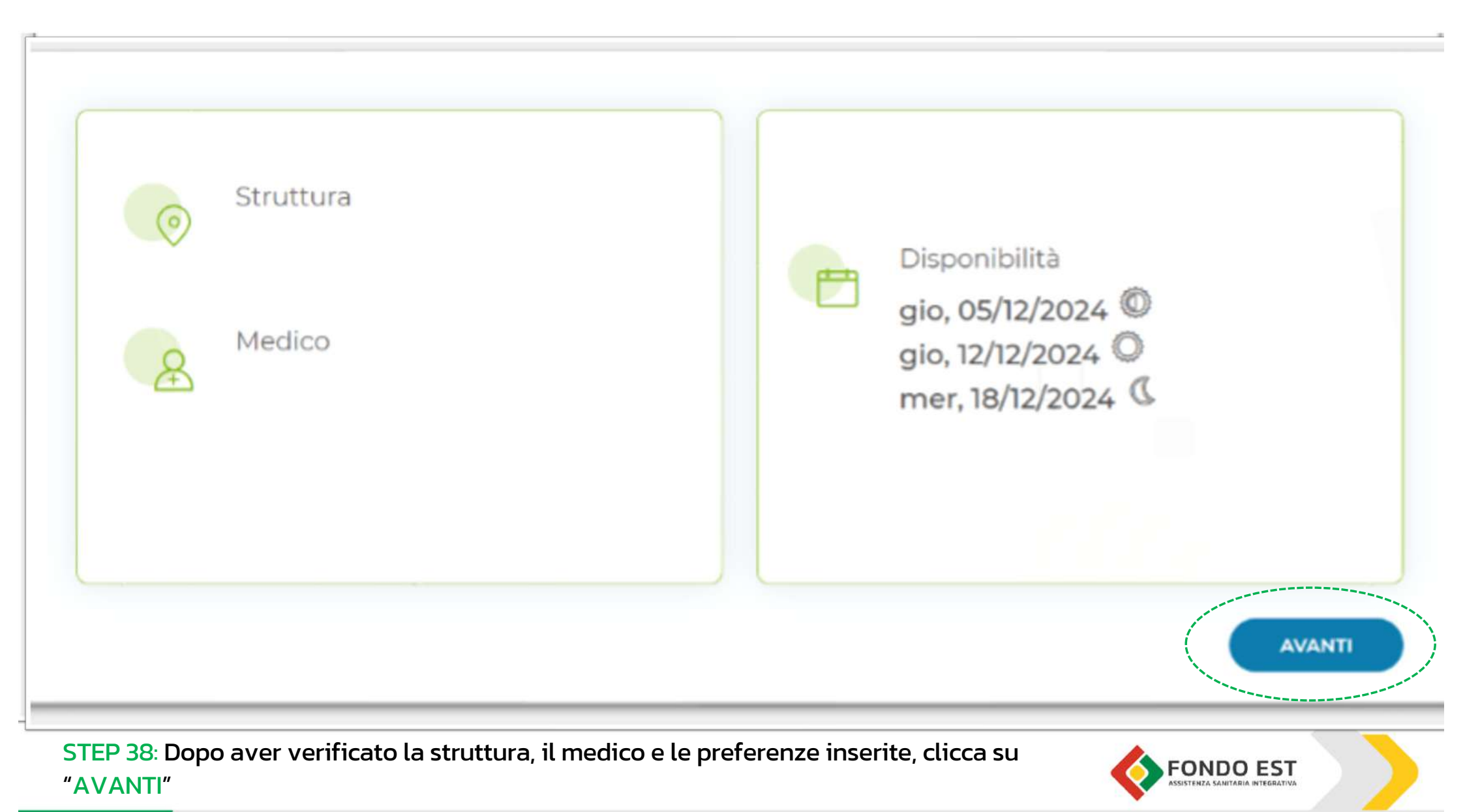

#### Vedi tutto 🗸

## Importo a carico del cliente:

Per la prestazione richiesta, dovrai pagare alla struttura sanitaria € 20.00. L'importo della marca da bollo, qualora previsto, rimane a carico del cliente e dovrà essere versato alla struttura su richiesta della stessa.

## Per poter eseguire correttamente la prestazione, è necessario seguire la seguente preparazione:

Portare con sé i referti di esami precedenti riferibili alla medesima prestazione.

# FURD CAMELLO NUNICIPIO ROMA XII Struttura: via roma rm 06 Medico: Disponibilità Nel prossimi giorni riceverai un sms o una mail con l'appuntamento per la prestazione richiesta.

**CONFERMA** 

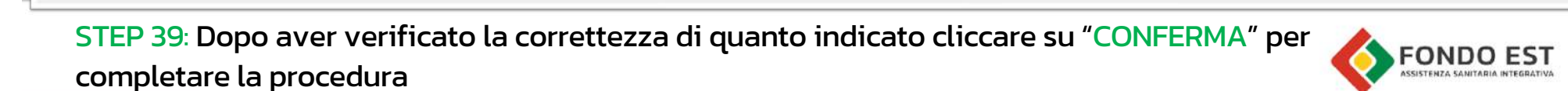

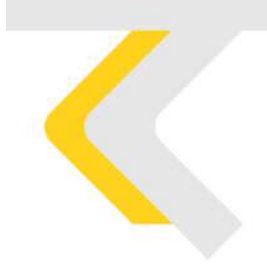

# PRENOTAZIONE PRESTAZIONI AD EROGAZIONE UNISALUTE PER FONDO EST

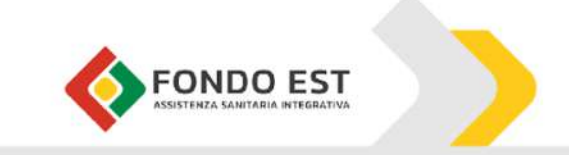

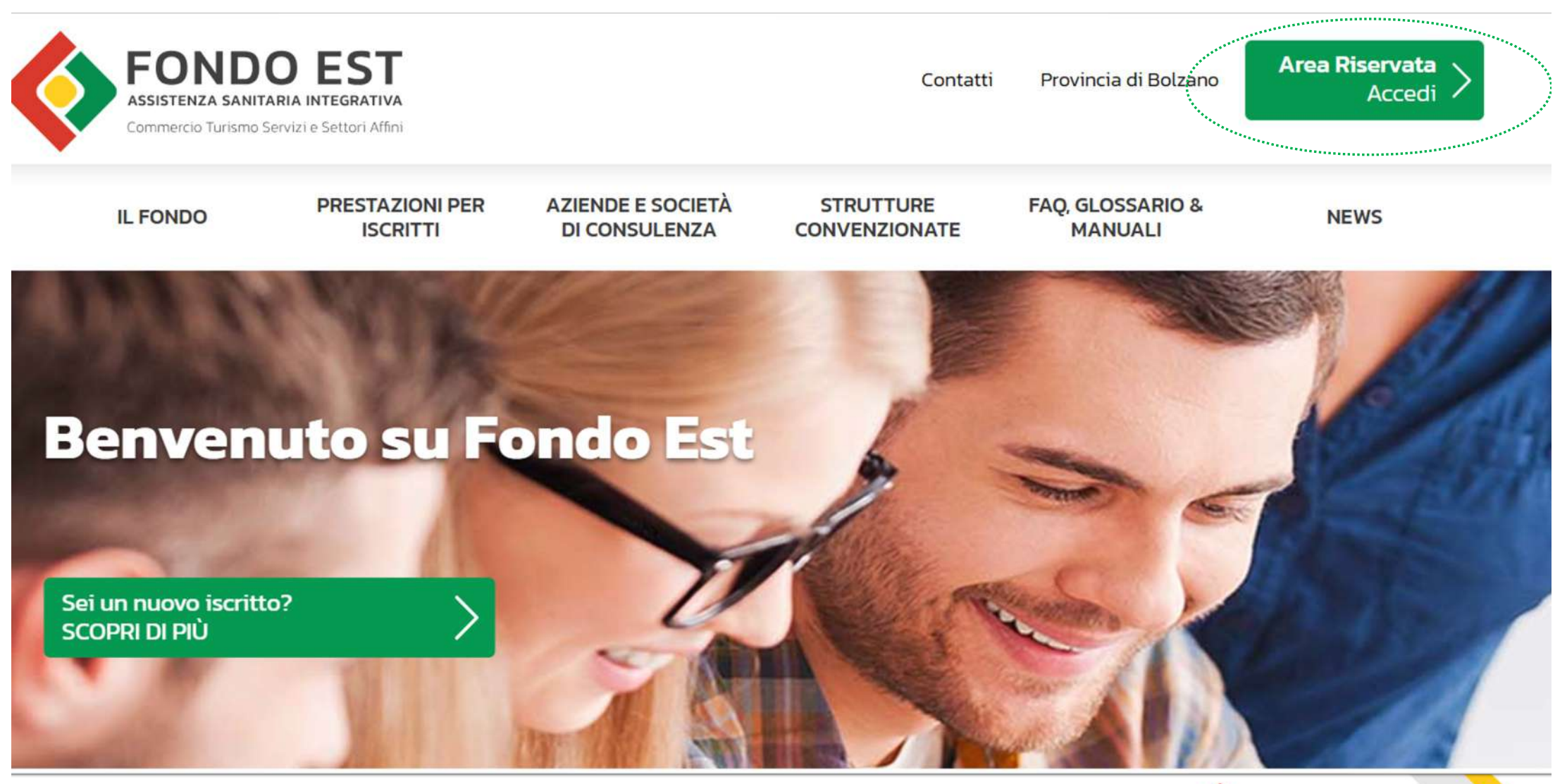

STEP 1: Collegati al sito www.fondoest.it e clicca in alto a destra su "Area Riservata Accedi"

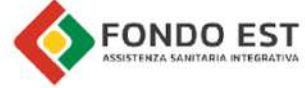

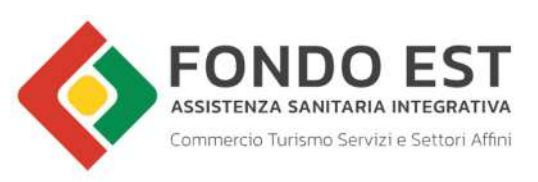

Provincia di Bolzano Contatti

Area Riservata Accedi

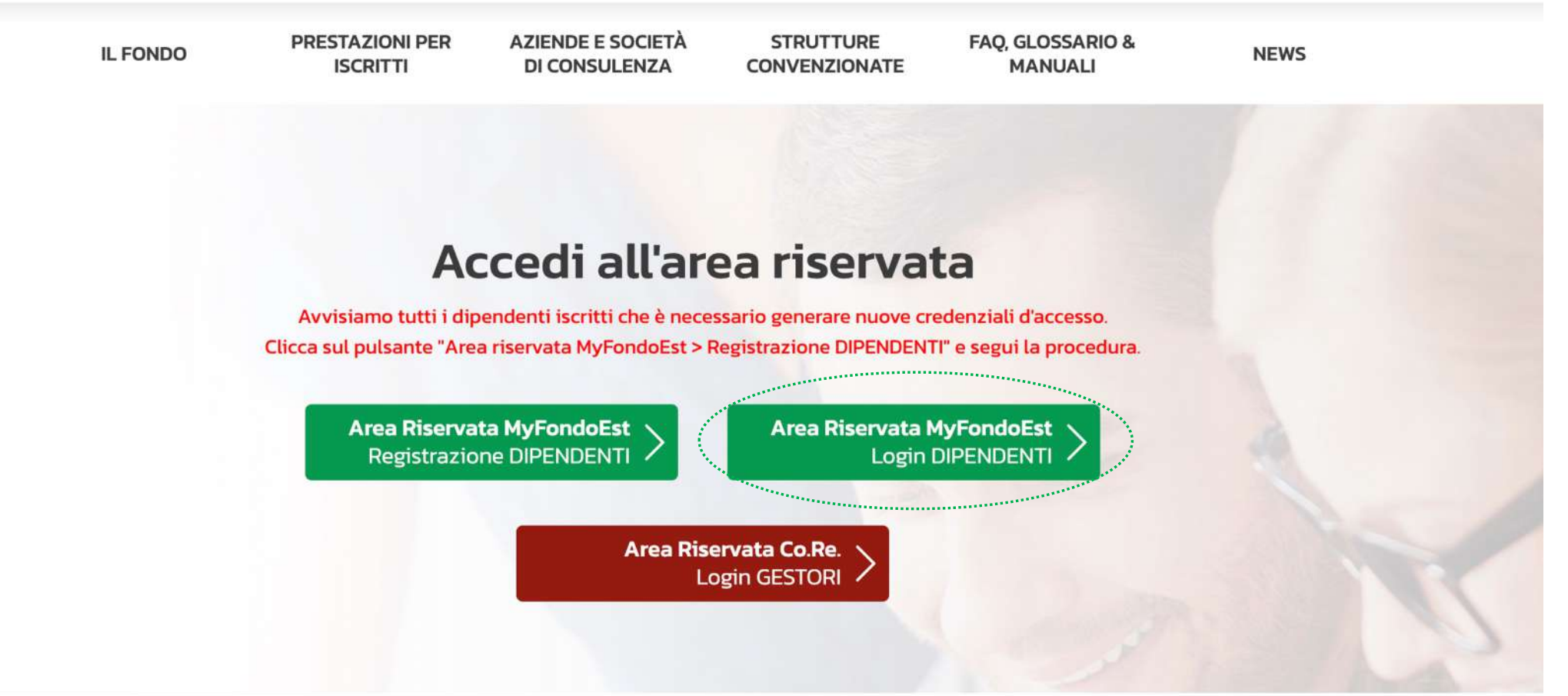

STEP 2: Clicca sulla voce "Area Riservata MyFondoEst Login DIPENDENTI"

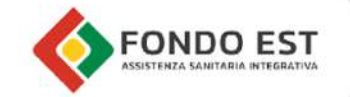

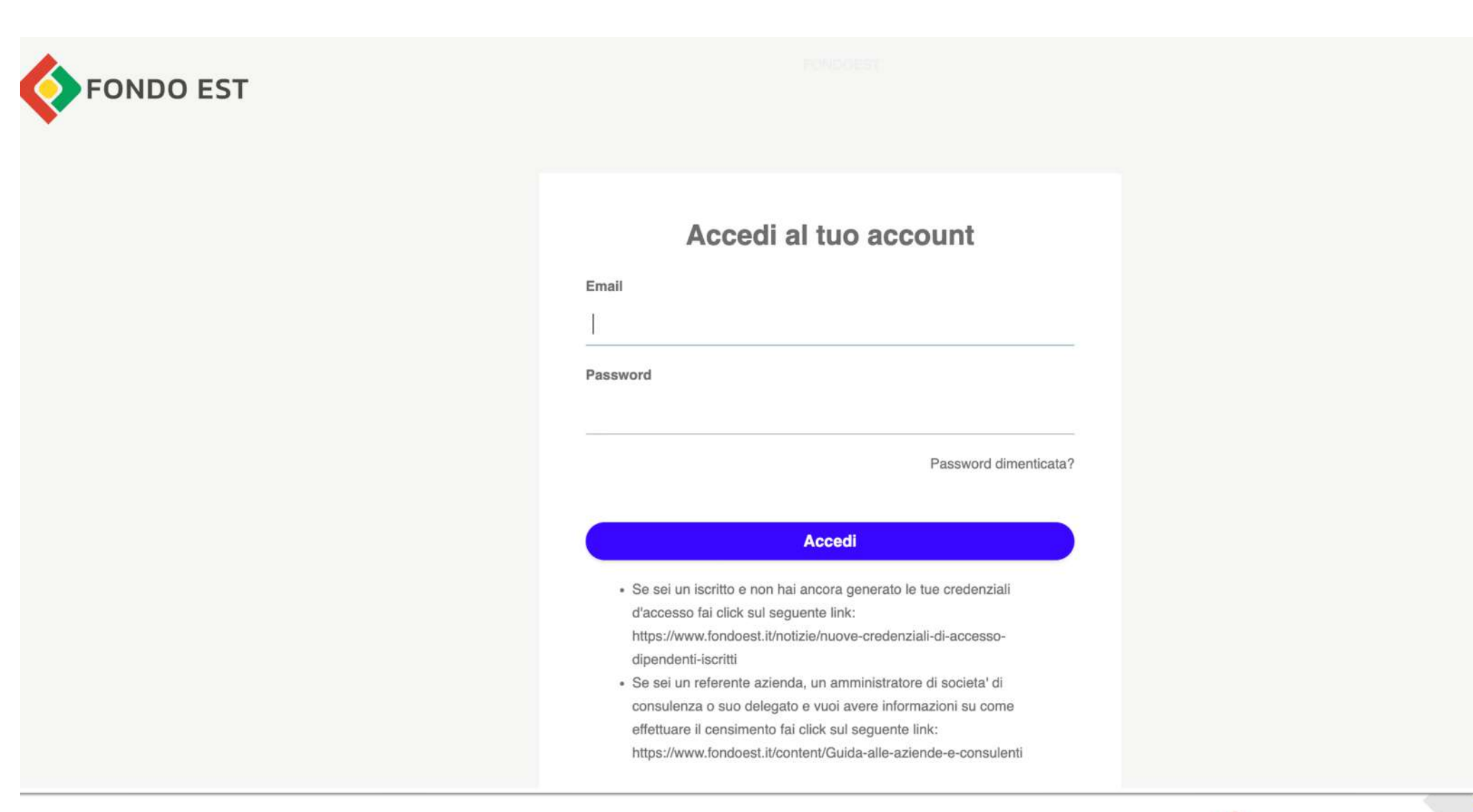

## STEP 3: Inserisci Email e Password per accedere all'account

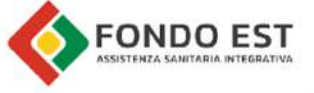

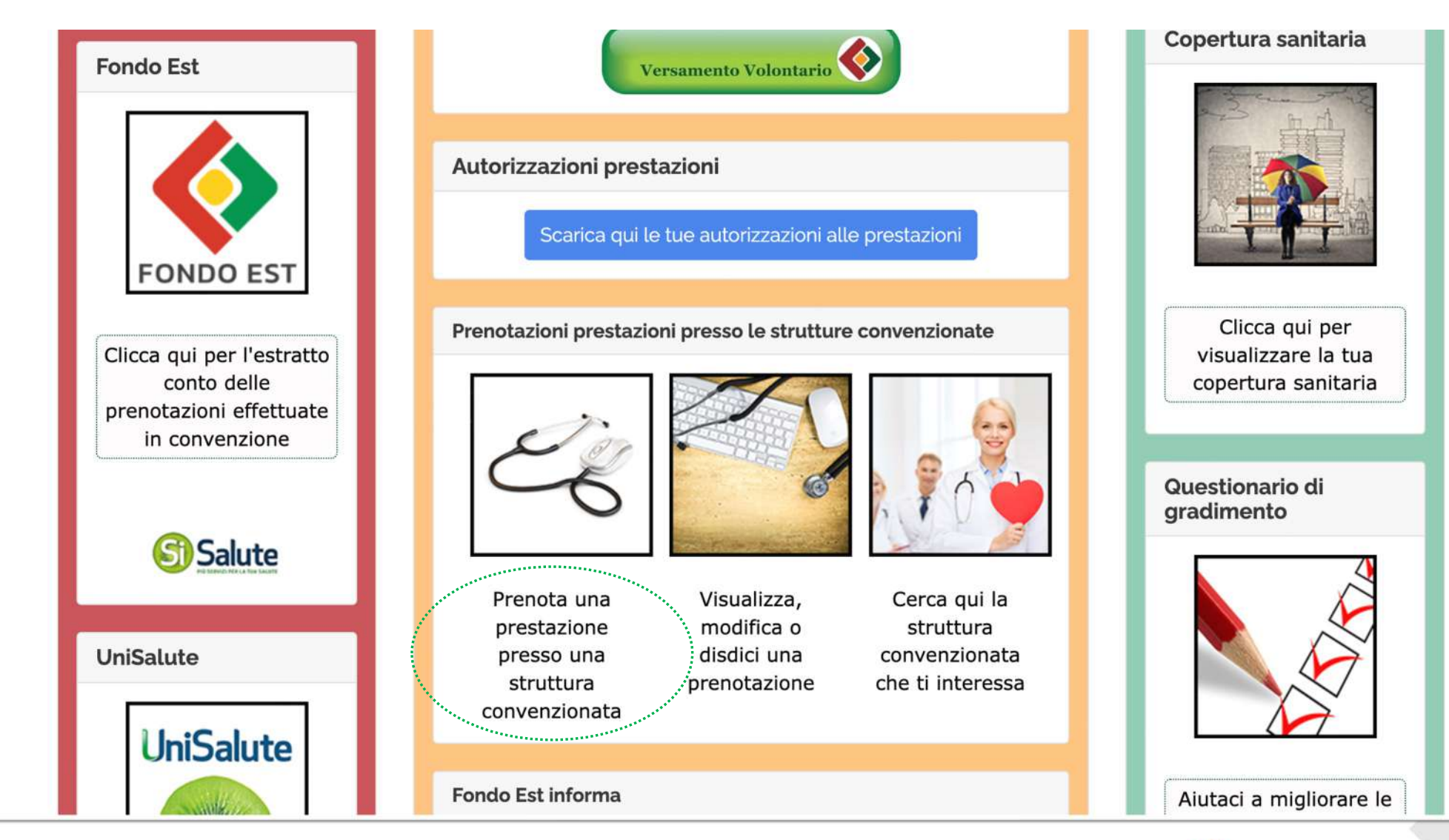

STEP 4: Seleziona la voce "Prenota una prestazione presso una struttura convenzionata"

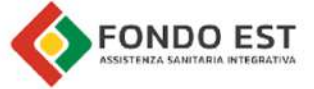

#### volta. Grazie

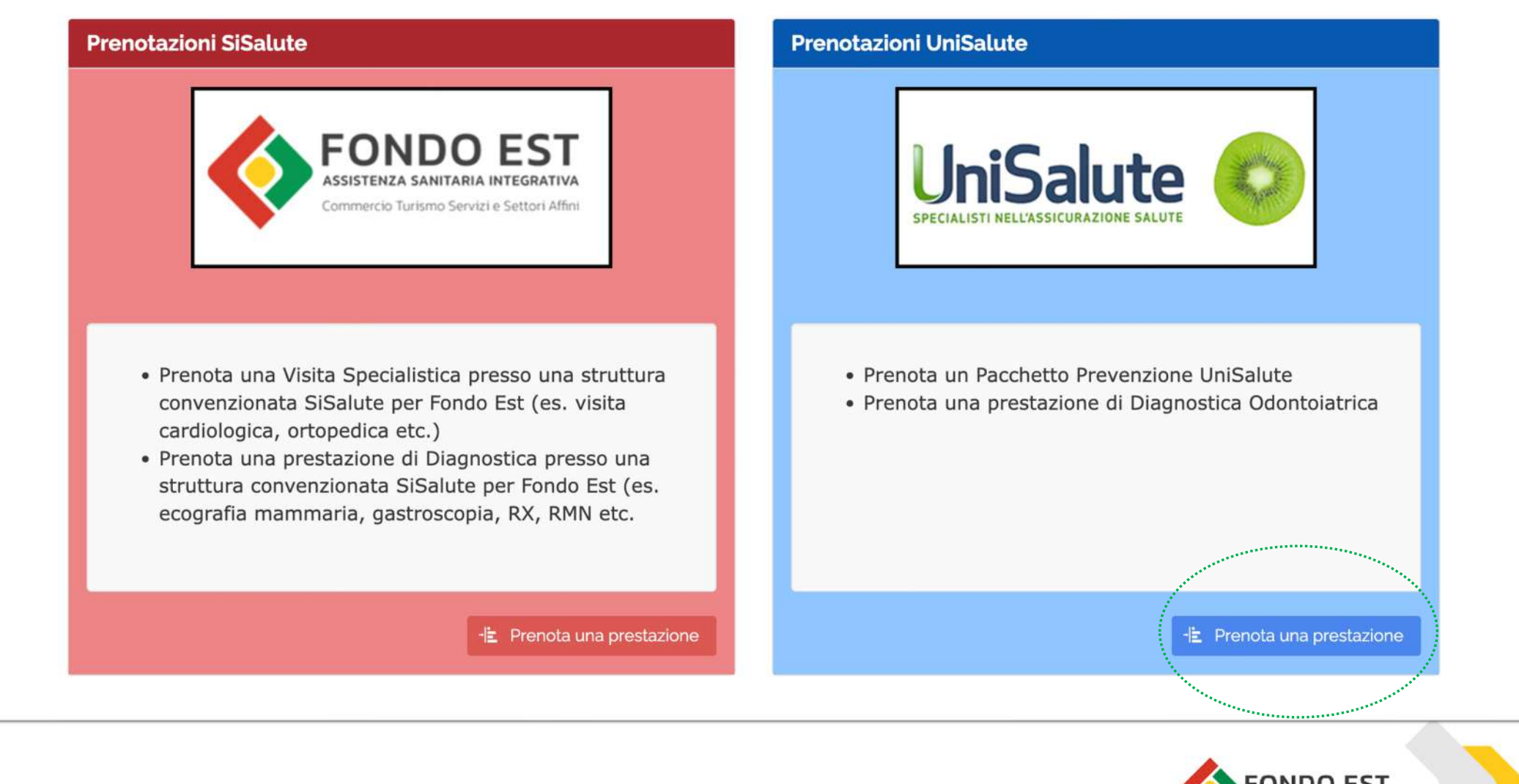

STEP 5: Seleziona nel box celeste a destra la voce "Prenota una prestazione"

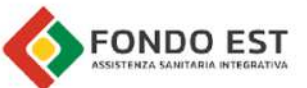

## Benvenuto nell'area prenotazioni UniSalute

iesta sezione puoi richiedere la prenotazione oppure comunicare l'appuntamento delle prestazioni previste dal tuo piano sanitario.

Se non visualizzi uno o più familiari assicurati, verifica le loro scelte in <u>Gestione del consenso alla condivisione dei dati personali.</u>

Indica il nome dell'assicurato che desidera effettuare la prestazione

Scegli Nome Assicurato

~

STEP 6: Seleziona nel menù a tendina il nome dell'iscritto per cui si richiede la prestazione specifica

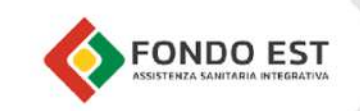

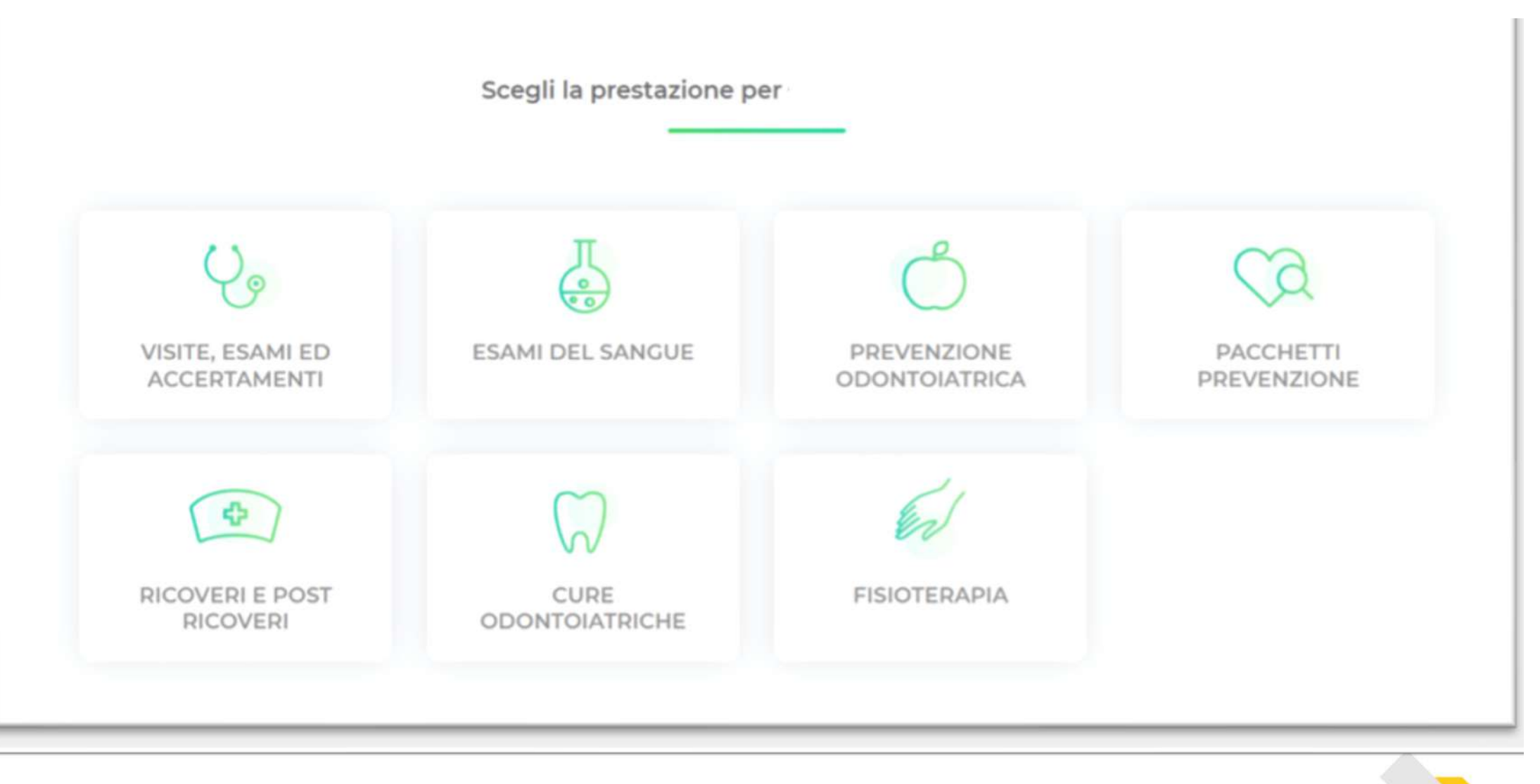

STEP 7: Seleziona la garanzia relativa alla prestazione da eseguire

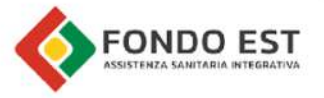

## Pacchetti Prevenzione per

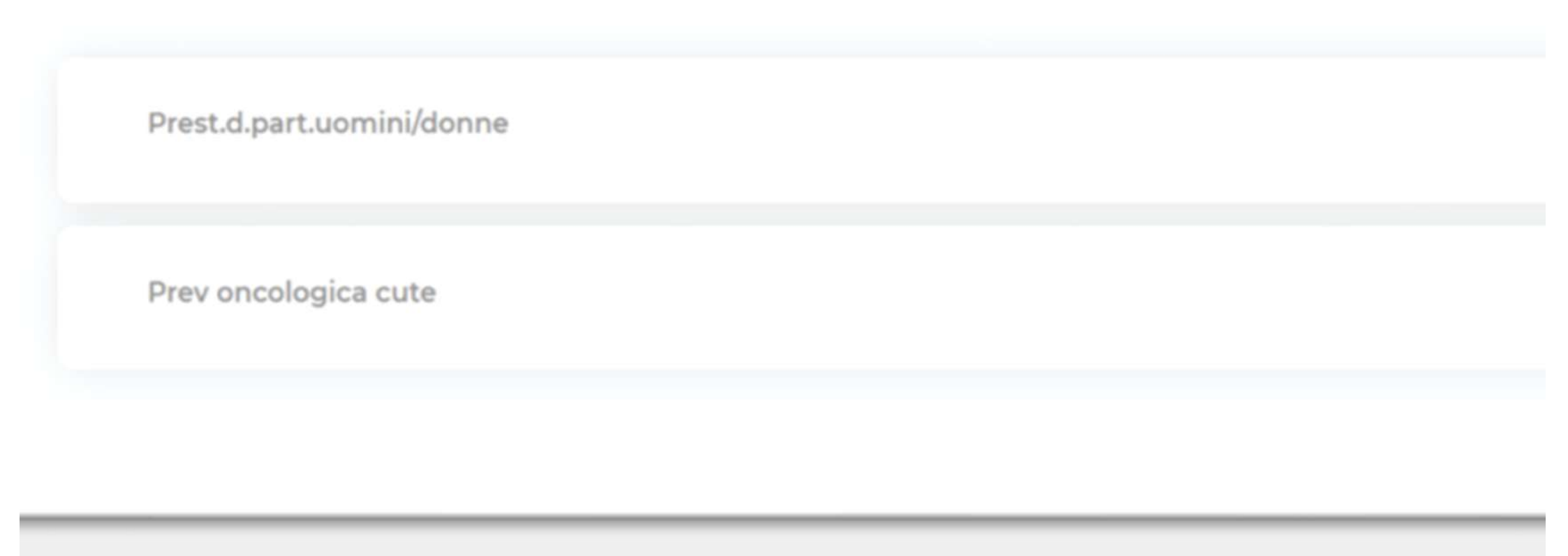

STEP 8: Seleziona il menù a tendina di interesse

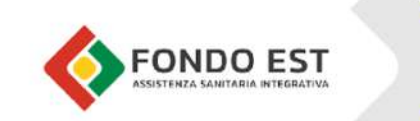

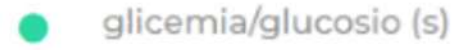

- trigliceridi
- urea/azotemia (s)
- tempo di protrombina/pt (tempo di quick)

- ves velocita' di sedimentazione delle emazie
- alanina aminotransferasi (alt/gpt) /transaminasi (s)

- colesterolo totale
- ptt (tempo di tromboplastina parziale)
- emoglobina glicata
- esame emocromocitometrico e morfologico completo (con formula leucocitaria e e conteggio piastrine)
- esame urine completo (chimico-fisicomicroscopico)

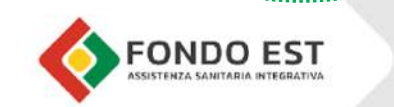

AVANTI

STEP 9: Clicca su "AVANTI" per procedere

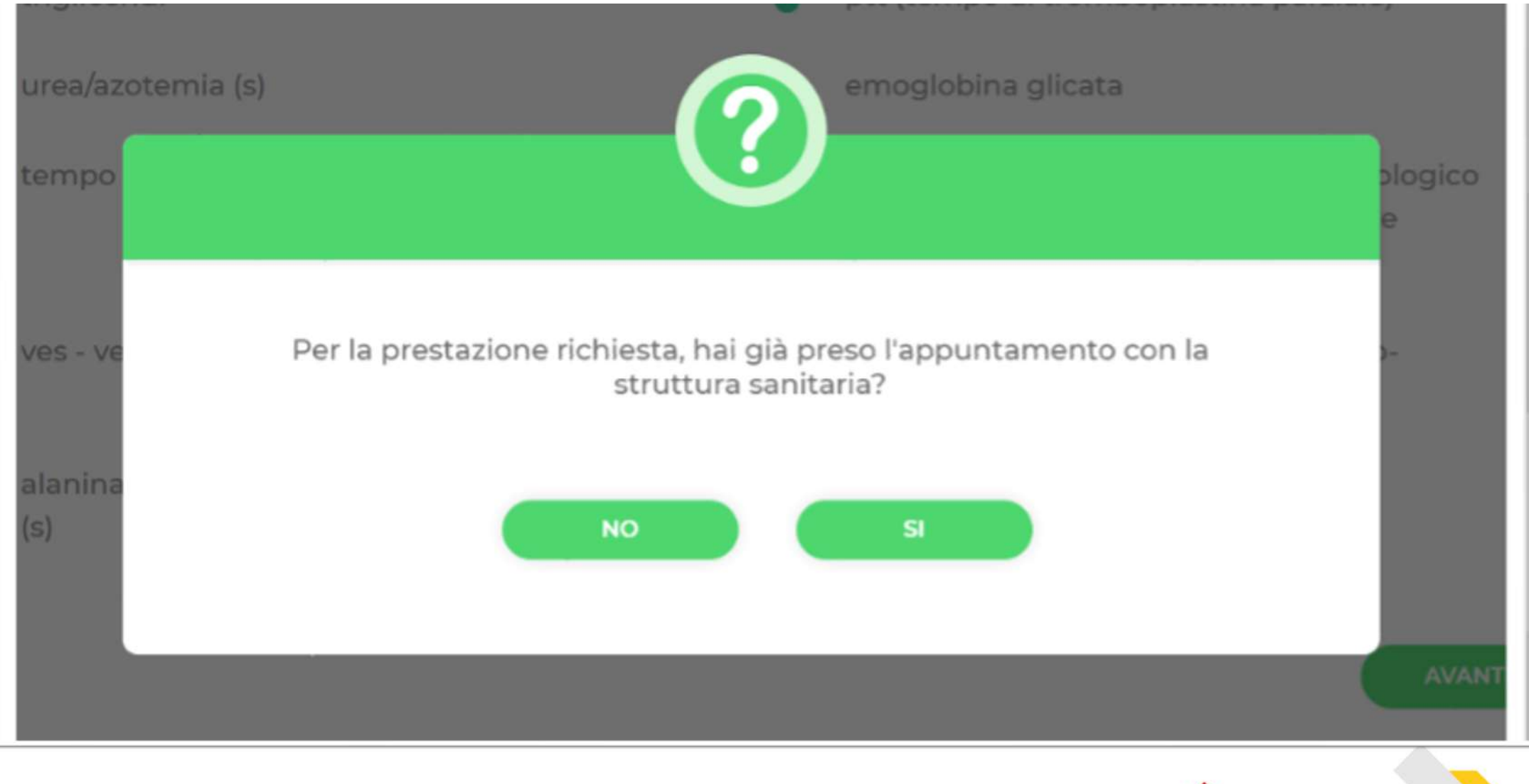

STEP 10: Indica se hai già preso un appuntamento con la struttura sanitaria

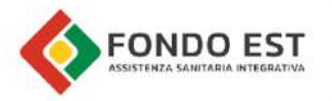

Struttura sanitaria e appuntamento

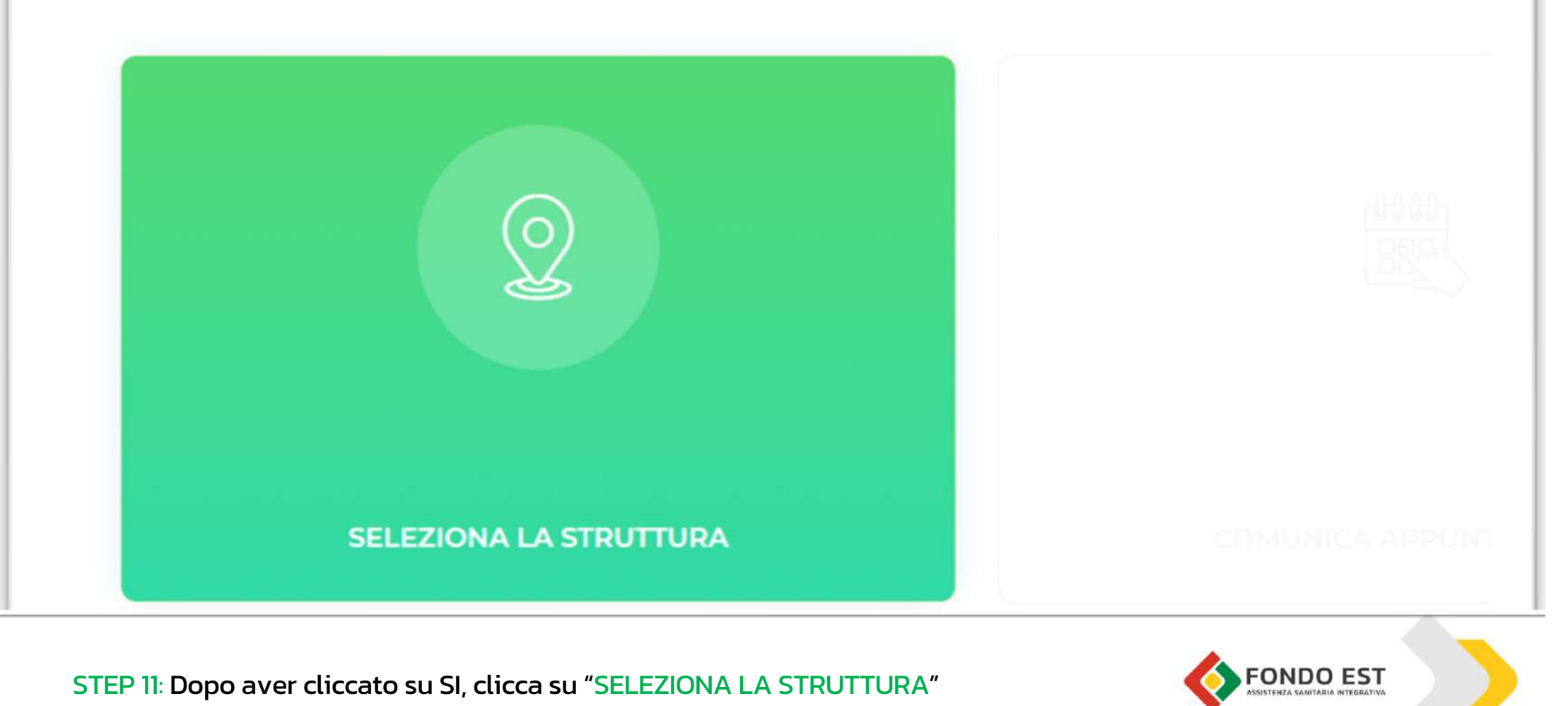

## Ricerca la struttura sanitaria

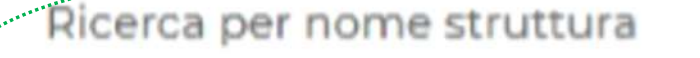

.....

Q Scrivi il nome della struttura e selezionalo

STEP 12: Ricerca la struttura nel campo specifico

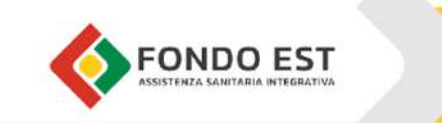

Struttura sanitaria e appuntamento

#### Nuova ricerca

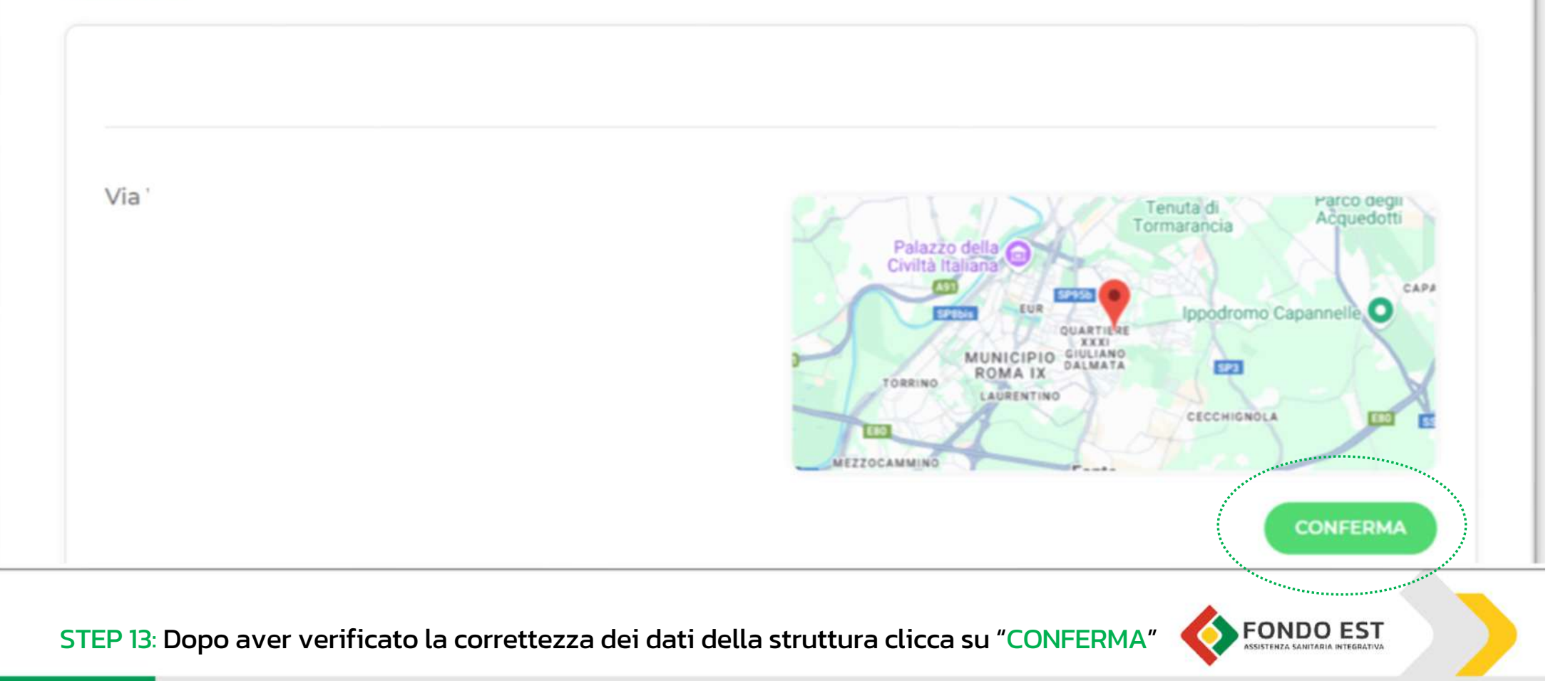

#### Paccnetti Prevenzione per

Struttura sanitaria e appuntamento

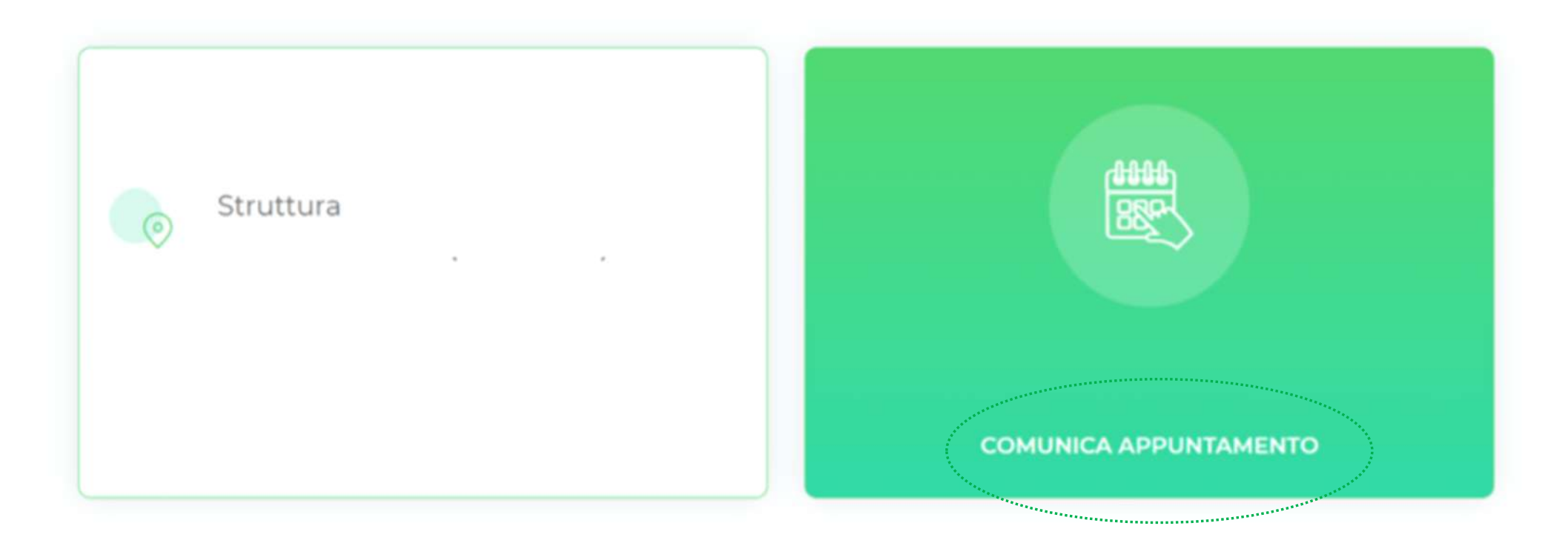

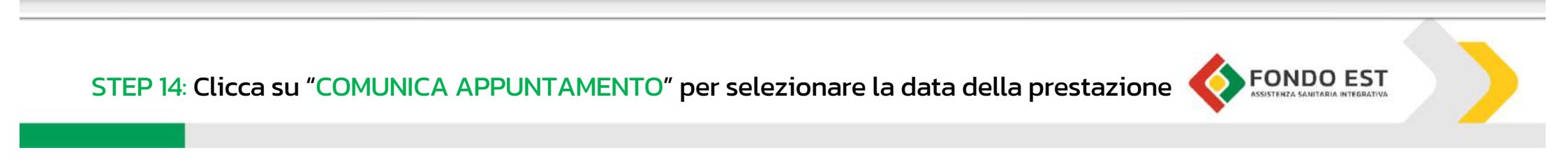

Per effettuare gli esami di laboratorio, puoi recarti nell'orario che preferisci dal lunedì al sabato, dalle 7,00 alle 11,00. Seleziona il giorno in cui desideri effettuare la prestazione

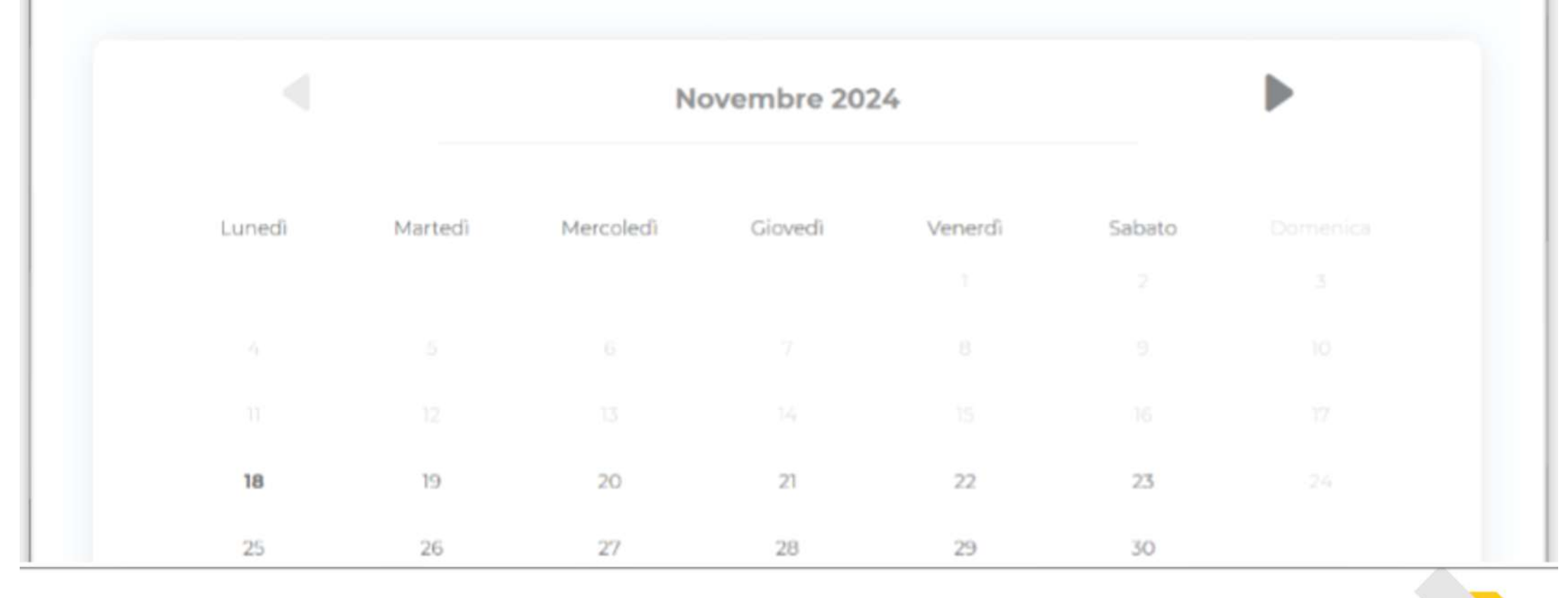

STEP 15: Selezionare il giorno fissato per la prestazione sanitaria da effettuare

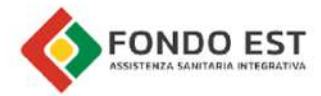

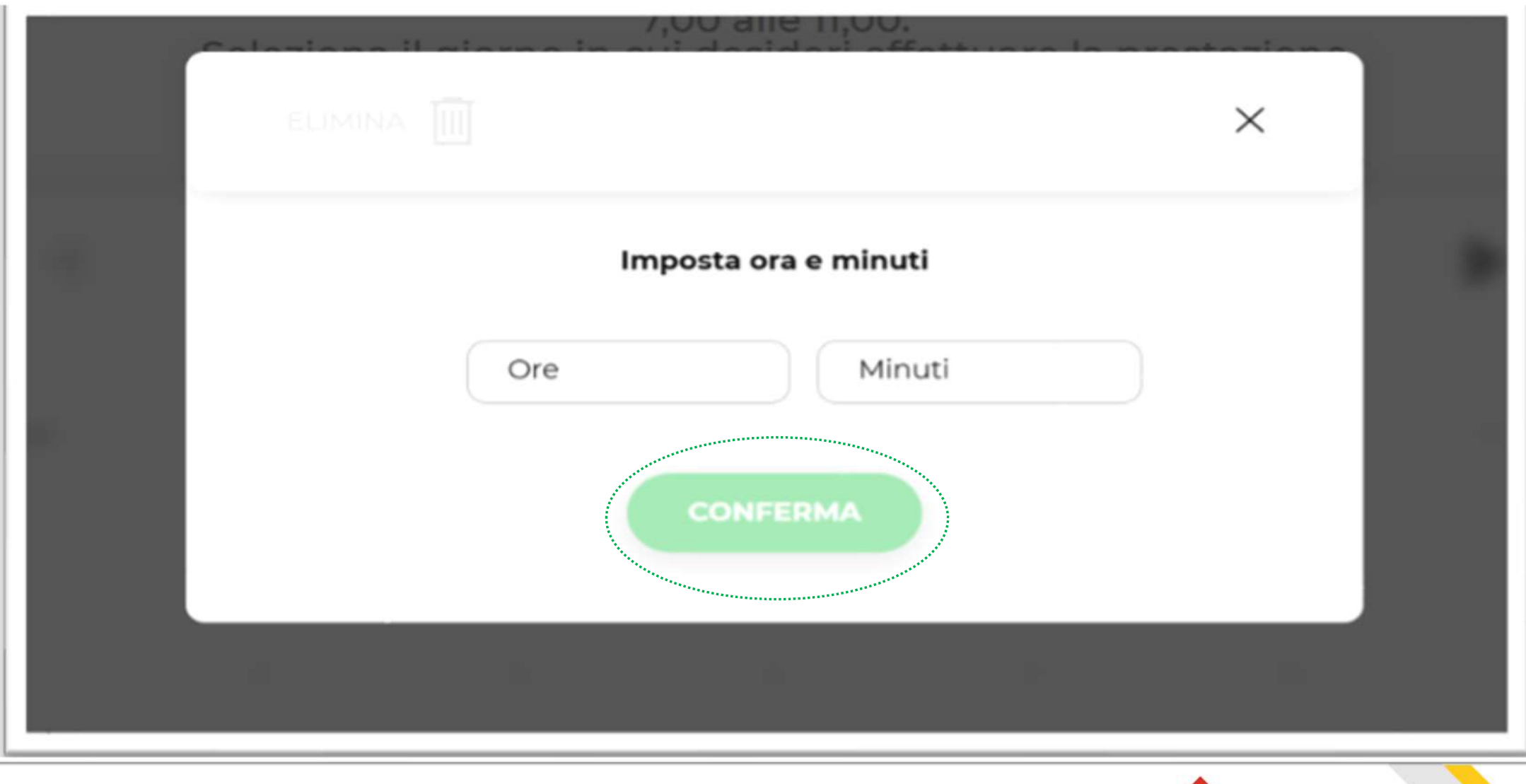

STEP 16: Indica l'orario in cui si svolgerà la prestazione

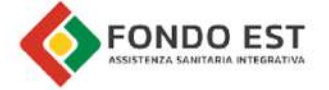

## Novembre 2024

| 18 <b>19 20 21 22 23 2</b> 4 |                                                                                                    |
|------------------------------|----------------------------------------------------------------------------------------------------|
| 25 26 27 28 10:10 29 30      |                                                                                                    |
|                              |                                                                                                    |
|                              |                                                                                                    |
|                              | ****                                                                                                    |
| CONFERMA                     | ( the second second sec |

## STEP 17: Clicca su "CONFERMA" per proseguire

FONDO EST ASSISTENZA SANITARIA INTEGRATIVA

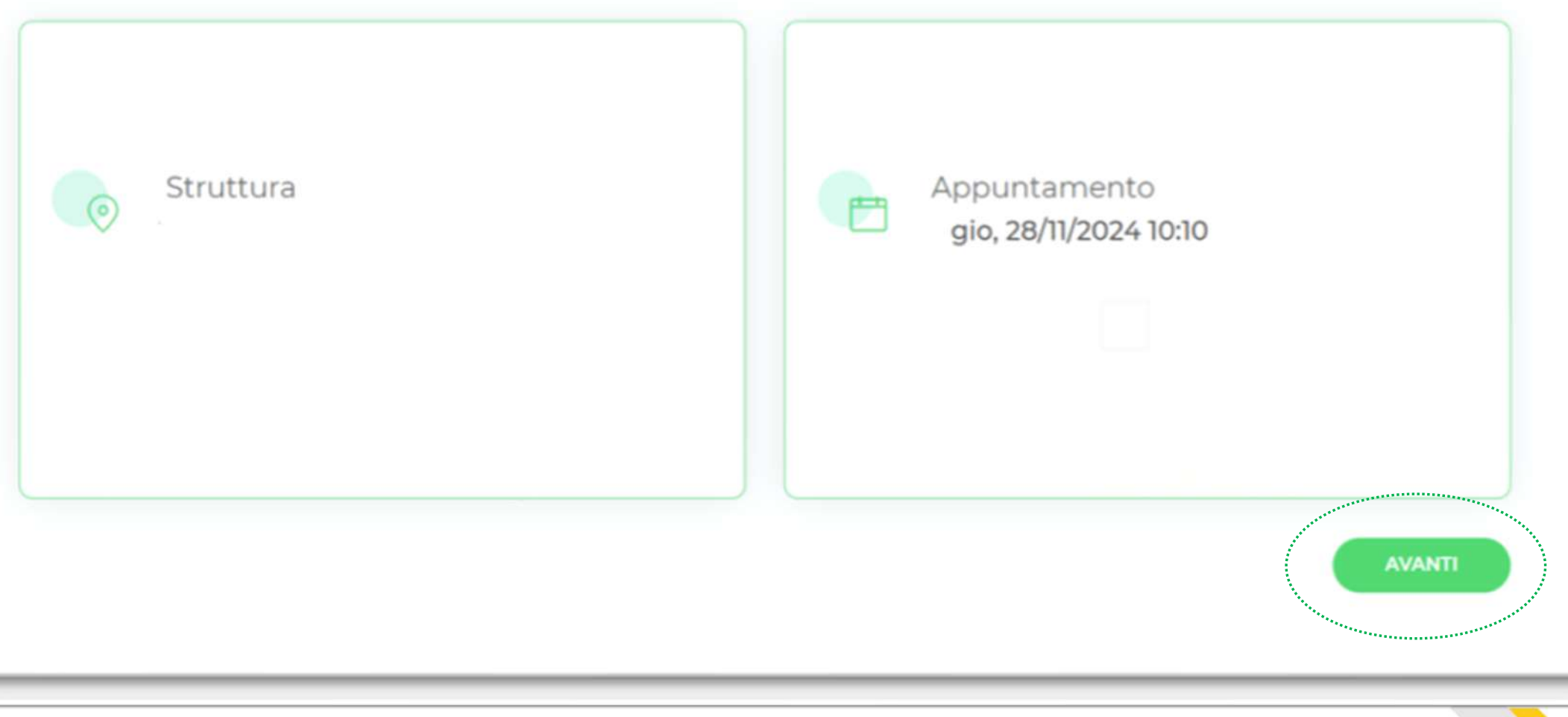

STEP 18: Cliccare su "AVANTI" per proseguire

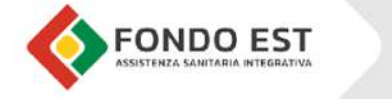

## Importo a carico dell'assicurato:

completare la richiesta

Per la prestazione richiesta, non dovrà essere corrisposto alcun importo alla struttura sanitaria.

L'importo della marca da bollo, qualora previsto, rimane a carico del cliente e dovrà essere versato alla struttura su richiesta della stessa.

## Per poter eseguire correttamente la prestazione, è necessario seguire la seguente preparazione:

Occorre presentarsi a digiuno da almeno 8-12 ore, portare un campione delle prime urine del mattino. Se si segue una terapia, verificare con il proprio medico eventuali modifiche anche in relazione al digiuno.

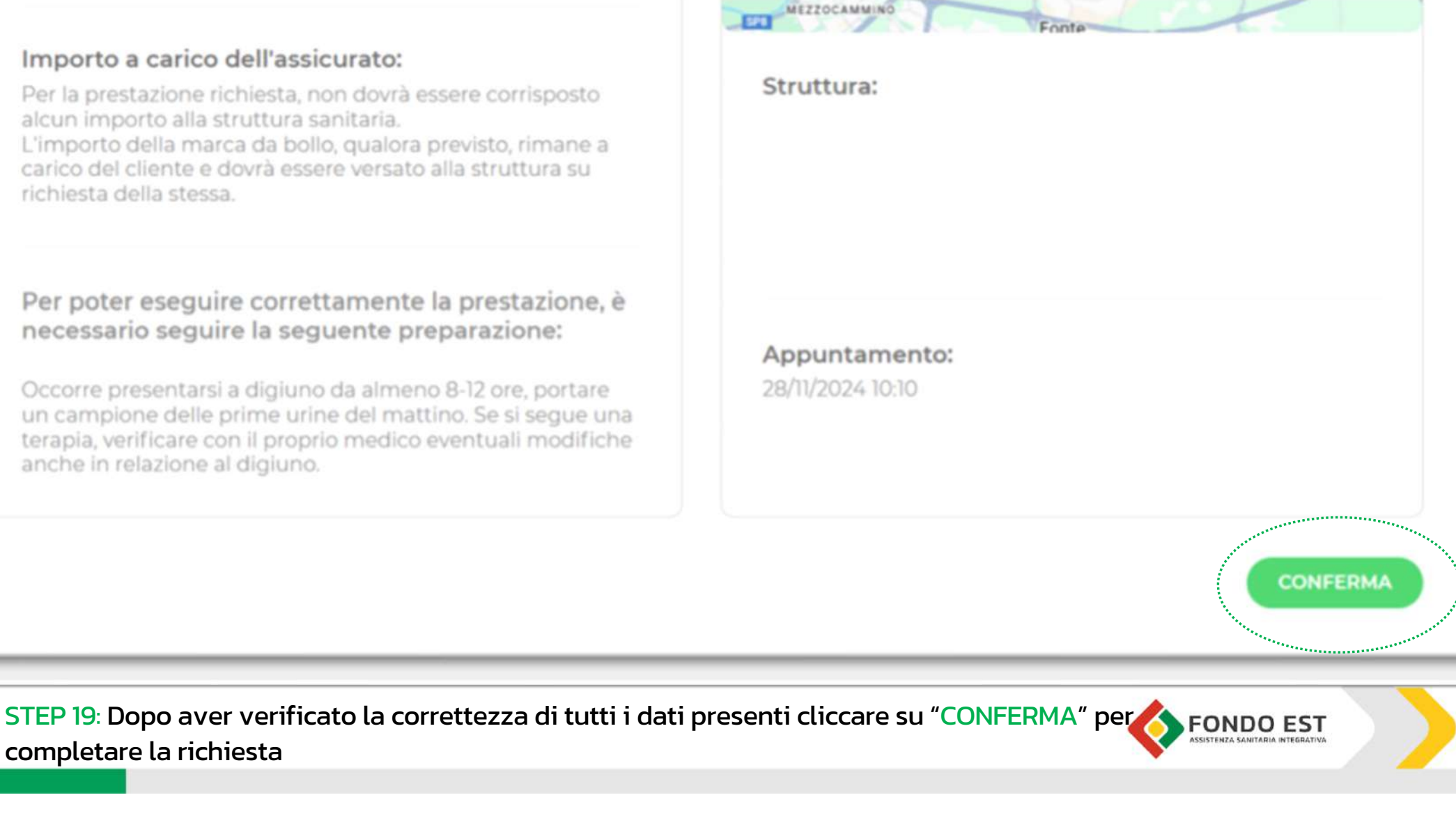

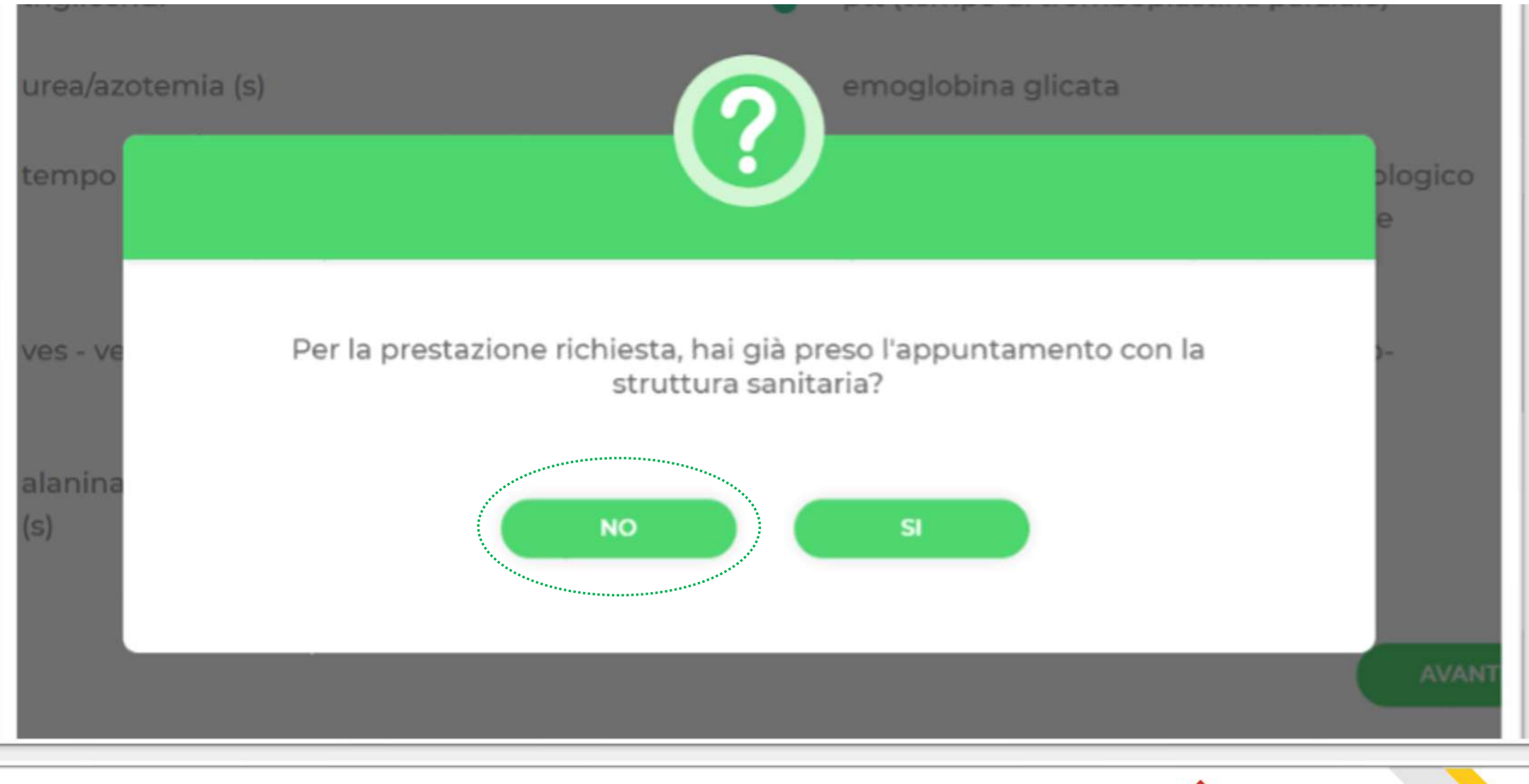

## STEP 20: Cliccando su NO (qualora non sia stato concordato l'appuntamento con la struttura)

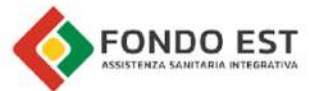

## Pacchetti Prevenzione per

Struttura sanitaria e appuntamento

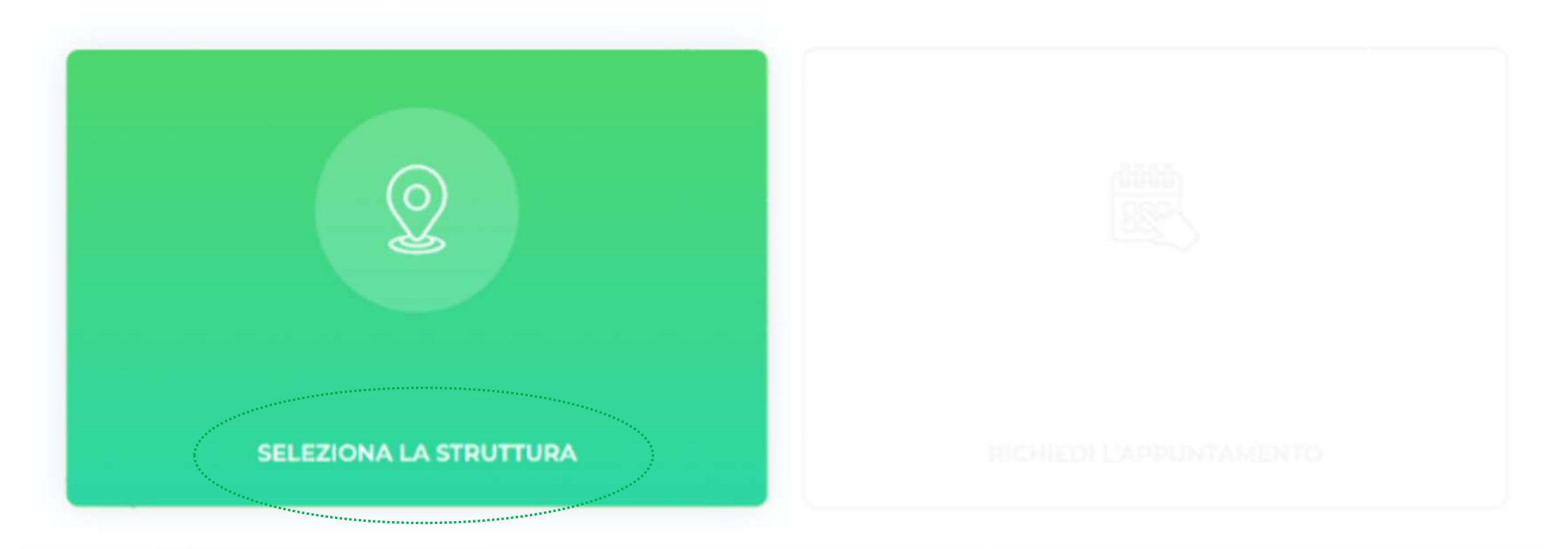

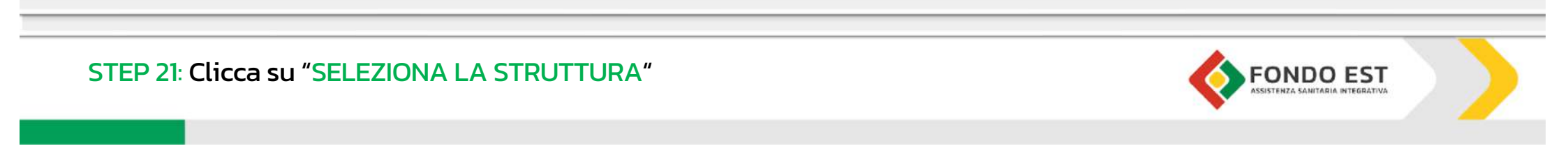

Ricerca la struttura sanitaria vicino a...

| 合       | Residenza                        | > |
|---------|----------------------------------|---|
| $\odot$ | Altro<br>Cerca tramite indirizzo | > |

STEP 22: Seleziona la struttura in base alla residenza o attraverso un indirizzo specifico

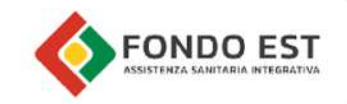

Pacchetti Prevenzione per

Struttura sanitaria e appuntamento

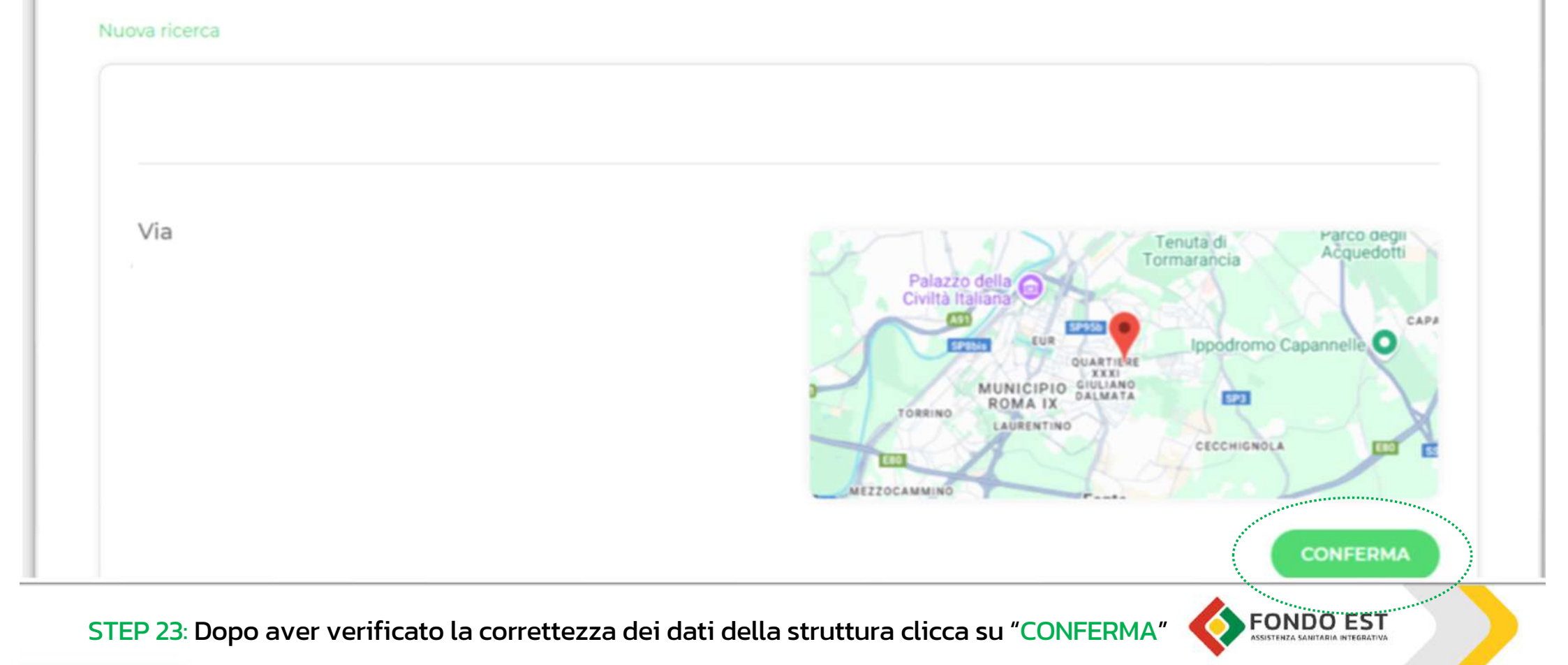

#### Paccnetti Prevenzione per

Struttura sanitaria e appuntamento

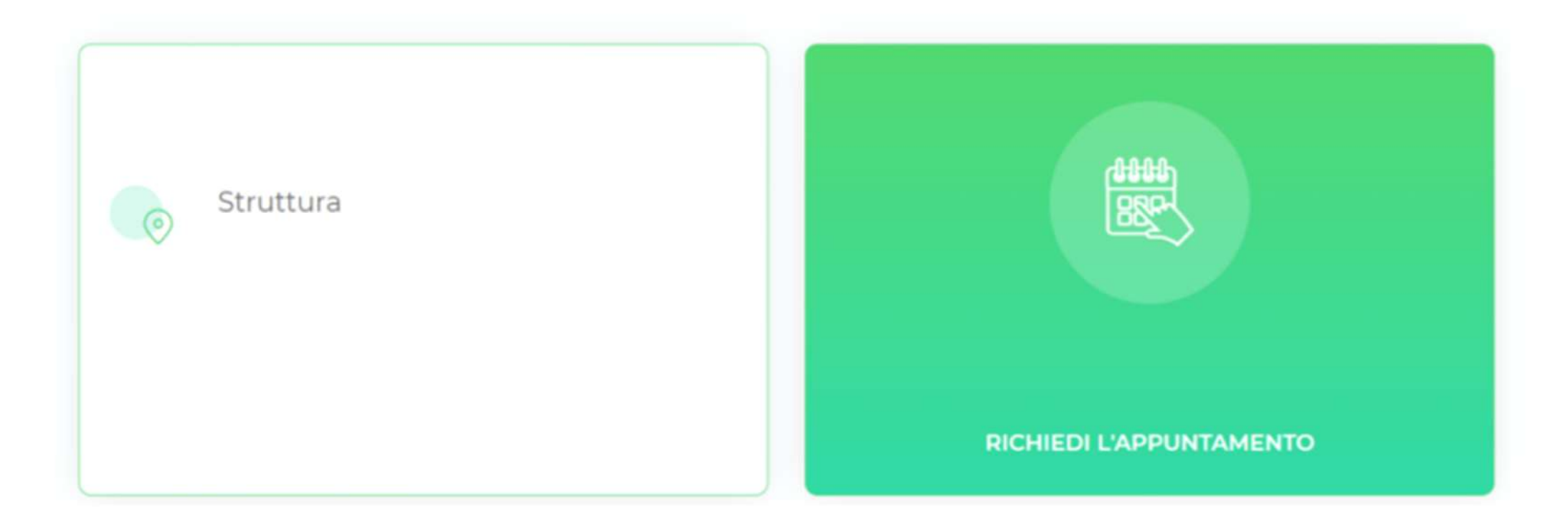

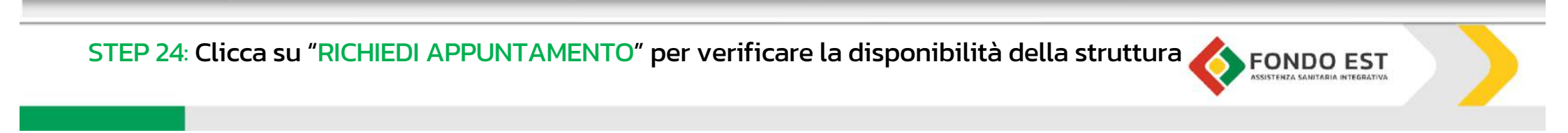

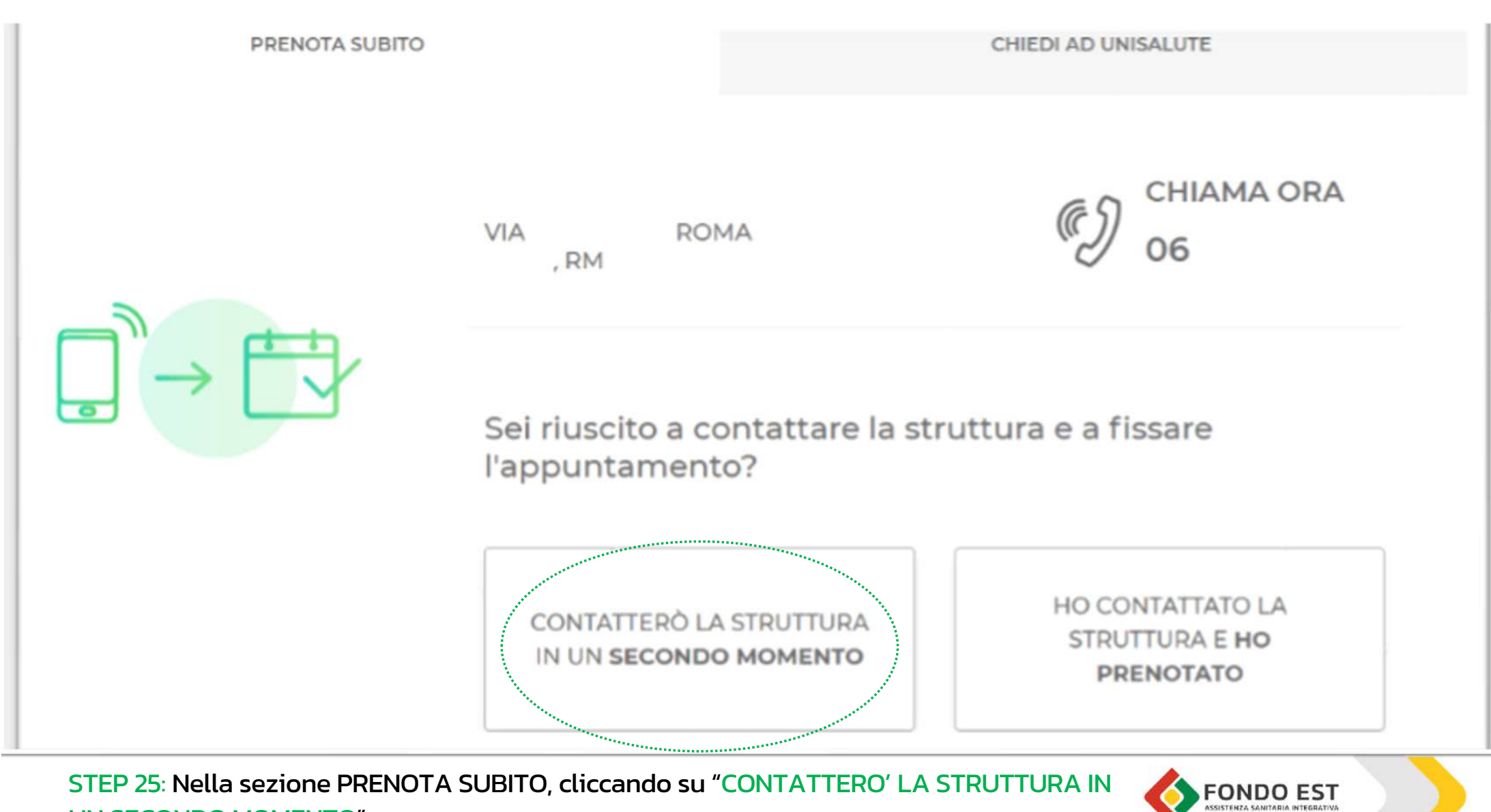

UN SECONDO MOMENTO"

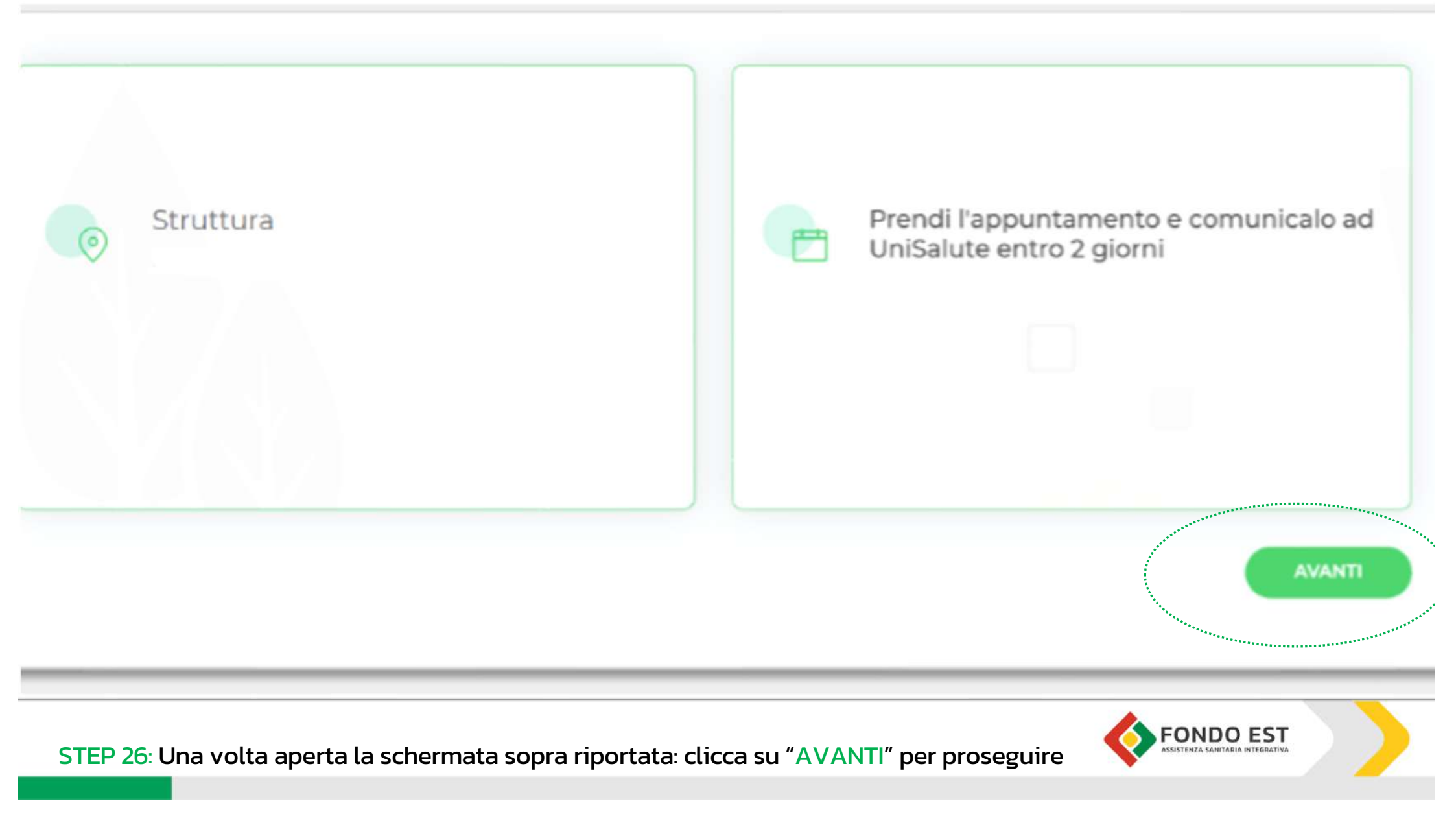

Pacchetto prevenzione

#### Importo a carico dell'assicurato:

Per la prestazione richiesta, non dovrà essere corrisposto alcun importo alla struttura sanitaria. L'importo della marca da bollo, qualora previsto, rimane a

carico del cliente e dovrà essere versato alla struttura su richiesta della stessa.

## Per poter eseguire correttamente la prestazione, è necessario seguire la seguente preparazione:

Occorre presentarsi a digiuno da almeno 8-12 ore, portare un campione delle prime urine del mattino. Se si segue una terapia, verificare con il proprio medico eventuali modifiche anche in relazione al digiuno.

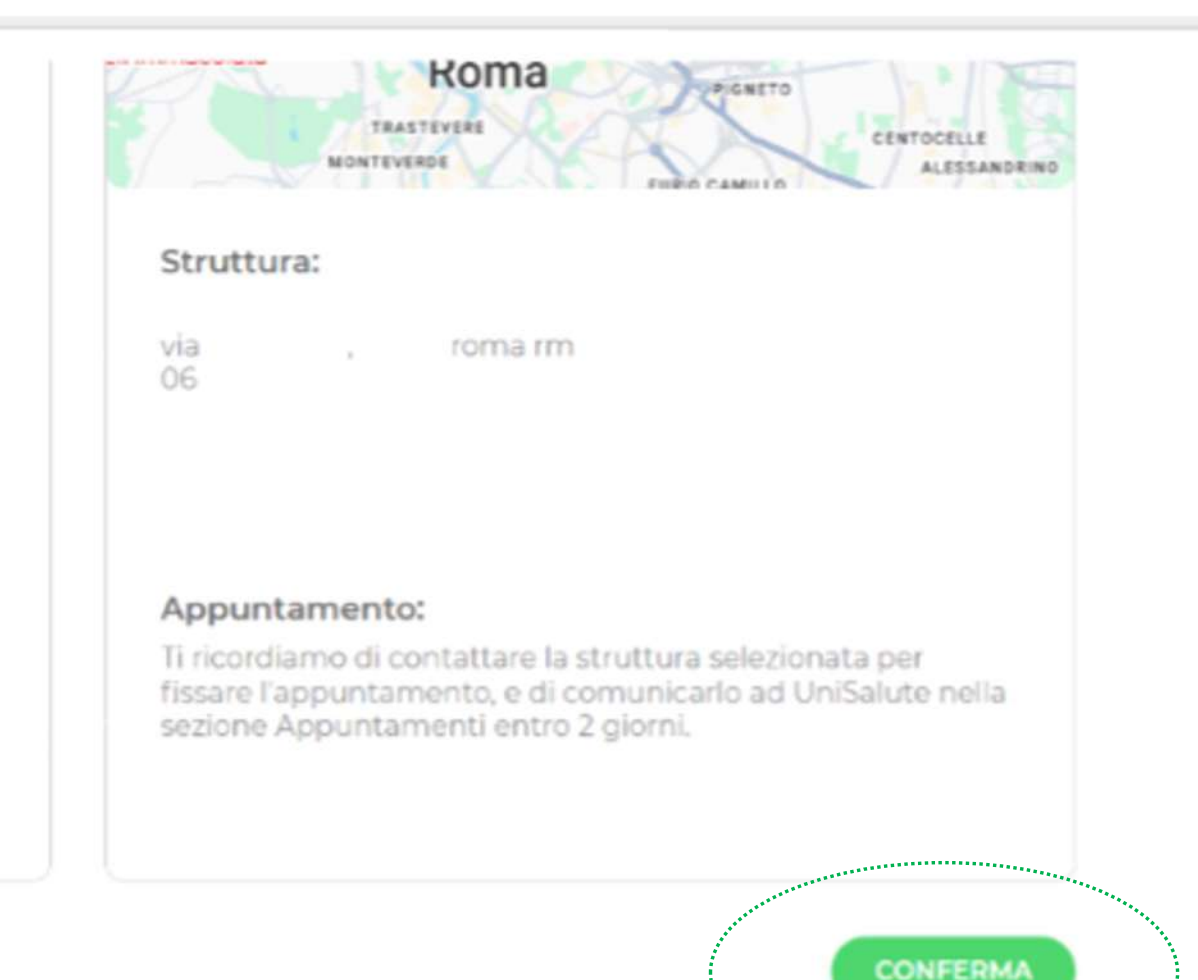

STEP 27: Clicca su "CONFERMA" per completare la procedura

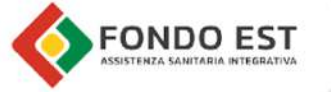

\*\*\*\*\*\*

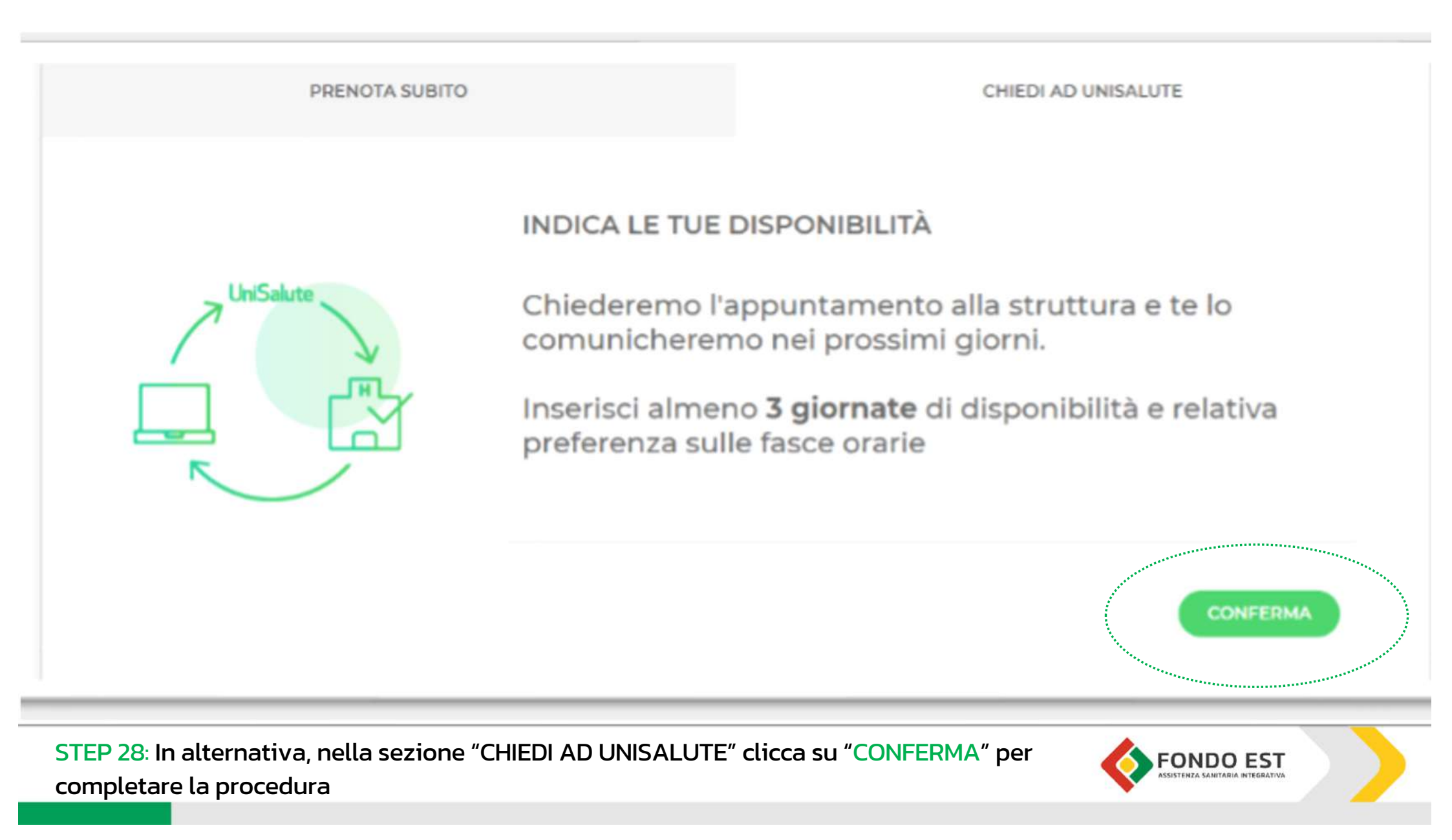

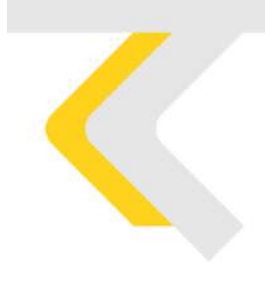

# **STRUTTURE CONVENZIONATE**

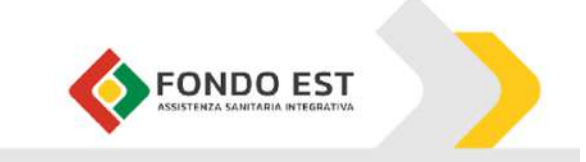

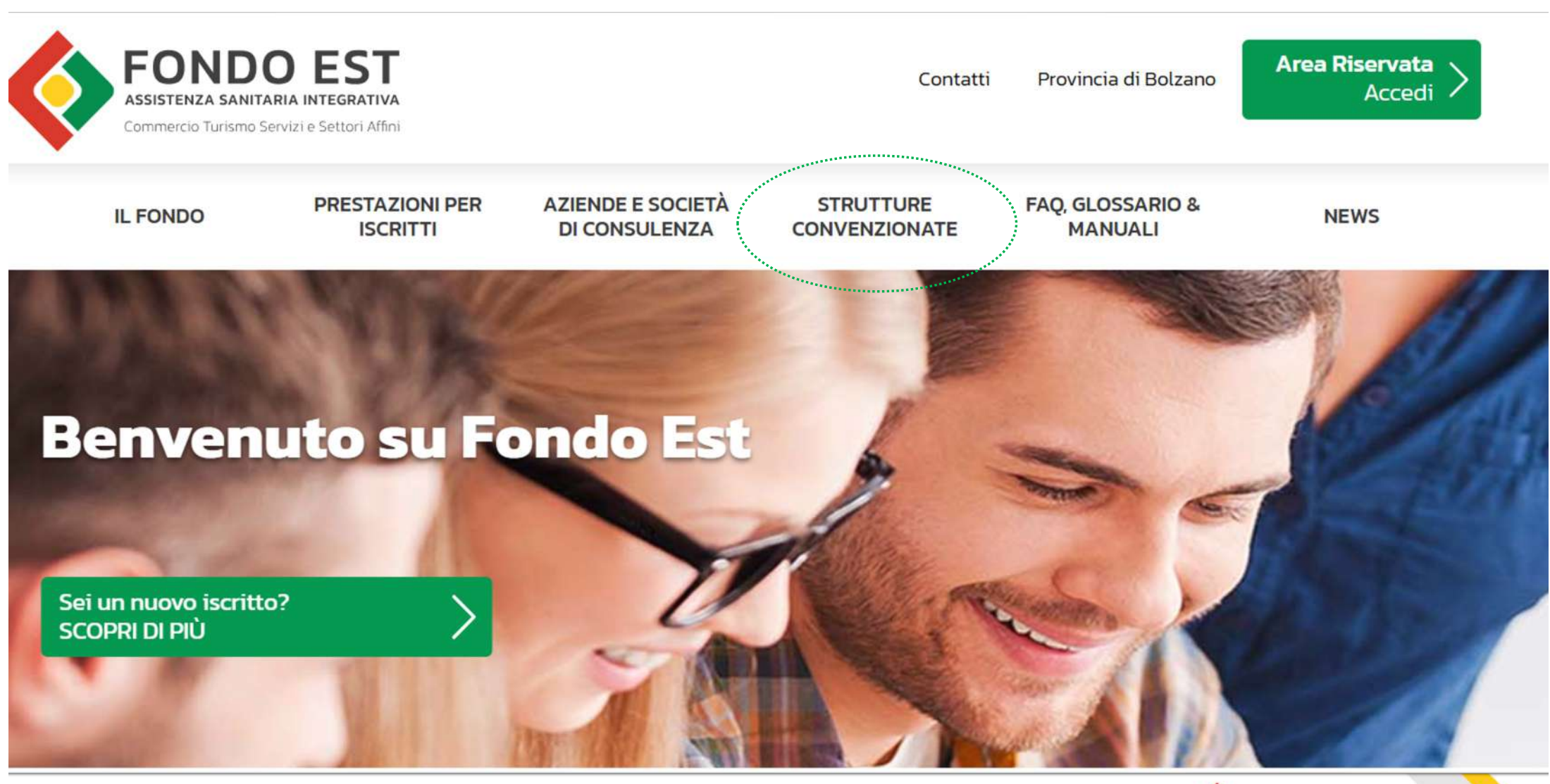

STEP 1: Collegati al sito <u>www.fondoest.it</u> e clicca sulla voce "Strutture Convenzionate"

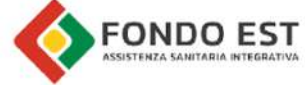
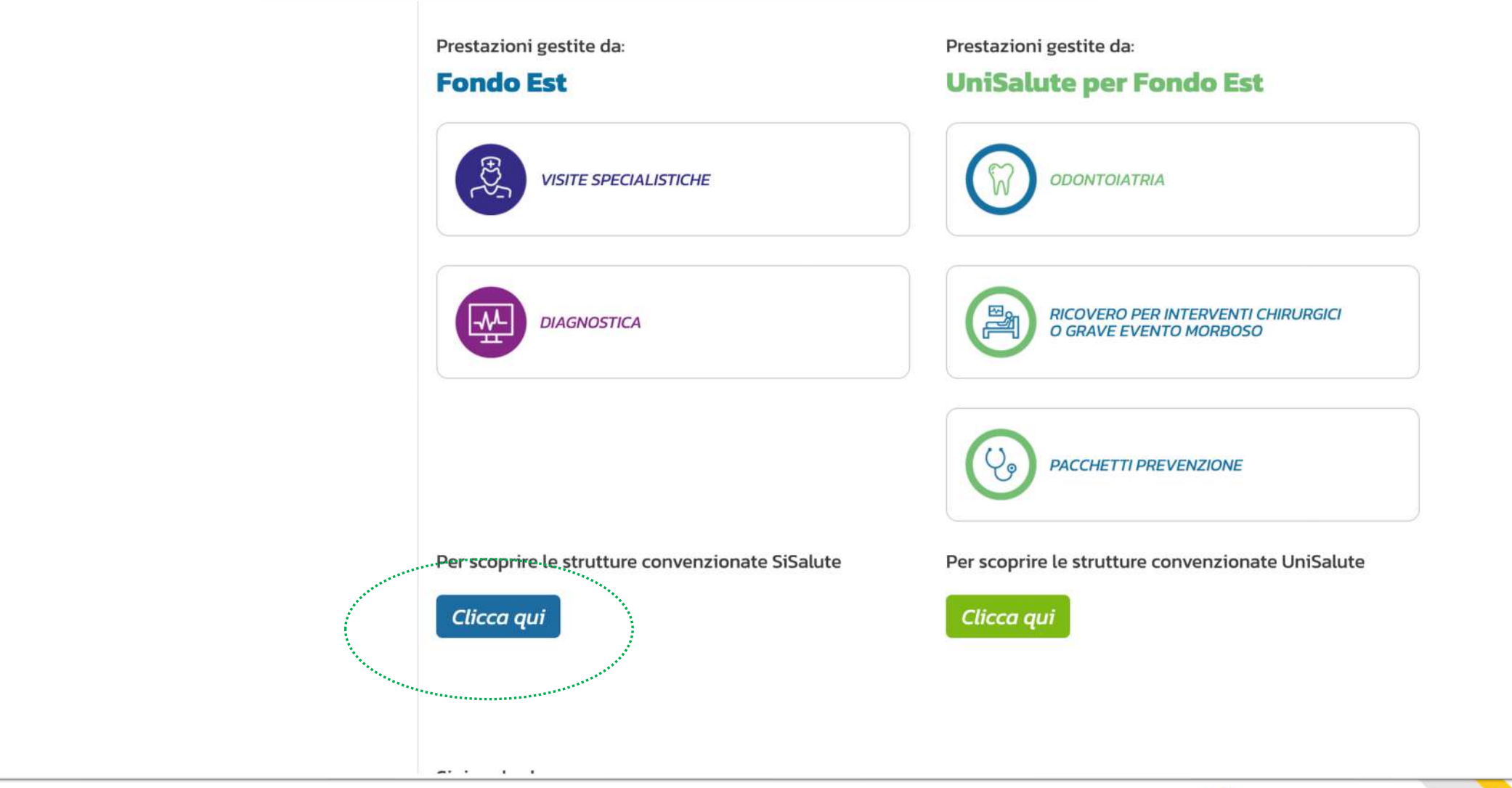

STEP 2: Per scoprire le strutture convenzionate SiSalute selezionare "Clicca qui" in blu

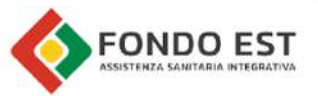

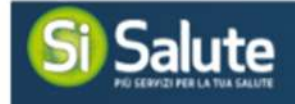

## Strutture convenzionate

Tutti i centri convenzionati SiSalute sono strutture già appartenenti al network UniSalute, questo permette di garantire **un'ottima offerta** in termini di **professionalità medica, tecnologia sanitaria, comfort e ospitalità** che, uniti alla modernità delle strutture, forniscono uno **standard di alto profilo** sia per le prestazioni di routine che per le esigenze di alta specializzazione sanitaria.

## Provincia Seleziona provincia Tipologia struttura

Seleziona tipologia

Inino

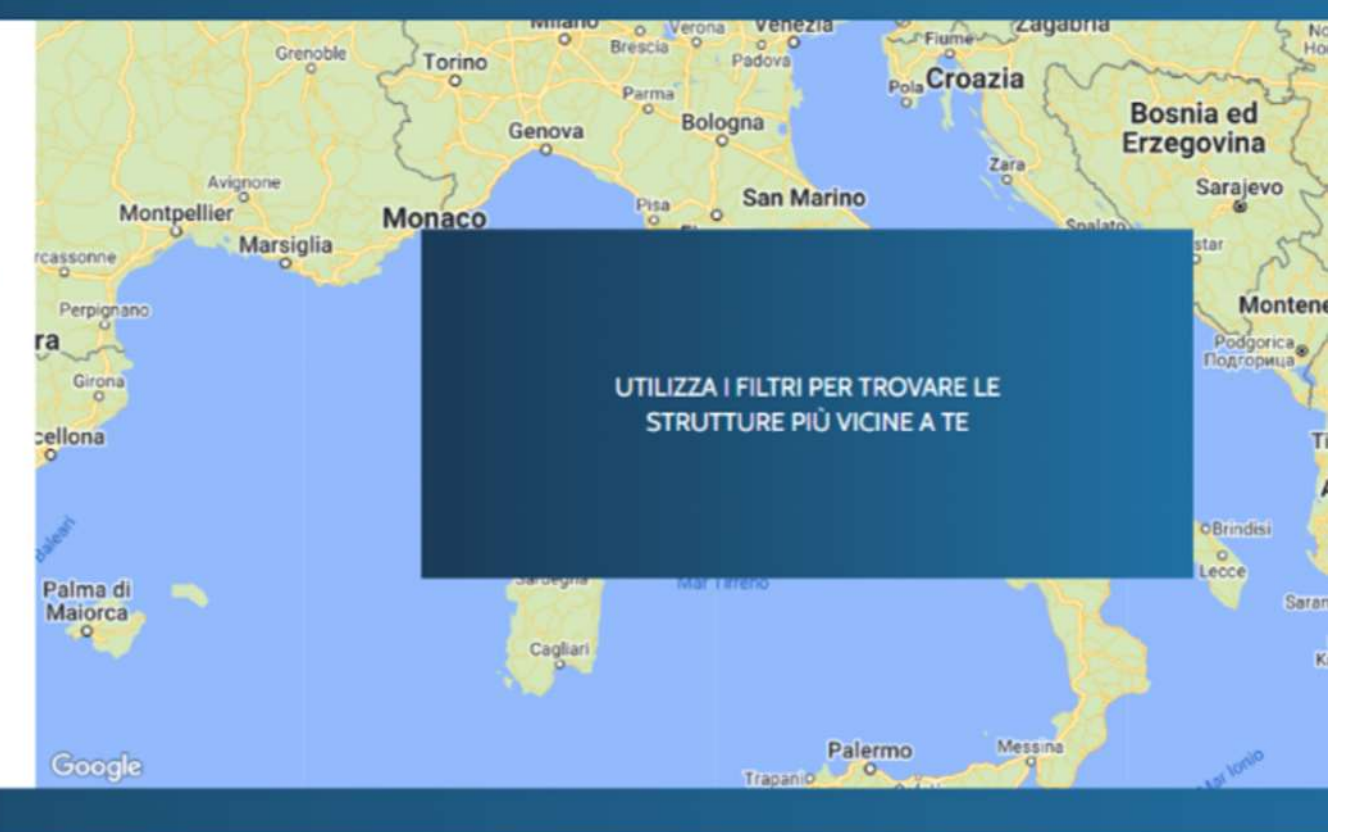

STEP 3: Selezionare nel menù a tendina la Provincia e la Tipologia di struttura per

V

## individuare la struttura

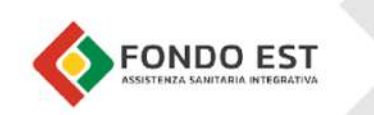

| Prestazioni gestite da:<br>Fondo Est                               | Prestazioni gestite da:<br>UniSalute per Fondo Est           |
|--------------------------------------------------------------------|--------------------------------------------------------------|
| VISITE SPECIALISTICHE                                              |                                                              |
| DIAGNOSTICA                                                        | RICOVERO PER INTERVENTI CHIRURGICI<br>O GRAVE EVENTO MORBOSO |
|                                                                    | PACCHETTI PREVENZIONE                                        |
| Per scoprire le strutture convenzionate SiSal<br><i>Clicca qui</i> | ute Per scoprire le strutture convenzionate UniSalute        |
|                                                                    |                                                              |

STEP 4: Per scoprire le strutture convenzionate UniSalute selezionare "Clicca qui" in verde

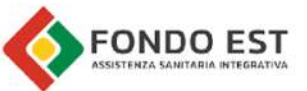

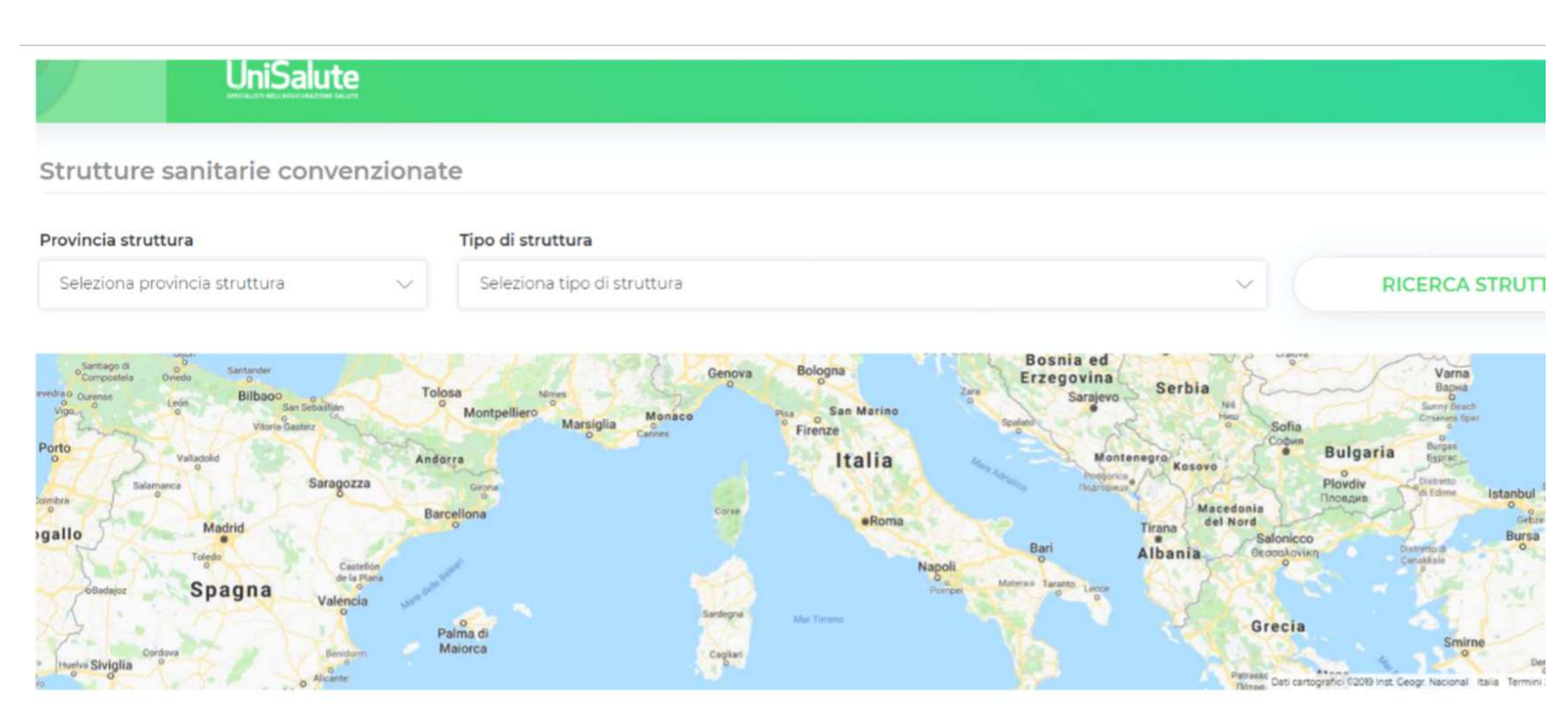

STEP 5: Selezionare nel menù a tendina la Provincia e la Tipologia di struttura per individuare la struttura

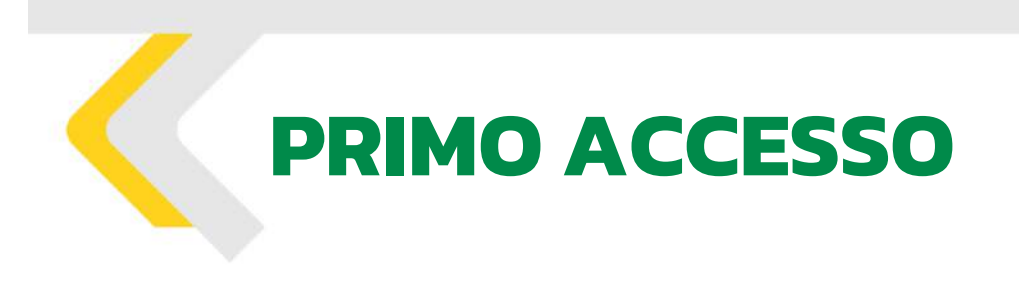

Di seguito i passaggi che chiariscono le procedure per effettuare il Primo Accesso.

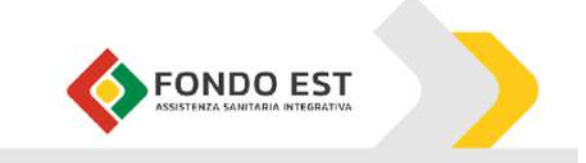

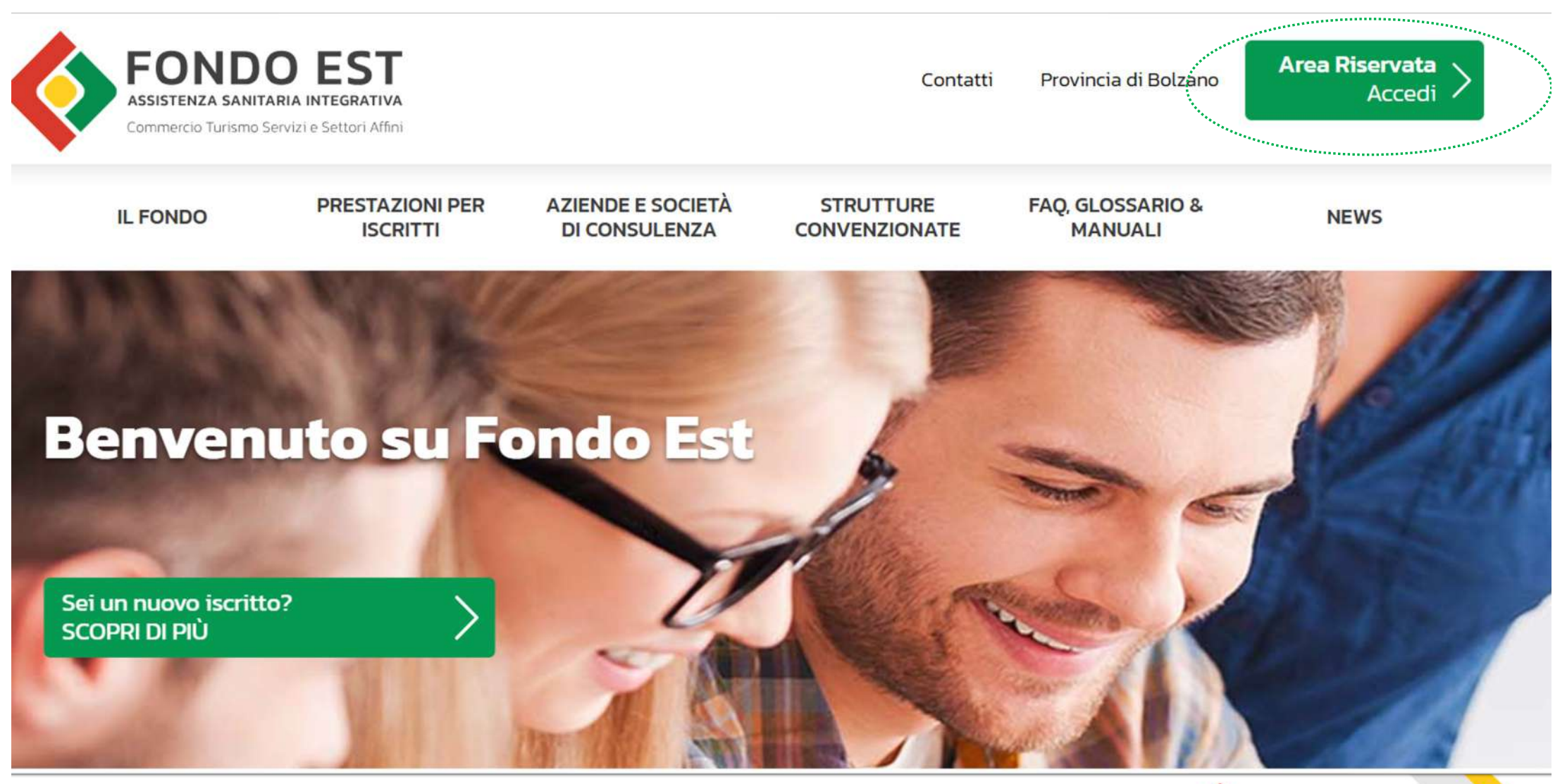

STEP 1: Collegati al sito www.fondoest.it e clicca in alto a destra su "Area Riservata Accedi"

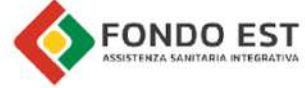

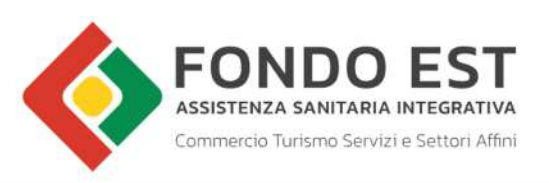

Contatti Provincia di Bolzano

Area Riservata Accedi

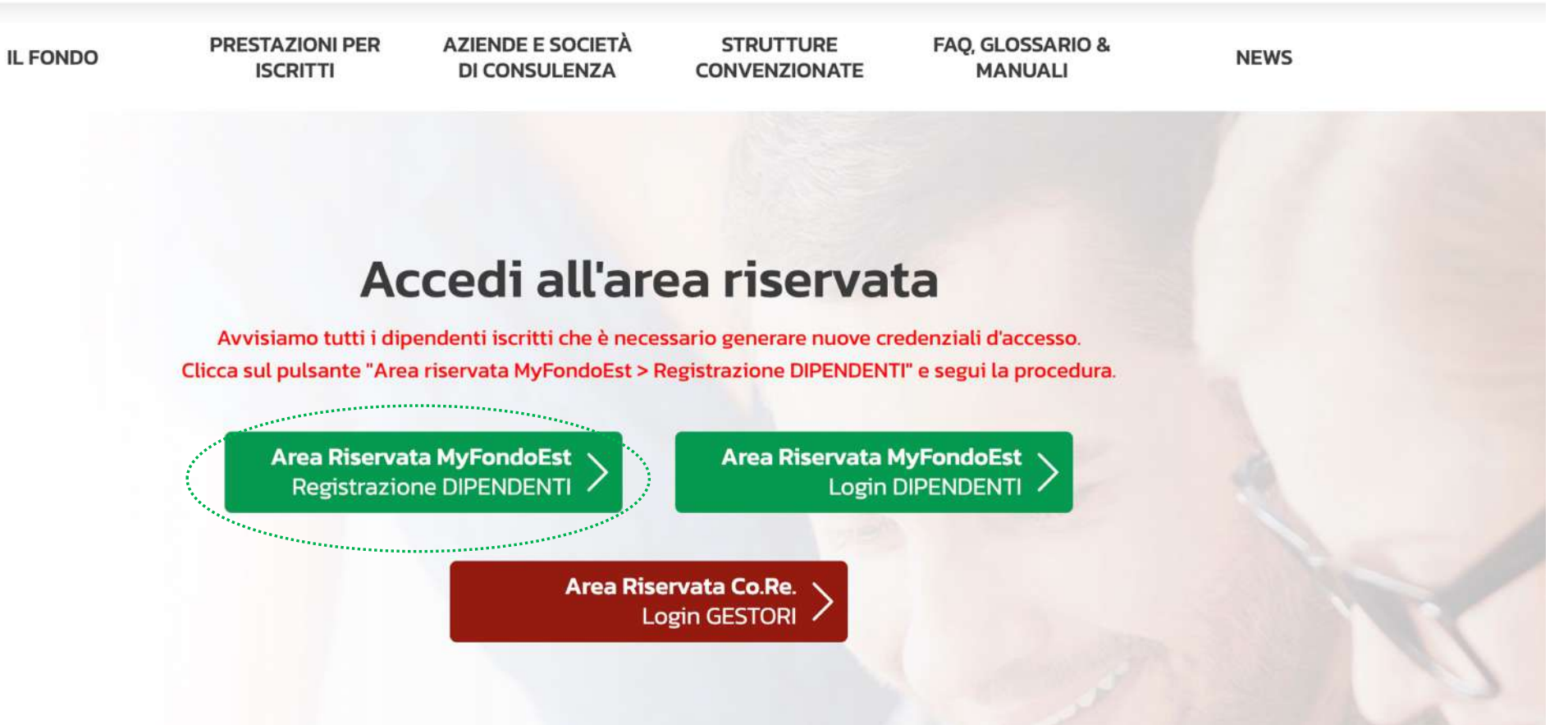

STEP 2: Clicca sulla voce "Area Riservata MyFondoEst Registrazione DIPENDENTI"

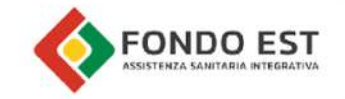

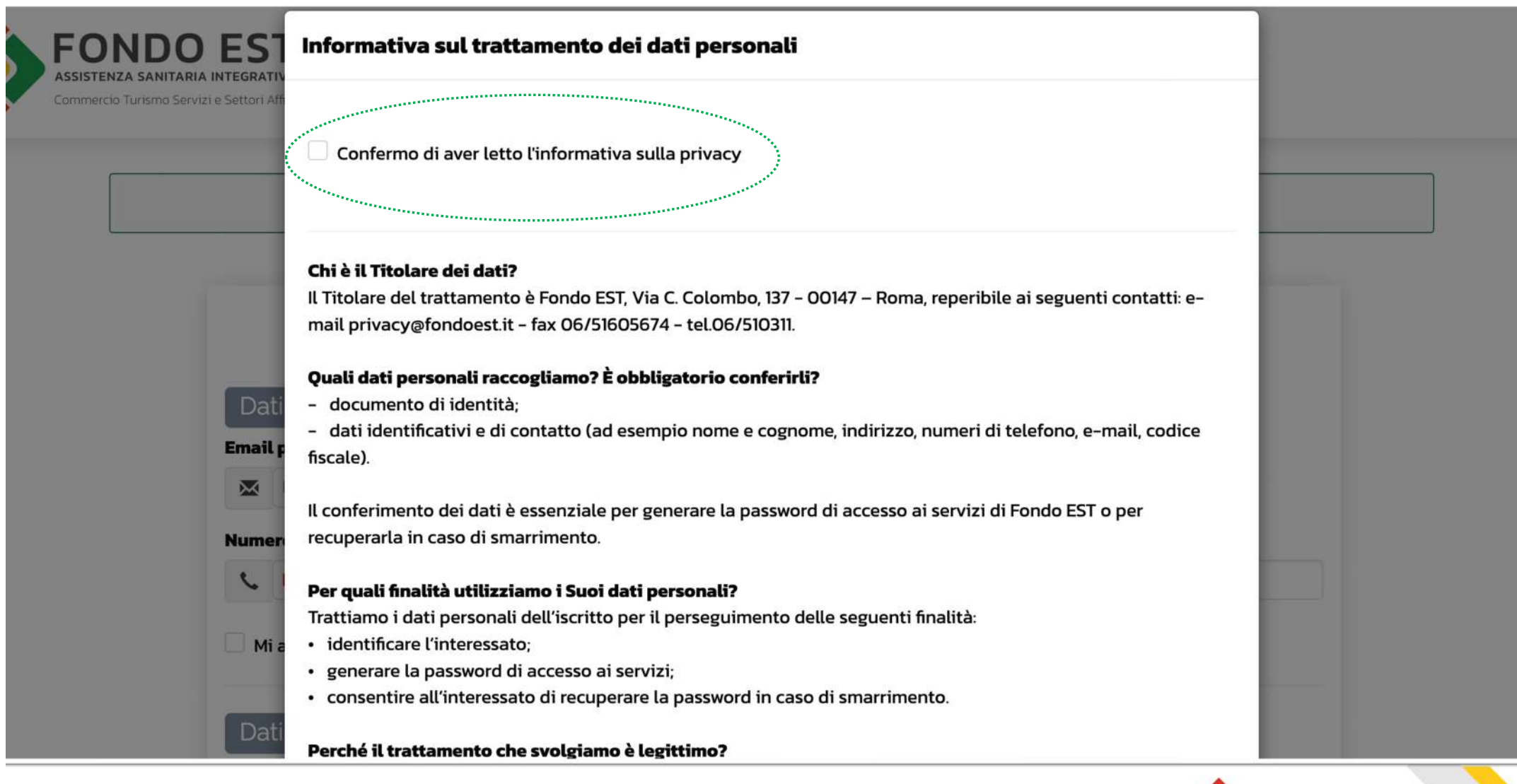

STEP 3: Spuntare la casella "Confermo di aver letto l'informativa sulla privacy"

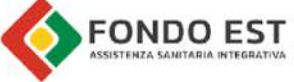

Genera le tue credenziali d'accesso

| Per generare le tue credenziali di accesso sono necessari i seguenti dati                                                              |                  |  |
|----------------------------------------------------------------------------------------------------|------------------|--|
| Dati Personali                                                                                                    |                  |  |
| Email personale utilizzata come nome utente per la login                                                                               | 1                |  |
| Email                                                                                                    |                  |  |
| Numero cellulare senza prefisso internazionale                                                                                         | Codice fiscale   |  |
| 📞 Numero senza prefisso                                                                                                    | 2 Codice Fiscale |  |
|                                                                                                    |                  |  |
| <ul> <li>Mi assumo le responsabilità relative al numero di cellula</li> <li>Dati documento</li> </ul>                                  | are              |  |
| Mi assumo le responsabilità relative al numero di cellula<br>Dati documento<br>Tipo Documento                                          | are              |  |
| Mi assumo le responsabilità relative al numero di cellula<br>Dati documento<br>Tipo Documento<br>[NON SPECIFICATO]                     | are              |  |
| Mi assumo le responsabilità relative al numero di cellula<br>Dati documento<br>Tipo Documento<br>[NON SPECIFICATO]<br>Numero Documento | are              |  |

STEP 4: Compila tutti i dati richiesti

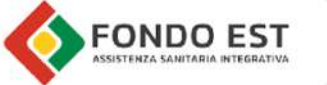

| Numero Documento                                            |                                     |
|-------------------------------------------------------------|-------------------------------------|
| Numero Documento                                            |                                     |
| Mi assumo le responsabilità relative al numero di documento |                                     |
| Dati Residenza                                              | -                                   |
| Regione                                                     | Provincia                           |
| [NON SPECIFICATO] ~                                         | ~                                   |
| Comune                                                      | САР                                 |
| ~                                                           | Сар                                 |
| Non sono un re                                              | obot reCAPTCHA<br>Privacy - Termini |
| Reset C                                                     | nvia richiesta 🔸                    |

STEP 5: Clicca sulla voce "Invia richiesta" per completare la procedura

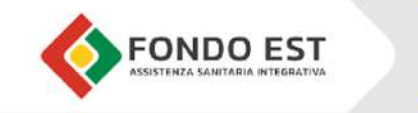

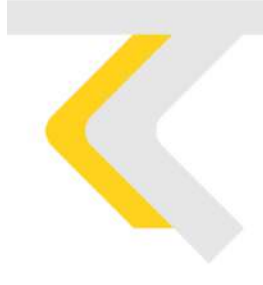

## **GRAZIE**.

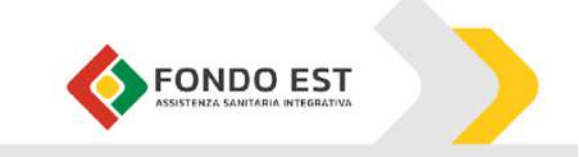